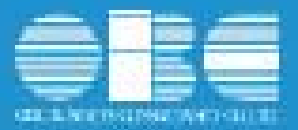

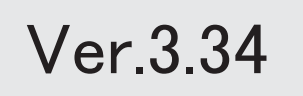

# ≪改正情報≫

所得税の定額減税(月次減税事務)に伴い、定額減税区分が追加

2

2

≪機能追加≫

搭載辞書を更新

#### ≪改正情報≫----

■ 所得税の定額減税(月次減税事務)に伴い、定額減税区分が追加

2024年6月から、令和6年分所得税の定額減税が実施されます。

【所得税】

令和6年6月1日以後最初に支払われる給与等(賞与含む)に対する所得税の額から定 額減税額を控除(控除しきれない部分の金額は、以後令和6年中に支払われる給与等に 対する所得税の額から順次控除)する。

当製品では、配偶者が同一生計配偶者かを自動的に判定することはできません。

したがって、配偶者を定額減税額の計算に含めるかを判定するために、[社員情報登録] メニューの[家族・所得税]ページに定額減税区分が追加されました。配偶者を定額減税 額の計算に含める場合は、「1:対象」を選択します。

なお、配偶者の[社員情報登録]メニューの[家族・所得税]ページの扶養区分が「1:源 泉控除配偶」かつ居住者区分が「0:居住者」の場合は、定額減税区分は「1:対象」が 初期表示されます。

源泉控除配偶者であっても同一生計配偶者ではない場合は、「0:対象外」に変更して ください。

また、社員から「源泉徴収に係る定額減税のための申告書」が提出され、配偶者を定額 減税額の計算に含める場合は「1:対象」に設定します(源泉控除配偶者でない場合の 配偶者の扶養区分は「0:控除対象外」です)。

※当製品では「源泉徴収に係る定額減税のための申告書」は出力できません。

※『法定調書奉行』の[日常処理]-[給与賞与入力]メニューでは、定額減税額を計算することはで きません。

上記に伴い、社員情報データに以下の項目が追加されました。

| 【 在員情報 アーダ】 処理 年か 令相 6 年 (2024年)の 場合 たけ、 受 1 |
|----------------------------------------------|
|----------------------------------------------|

| 項目名    | 受入記号    | 受入<br>桁数 | 受入<br>種別 | 備考         |
|--------|---------|----------|----------|------------|
| 【家族情報】 |         |          |          |            |
| 定額減税区分 | EFMM021 | 1        | 数字       | 0:対象外 1:対象 |

≪機能追加≫------

搭載辞書を更新

| 郵便番号辞書 | 2024年3月29日時点 |
|--------|--------------|
| 銀行支店辞書 | 2024年4月8日時点  |
| 市町村辞書  | 2024年2月19日時点 |
| 電子申告辞書 | 2024年3月25日時点 |

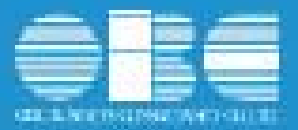

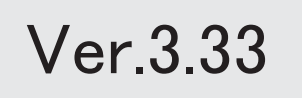

# ● 搭載辞書を更新

| 郵便番号辞書 | 2023年12月28日時点 |
|--------|---------------|
| 銀行支店辞書 | 2024年1月9日時点   |
| 市町村辞書  | 2024年1月4日時点   |
| 電子申告辞書 | 2024年1月4日時点   |
|        |               |

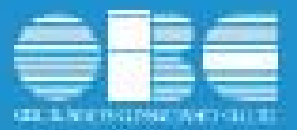

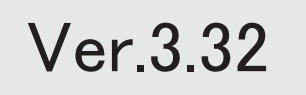

目次

| 国税電子申告(e-Tax)の令和6年1月4日受付開始分に対応    | 2 |  |
|-----------------------------------|---|--|
| 地方税電子申告(eLTAX)の令和5年12月18日受付開始分に対応 | 2 |  |
| 特別徴収税額通知の受取方法の変更に対応               |   |  |
| 搭載辞書を更新                           |   |  |

国税電子申告(e-Tax)の令和6年1月4日受付開始分に対応

- ≪ 関連メニュー ≫ [電子申告]メニュー
- 地方税電子申告(eLTAX)の令和5年12月18日受付開始分に対応

```
≪ 関連メニュー ≫
[電子申告]メニュー
```

#### 特別徴収税額通知の受取方法の変更に対応

特別徴収税額通知の受取方法が、以下のように変更されます。

〇納税義務者用(社員用)が、電子データ(正本)で受け取れるようになります。

| 令和5年度まで        | 令和6年度以降               |  |  |  |
|----------------|-----------------------|--|--|--|
| ①紙(正本)を郵送で受け取る | ①紙(正本)を郵送で受け取る        |  |  |  |
|                | ②電子データ(正本)をeLTAXで受け取る |  |  |  |

### 注意

○納税義務者用を電子データで受け取る場合は、社員に電子的に配付するための準 備が必要です。

〇社員ごとに受取方法を変更することはできません。

〇特別徴収義務者用は、副本が廃止されます。

| 令和5年度まで               | 令和6年度以降               |
|-----------------------|-----------------------|
| ①紙(正本)を郵送で受け取る        |                       |
| ②電子データ(正本)をeLTAXで受け取る | ①紙(正本)を郵送で受け取る        |
| ③紙(正本)を郵送で受け取り、       | ②電子データ(正本)をeLTAXで受け取る |
| 電子データ(副本)をeLTAXで受け取る  |                       |

上記に伴い、[給与支払報告書申告データ送信(作成)]メニューの[基本]ページに【特別徴収税額通知 の受取方法】、受給者番号の指定、納入書の送付の項目が追加されます。 受取方法などを選択し、電子申告してください。

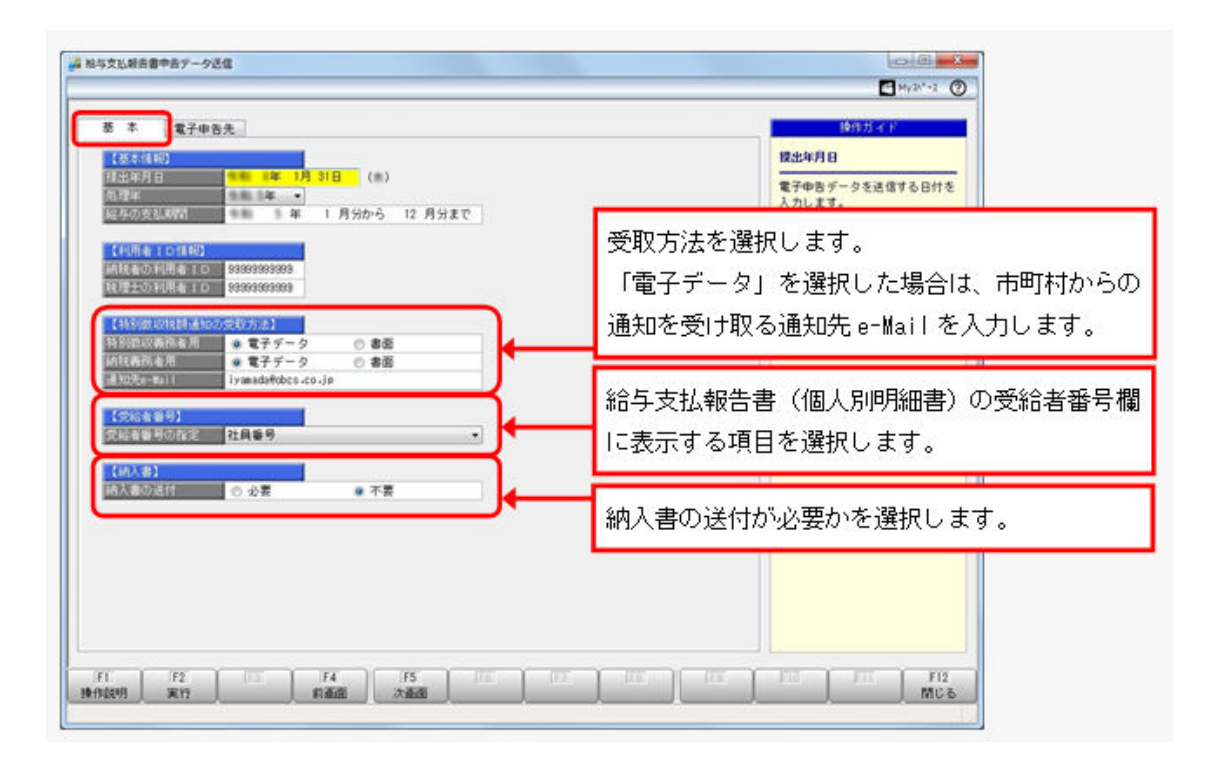

※今まで電子申告を実行した際に表示されていた[給与支払報告書申告データ送信(作成) - 受取方法 指定等]画面は、表示されなくなります。

### ● 搭載辞書を更新

| 郵便番号辞書 | 2023年11月30日時点 |
|--------|---------------|
| 銀行支店辞書 | 2023年12月4日時点  |
| 市町村辞書  | 2023年12月4日時点  |
| 電子申告辞書 | 2024年1月4日時点   |

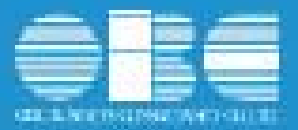

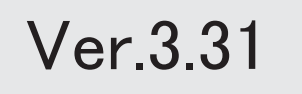

目次

| ≪改正情報≫                                |   |
|---------------------------------------|---|
| 国外扶養親族の扶養控除の見直しに伴い、源泉徴収票の出力内容の改正に対応   | 2 |
| 退職手当等を有する配偶者・扶養親族の情報を入力し、給与支払報告書に出力可能 | 3 |
| 令和4年入居の住宅ローン控除の改正に対応                  | 5 |
| 源泉徴収簿の応用用紙(税務署様式)の様式変更に対応             | 7 |
| ≪機能追加≫                                |   |
| 所得金額調整控除の適用を受けられるかの判定方法を強化            | 7 |
| 前職の源泉徴収票データをダウンロード可能                  | 8 |
| <『年末調整申告書クラウド』をお使いの場合>                |   |
| 住民票住所を『年末調整申告書クラウド』に連携可能              | 8 |
| <『年末調整申告書クラウド』と『人事奉行』をお使いの場合>         |   |
| 退職して7年経過した社員の個人番号(マイナンバー)を削除可能        | 9 |
| [法定調書設定]メニューの使用されなくなった項目を削除           | 9 |
| 搭載辞書を更新                               | 9 |

## ■ 国外扶養親族の扶養控除の見直しに伴い、源泉徴収票の出力内容の改正に対応

国外扶養親族の扶養控除の見直しにより、非居住者である扶養親族の適用要件が変更されました。 30歳以上70歳未満の場合は、留学生、障害者、38万円以上の送金がある場合だけ、扶養控除の対象となりま す。

これに伴い、[年末調整]-[源泉徴収票]-[源泉徴収票]メニューの控除対象扶養親族の区分欄の出力が、以下のように変更されます。

| 表示 | 控除対象扶養親族の区分                 |
|----|-----------------------------|
| 空欄 | 居住者                         |
| 01 | 非居住者(30歳未満又は70歳以上)          |
| 02 | 非居住者(30歳以上又は70歳未満、留学生)      |
| 03 | 非居住者(30歳以上又は70歳未満、障害者)      |
| 04 | 非居住者(30歳以上又は70歳未満、38万円以上送金) |

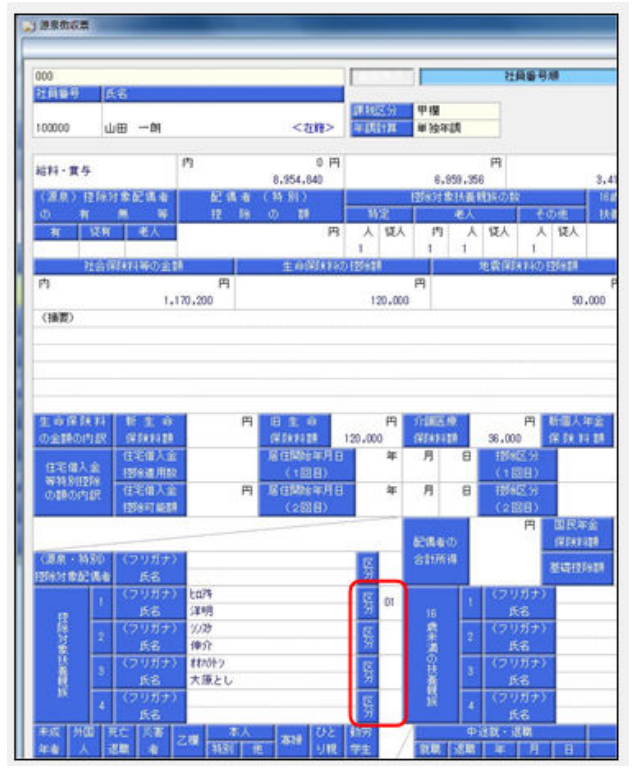

※16歳未満の扶養親族が非居住者の場合は、区分欄には従来通り「〇」が出力されます。

※[年末調整]-[控除申告書]-[扶養控除等異動申告書]メニューで令和5年分以降の扶養控除等(異動)申告書を印刷した場 合は、非居住者である親族欄の該当箇所にチェックが付きます。 上記に伴い、汎用データの年末調整データについて、令和5年以降の扶養親族の居住者区分の選択肢が、以下 のように変更されます。

【令和4年以前】

| 項目名        | 受入記号    | 受入桁数 | 受入種別 | 備考                      |
|------------|---------|------|------|-------------------------|
| 【家族情報】     |         |      |      |                         |
| 扶養親族 1 ~10 | EFMD020 | 1    | 数字   | 0:居住者 1:非居住者            |
| 居住者区分      |         |      |      |                         |
|            |         |      |      | 2 人目以降の受入記号             |
|            |         |      |      | EFMD120 EFMD220 EFMD320 |
|            |         |      |      | EFMD420 EFMD520         |
|            |         |      |      | EFMD620 EFMD720 EFMD820 |
|            |         |      |      | EFMD920                 |
|            |         |      |      |                         |

【令和5年以降】

| 項目名                           | 受入記号    | 受入桁数 | 受入種別 | 備考                                                                                                    |
|-------------------------------|---------|------|------|----------------------------------------------------------------------------------------------------|
| 【家族情報】                        |         |      |      |                                                                                                    |
| 【家族情報】<br>扶養親族 1 ~10<br>居住者区分 | EFMD020 | 1    | 数字   | <ul> <li>0:居住者</li> <li>1:非居住者(30歳未満又は70歳以上)</li> <li>2:非居住者(30歳以上70歳未満、留学)</li> <li>3:非居住者(30歳以上70歳未満、障害者)</li> <li>4:非居住者(30歳以上70歳未満、38万円以上の支払)</li> <li>2人目以降の受入記号</li> <li>EFMD120 EFMD220 EFMD320</li> </ul> |
|                               |         |      |      | EFMD420 EFMD520                                                                                                    |
|                               |         |      |      | EFMD920                                                                                                    |

#### ≪ 関連メニュー ≫

・[年末調整]-[控除申告書]-[扶養控除等異動申告書]メニュー

・[年末調整]-[年末調整処理]-[年末調整処理]メニュー

・[年末調整]-[源泉徴収票]-[源泉徴収票]メニュー

・[随時処理]-[汎用データ作成]-[年末調整データ作成]-[年末調整データ作成]メニュー

・[随時処理]-[汎用データ受入]-[年末調整データ受入]-[年末調整データ受入]メニュー

#### ● 退職手当等を有する配偶者・扶養親族の情報を入力し、給与支払報告書に出力可能

扶養控除等(異動)申告書の住民税に関する事項の退職手当等を有する配偶者・扶養親族の情報を入力できる ようになりました。

[年末調整処理]メニューの[家族・所得税]ページに [住民税に関する事項...] ボタンが表示されます。クリッ クすると[年末調整処理 - 住民税に関する事項]画面が開き、所得の見積額を入力できます。 ※住民税については、退職所得を除いた所得の見積額を入力します。

|            |          | _        |              |                |          | 年末月至6月 - 任然代亡版 | 1543    |              | -               |       |
|------------|----------|----------|--------------|----------------|----------|----------------|---------|--------------|-----------------|-------|
| 業部 東日本営業   | <b>x</b> |          |              |                | 社員會      | 北北市高の役者開放      |         |              |                 |       |
| 局 武名       |          |          |              | 表的人力           |          | 5.6            | 19.59   | 生年月日         |                 |       |
|            |          |          | 1000         | NAME OF COLUMN | _        | 時約:奈           | 7       | 2012年 3月20日  | 3+              |       |
| 1 10 10 VE |          |          | ~Q#>         |                |          |                |         |              | -               |       |
| 01258.00 B | 128120   | 6 ]      | 中进入社 第3      | X · 所得税        |          |                | 10-11.0 | IRM          |                 |       |
| IN TARIO   |          |          |              | £2840 前用 1     | 記儀者あり    | 5.8            | 10.01   | 道療用時の有限      | 利用の現職論          |       |
|            | 11       |          | 生年月日         | 死亡年月日          | 居住着区分    | #7             |         | 1 2007019-01 | 8,000,000       |       |
| <b>48</b>  | 111      | Marrie . | 网络区分         | 以後認分           | 输出电压分    | 200 ER         | Ŧ       | 9 送着用持なし     | 1               |       |
| C3A        | 1        | 女性       | 1906年11月 6日  | 年月日            | 0 居住者    | #832.例         | Ŧ       | 0 送着用持なし     |                 | 6     |
| <b>0</b> 7 | 01       | 1        | 1 10.8       | 0 招标的常数外       | 0 対象外    |                |         |              |                 |       |
| 241        | 11       | 女性       | 2007年 1月 5日  | 年月 日           | 0 居住者    |                | _       |              |                 |       |
| 雪枝         | 01       | 7        | 1 128        | 1 一般铁簧         | 0 対象外    | *170           |         |              |                 |       |
| 181        | 1        | 女性       | 2012年 8月 28日 | 年月日            | 0 居住者    | */12/1         |         |              |                 |       |
| 移動業        | 01       | 子        | 1 開展         | 8 年少扶養         | 0 対象外    | 帯除/ひとり親区分      | ۰.      | 218-76       |                 |       |
|            | 0        | 男住       | 年月 日         | 年月 日           | ● 10 回 0 |                |         |              |                 |       |
|            | 00       | -        | 0 対象外        | 0 扭除的像外        | 0 31象外   | 4              |         | laine.       | x 11/15         | and a |
|            | 0        | 男性       | # 9 8        | *月日            | 0 .6C4   | 調整所得がある場合      | 12. 1   | 1:退動所達あり」    | を選択します。         |       |
|            | 00       |          | 0 21829      | 0 12080186.91  | 0 21827  | 5              |         |              | 1.5.6.6.5.5.5.5 |       |
|            | 00       | 1018     | 1 88         | 0 1054549 04   | 0.181218 |                |         |              |                 |       |
|            | 0        | 思住       | # A A        | 年月日            | 0 18(18) |                |         |              |                 |       |
|            | 00       | 1.1.1    | 1 188        | 0 1259312.51   | 0 27835  |                | _       |              |                 |       |
|            | 0        | 馬畑       | 年月日          | 筆 角 日          | 0 服任日    | AND ADDRESS OF | 0       |              |                 | -     |
|            | 00       | 1        | 1 回居         | 0 控除対象外        | 0 21829  | <b>x</b>       |         |              |                 |       |
|            |          |          |              | 住民被に関する        | 事項([)    |                |         |              |                 |       |
| 1 100      | -        | - 14     | N 1 77       | 10 100 1       | 1000 Y   | 107 X 107      | 30      |              | w v w           |       |

上記で入力した内容は、[扶養控除等異動申告書]メニューの[住民税に関する事項]ページに表示され、扶養控 除等異動申告書に印刷できます。

| 1 営業部 男             | 日本営業課                                                      |                                                              |                                    | 社員醫号順                    | 2023年分 |
|---------------------|------------------------------------------------------------|--------------------------------------------------------------|------------------------------------|--------------------------|--------|
| 員新号                 | 氏名                                                         |                                                              |                                    |                          |        |
|                     |                                                            |                                                              | 生年月日                               | 世帯主の氏名                   | 統柄     |
| 0005                | 麻田 徳治                                                      | < 在籍>                                                        | 昭和61年2月26日                         | 麻田 徳治                    | 本人     |
| 所又は居所               |                                                            |                                                              |                                    |                          | 記儀者の有無 |
| 150-0022            | 東京都渋谷区恵比寿育                                                 | R4-2-5ハイエステファイン                                              | 101                                |                          | 配偶者あり  |
| 16歳未満の<br>計義税族      | 政告           該病         生年月日           時於票         平成24年3月 | 非居住者         聚動月           東京都法谷区意比素           28日         月 | 日本又は高州<br>日<br>F南4-2-5ハイエステファ<br>日 | - 新編の光相<br>異動事由<br>イン101 | 0 ~    |
| 退職手当等               | Ĕ\$                                                        |                                                              | 住所又は居所                             | 所得の見れ                    | 104    |
| 2193                | - 総約 生年月日                                                  | 非居住者 與助日                                                     |                                    | 中田 内香宿                   | 000    |
| 1. 清雪               | 相丁<br>開新 第77章e014m11日                                      | 第二十章 1912年11月<br>1917年1月<br>1917年1月                          | PM4-2-3/14 IX7 / 7                 | 1 /101 3,000,            | 000    |
| and all the treated | 查 当初61年11月                                                 | 100 /1                                                       | •                                  |                          |        |

なお、令和5年分以降の給与支払報告書(源泉徴収票)には、以下が出力されます。

O摘要欄に、該当する配偶者・扶養親族の名前の前に括弧書きの数字が付与され、「(退)氏名」と所得の見 積額等の情報

〇5人目以降の16歳未満の扶養親族の個人番号欄に、「(退)個人番号」

※5人目以降の16歳未満の扶養親族の個人番号欄は、画面には表示されません。

≪ 関連メニュー ≫

・[年末調整]-[控除申告書]-[扶養控除等異動申告書]メニュー

- ・[年末調整]-[年末調整処理]-[年末調整処理]メニュー
- ・[年末調整]-[源泉徴収票]-[源泉徴収票]メニュー

#### ● 令和4年入居の住宅ローン控除の改正に対応

令和4年度税制改正により、令和4年に入居した場合の住宅借入金等の年末残高の限度額、控除率および控除 期間が、住宅の種類に応じて以下のようになります。

|        | 住宅の種類                                          | 入居する年 | 借入限度額    | 控除率  | 控除期間 |  |
|--------|------------------------------------------------|-------|----------|------|------|--|
|        | 認定長期優良住宅<br>認定低炭素住宅                            |       | 5,000万円  |      |      |  |
| 新築住宅   | ZEH水準省エネ住宅                                     | 令和4年  | 4,500万円  | 0.7% | 13年間 |  |
| 頁取冉販住宅 | 省エネ基準適合住宅                                      |       | 4,000万円  |      |      |  |
|        | 上記以外(一般住宅)                                     |       | 3,000万円  |      |      |  |
| 既存住宅   | 認定長期優良住宅<br>認定低炭素住宅<br>ZEH水準省エネ住宅<br>省エネ基準適合住宅 | 令和4年  | 3, 000万円 | 0.7% | 10年間 |  |
|        | 上記以外(一般住宅)                                     |       | 2,000万円  |      |      |  |

これに伴い、[年末調整処理]メニューの[税額控除]ページの控除額適用区分に「5:現行特別控除(特例居住用 家屋)」「6:認定住宅等(特例認定住宅等)」「7:震災再取得等(特例居住用家屋)」が追加され、選択肢 「3:認定住宅」から「3:認定住宅(等)」に変更されました。また、住宅の区分等が追加されました。 住宅借入金等特別控除証明書の記載をもとに各区分を選択すると、住宅借入金等控除額が自動的に計算されま す。

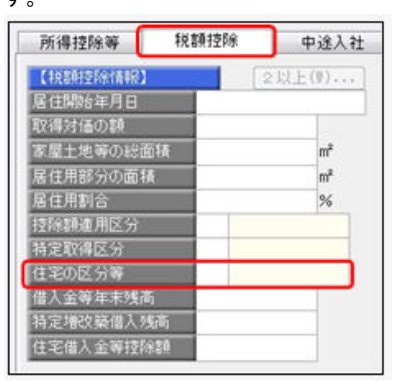

| 変更前      | 変更後(居住開始年月日が令和4年以降)      |
|----------|--------------------------|
| 控除額適用区分  | 控除額適用区分                  |
| 0:現行特別控除 | 0:現行特別控除                 |
| 2:特定増改築等 | 3:認定住宅(等)                |
| 3:認定住宅   | 4:震災再取得等                 |
| 4:震災再取得等 | 5:現行特別控除(特例居住用家屋)        |
|          | 6:認定住宅等(特例認定住宅等)         |
|          | 7:震災再取得等(特例居住用家屋)        |
| -        | 住宅の区分等                   |
| -        | 00:非該当                   |
|          | 01:中古住宅                  |
|          | 02:特例居住用家屋               |
|          | 03:認定住宅·新築               |
|          | 04:認定住宅·買取再販             |
|          | 05:認定住宅・新築・特例認定住宅等       |
|          | 06:ZEH水準省エネ住宅・新築         |
|          | 07:ZEH水準省エネ住宅・買取再販       |
|          | 08:ZEH水準省エネ住宅・新築・特例認定住宅等 |
|          | 09:省エネ基準適合住宅・新築          |
|          | 10:省エネ基準適合住宅・買取再販        |
|          | 11:省エネ基準適合住宅・新築・特例認定住宅等  |

上記の住宅ローン控除の適用を受けた場合は、[年末調整]-[源泉徴収票]-[源泉徴収票]メニューの控除区分に、控除額適用区分と住宅の区分等にあわせて「住(特家)」「認(特家)」「震(特家)」が表示されます。

| これに伴い、 | 汎用デー | タの年末調整デー | タの項目につい | ても変更・ | 追加されます。 |
|--------|------|----------|---------|-------|---------|
|--------|------|----------|---------|-------|---------|

| 項目名          | 受入記号    | 受入桁数 | 受入種別 | 備考                                                                                                    |
|--------------|---------|------|------|----------------------------------------------------------------------------------------------------|
| 【税額控除情報】     | 1       | 1    |      | 1                                                                                                    |
| 控除額適用区分      | YITS007 | 1    | 数字   | <ul> <li>選択肢の変更と追加</li> <li>(「3:認定住宅」を「3:認定住宅(等)」に変更、</li> <li>「5:現行特別控除(特例居住用家屋)」「6:認定住宅</li> <li>等(特例認定住宅等)」</li> <li>「7:震災再取得等(特例居住用家屋)」を追加)</li> </ul>                                                                                                    |
| 住宅の区分等       | YITS016 | 2    | 数字   | 項目の新規追加         00:非該当         01:中古住宅         02:特例居住用家屋         03:認定住宅・新築         04:認定住宅・買取再販         05:認定住宅・新築・特例認定住宅等         06:ZEH水準省エネ住宅・新築         07:ZEH水準省エネ住宅・新築         08:ZEH水準省エネ住宅・新築         09:省エネ基準適合住宅・町         取再販         10:省エネ基準適合住宅・町         取再販         11:省エネ基準適合住宅・新築 |
| 2 回目−控除額適用区分 | YITS011 | 1    | 数字   | 選択肢の変更と追加<br>(「3:認定住宅」を「3:認<br>定住宅(等)」に変更、<br>「5:現行特別控除(特例居<br>住用家屋)」「6:認定住宅<br>等(特例認定住宅等)」<br>「7:震災再取得等(特例居<br>住用家屋)」を追加)                                                                                                    |
| 2 回目-住宅の区分等  | YITS017 | 2    | 数字   | 項目の新規追加<br>00:非該当<br>01:中古住宅<br>02:特例居住用家屋<br>03:認定住宅・新築<br>04:認定住宅・買取再販<br>05:認定住宅・新築・特例認<br>定住宅等<br>06:ZEH水準省エネ住宅・新<br>築<br>07:ZEH水準省エネ住宅・買<br>取再販<br>08:ZEH水準省エネ住宅・新<br>築・特例認定住宅等                                                                                                    |

|  | 09:省エネ基準適合住宅・新 |
|--|----------------|
|  | 築              |
|  | 10:省エネ基準適合住宅・買 |
|  | 取再販            |
|  | 11:省エネ基準適合住宅・新 |
|  | 築・特例認定住宅等      |

### ≪ 関連メニュー ≫

- ・[年末調整]-[年末調整処理]-[年末調整処理]メニュー
- ・[年末調整]-[源泉徴収票]-[源泉徴収票]メニュー
- ・[随時処理]-[汎用データ作成]-[年末調整データ作成]-[年末調整データ作成]メニュー
- ・[随時処理]-[汎用データ受入]-[年末調整データ受入]-[年末調整データ受入]メニュー

#### ● 源泉徴収簿の応用用紙(税務署様式)の様式変更に対応

[源泉徴収簿 - 印刷条件設定]画面の[基本設定]ページの用紙種類が「応用用紙(税務署様式)」の源泉徴収簿 を印刷した場合に、各種控除額欄が印字されるようになりました。

| 1  |     | 301   | *****  | 職   | 005      | Æ          | 用供#+1<br>東京都道 | 62-6052 )<br>新宿区/平山3 | 2-13-8   | dent           | 氏 100 2000 200 数度 1000000                                                                                                    |
|----|-----|-------|--------|-----|----------|------------|---------------|----------------------|----------|----------------|----------------------------------------------------------------------------------------------------|
| ×  | 111 | 吉東路   | 東日本宮東線 | 40  | 構成       | 用          | 0-1-41        | 11-29                | シション     | 805<br>25 - 41 |                                                                                                    |
| 2  | 区分  | лн    | 總支給金1  | 8   | 料等の      | 校論後の結本等の全額 | 技術の数          | 算出税制                 | による最不足税単 | 微収税期           | 第上の税額につ 市田 並に10月11-1月2 長 年 年 長 市村 まと20月411-5月2 長 年 年 月<br>支援付又は県収 本 戸 戸 本 戸 月 本 戸                                                                                                    |
|    | 1   | 1 25  | 474.8  | aî. | 71.410   | 403, 467   |               | 6,050                |          | 6,05           |                                                                                                    |
| 1  | 2   | 2 25  | 475.0  | 51  | 71.414   | 603,637    | 4             | 6,050                |          | 6,91           |                                                                                                    |
| 10 | 3   | 3 25  | 474.9  | 94  | 71.412   |            |               | 6,050                |          |                | □ ① ① / ● · ■ · · · · · · · · · · · · · · · · ·                                                                                                    |
|    | 4   | 4 25  |        | 85  |          | . 407. 987 |               | 6,300                |          | 6,22           | 出                                                                                                    |
| "  | 5   | 5 24  | 478,9  | 72  | 71,800   | 497, 172   |               | 6,300                |          | 6,299          |                                                                                                    |
|    | 6   | 9 25  |        | π2  |          | 407.172    |               |                      |          | 6.200          |                                                                                                    |
| ł  | 7   | 7 25  | 478, 8 | 85  | 71, 798  | 407,087    |               | 6,300                |          | 6, 800         |                                                                                                    |
| ÷  | 8   | 9 25  | 478,9  | 72  | 23, 800  | 407, 172   |               | 6,300                |          | 6,200          | 社会権 急を知ったの部分(①・①)(③ 1,117,226 新興市の合計用発展<br>統約等 中心による社会保護所の部分)(③ 1,117,226 ( 0)                                                                                                    |
| ł  | 9   | 9 25  | 478,9  | άı. | 71,800   | 407, 172   |               | 6,300                |          | 6, 300         |                                                                                                    |
| -  | 10  | 10 25 | 489.5  | 12  | 73,277   | 607, 263   |               | 6,300                |          | 6, 399         | 米 総算任業科の指除器 (3) 50,000 (3) 50,000 (3) 5 |
| ł  | 11  | 11 24 |        | 00  | 72,902   | 345,095    |               | 3,730                |          | 3,739          | ■本田田林工5年11月1日の日本8000日 (3) 1,340,000 (3) のうち第日(中全部80<br>本 時 時 時 前 (3) (3) (3) (3) (4) (4) (4) (4) (4) (4) (4) (4) (4) (4                                                                                                    |
| 4  | 12  | 12 25 | 418.0  | 09  | 72,898   | 345, 102   |               | 3,730                |          | 3,739          | (0-0-0-0-0-0-0-0) (0 2,447,776 (<br># EXAMPLE (0 - 0) 12321615 (0 1. 000144445 (0 0 0 0 0 0 0 0 0 0 0 0 0 0 0 0 0 0 0                                                                                                     |
| ł  |     | 29    | 0      | -   | 0        |            | -             | 0                    |          |                | (特定用改長等) 住宅信人会等特別技能数 ◎<br>年間可尋殺罪(約・約、マイナスの易会は0) ◎ 97 ×                                                                                                    |
| ۲  | 7   | 7 10  | 821,5  | 00  | 125, 326 | 696, 174   |               | 42,647               |          | 42, 647        | # III # R III ( ② × 1.0 2 . 1 %) ③ (2007.8.#CH ()<br>99.2                                                                                                    |
| Ħ  | 12  | 12 8  | 821,5  | 00  | 127, 791 | 693, 709   | - 4           | 28,331               |          | 28, 331        | ※ 単 引 後 道 勝 又 は 不 足 類(②-①) ② -41.4<br>本年長後の始ちから強化する経動に充当する会類 ②                                                                                                    |
| 4  |     |       |        |     |          |            |               |                      |          |                | 福 道 単 未払総与に係る未務収の税額に尤当する金額 ⑤<br>※ 引 遵 付 す る 金 類 (⑤ - ⑤ - ⑥) ⑥<br>利 4<br>の 様 単 同上の 本 年 中 に 置 付 す る 金 類 ⑥<br>41,4                                                                                                    |
| 9  |     | 25    | 0      |     | 0        |            | -             | 0                    |          | -              |                                                                                                    |

なお、「応用用紙(税務署様式)」の源泉徴収簿は応用用紙に印刷しますので、奉行サプライに変更はありません。

≪ 関連メニュー ≫

[年末調整]-[源泉徴収簿]-[源泉徴収簿]メニュー

#### ≪機能追加≫−

● 所得金額調整控除の適用を受けられるかの判定方法を強化

所得金額調整控除は、扶養控除と異なり、同一生計内のいずれか一方のみの所得者に適用するという制限があ りません。したがって、例えば、夫婦ともに給与等の収入金額が850万円を超えており、夫婦に1人の年齢23歳 未満の子がいる場合は、その夫婦双方が控除を受けられることになります。

今までは、上記のような場合は、該当する家族の[年末調整]-[年末調整処理]-[年末調整処理]メニューの[家族・所得税]ページの扶養区分は「0:控除対象外」を選択していました。

しかし、「0:控除対象外」では、「他の所得者が控除を受ける家族」なのか、「年間の合計所得金額が48万円 超で控除を受けられない家族」なのか区別がつきませんでした。 したがって、今回から、[年末調整処理]メニューの[家族・所得税]ページの家族の扶養区分に「8:控除対象外 で他の所得者の扶養」が追加されました。所得金額調整控除申告書に記載されている家族で他の所得者が扶養 している場合は、扶養区分に「8:控除対象外で他の所得者の扶養」を選択してください。

| 所得控除等       | 税額控除 | R  | 中途入社       | 家族  | ・所得税        | 0  |        |                                                                                                    | 52          |
|-------------|------|----|------------|-----|-------------|----|--------|----------------------------------------------------------------------------------------------------|-------------|
| 家族情報】       |      |    |            |     | 記信者の有無 1    | 56 | 沃農区分模宗 | ALC: NOT THE OWNER OF THE OWNER OF THE OWNER OWNER OF THE OWNER OF THE OWNER OF THE OWNER OF THE OWNER OF THE OWNER OF THE OWNER OF THE OWNER OF THE OWNER OF THE OWNER OF THE OWNER OF THE OWNER OWNER OF THE OWNER OWNER OWNER OWNER OWNER OWNER OWNER OWNER OWNER OWNER OWNER OWNER OWNER OWNER OWNER OWNER OWNER OWNER OWNER OWNER OWNER OWNER OWNER OWNER OWNER OWNER OWNER OWNER OWNER OWNER OWNER OWNER OWNER OWNE |             |
| フリガナ        | 性》   | 91 | 生年月日       |     | 死亡年月日       | E  | コード検索  | •                                                                                                    |             |
| 氏名          | 続    | ħ  | 同居区分       |     | 扶養区分        |    | -      | -                                                                                                    | 1948/01     |
| taa         | 1    | 女性 | 1978年 4月   | 28  | 年月日         | 0  |        |                                                                                                    | 18/11/07    |
| ひ3子         | 01   | 妻  | 1 同居       |     | 0 控除対象外     | 0  | コード    | 名称                                                                                                    |             |
| 79 <i>1</i> | 0    | 男性 | 2002年 10月  | 88  | 年月日         | 0  | 0      | 控除対象外<br>一般扶着                                                                                                    |             |
| 傒           | 01   | 子  | 1 同居       |     | 2 特定扶養      | 0  | 2      | 特定扶冀                                                                                                    |             |
| 397         | 0    | 男性 | 2004年 9月 3 | 308 | 年月日         | 0  | 3      | 老人扶養                                                                                                    |             |
| 翔           | 01   | 子  | 1 同居       |     | 81 他の所得者の扶養 | D  | 4      | 宅院寺<br>坊除け免外で他の所得多の井索                                                                                                    |             |
| 100         | 0    | 男性 | 年 月        | 8   | 年 月▲日       | 0  | 3      | 年少扶養                                                                                                    |             |
|             | 00   |    | 1 同居       |     | 0 控除対象外     | 0  | 2      |                                                                                                    |             |
|             | 0    | 男性 | 年 月        | B   | 年月日         | 0  |        |                                                                                                    |             |
|             | 00   |    | 1 同居       |     | 0 控除対象外     | 0  | 1      |                                                                                                    | 6 9100-CX   |
|             | 0    | 男性 | 年月         | 8   | 年月日         | 0  |        | ОК                                                                                                    | 44346       |
|             | 00   |    | 1 同居       |     | 0 控除対象外     | 0  |        |                                                                                                    |             |
|             | 0    | 男性 | 年月         | 8   | 年月日         | 0  |        |                                                                                                    |             |
|             | 00   |    | 1 同居       |     | 0 控除対象外     | 0  | 対象外    |                                                                                                    | A.M. (1990) |

所得金額調整控除の要件に該当する場合は、[年末調整]-[源泉徴収票]-[源泉徴収票]メニューの摘要欄に「氏 名(調整)」と表示されます。

※[社員情報登録]メニューの[家族・所得税]ページの家族の扶養区分には、「8:控除対象外で他の所得者の扶養」は追加 されません。

上記に伴い、汎用データの年末調整データの項目に選択肢が追加されます。

| 項目名         | 受入記号    | 受入桁数 | 受入種別 | 備考                      |
|-------------|---------|------|------|-------------------------|
| 【家族情報】      |         |      |      |                         |
| 扶養親族 1 ~ 10 | EFMD011 | 1    | 数字   | 選択肢の追加                  |
| 扶養区分        |         |      |      | (「8:控除対象外で他の所           |
|             |         |      |      | 得者の扶養」を追加)              |
|             |         |      |      |                         |
|             |         |      |      | 2人目以降の受入記号              |
|             |         |      |      | EFMD120 EFMD220 EFMD320 |
|             |         |      |      | EFMD420 EFMD520         |
|             |         |      |      | EFMD620 EFMD720 EFMD820 |
|             |         |      |      | EFMD920                 |

#### ≪ 関連メニュー ≫

・[年末調整]-[年末調整処理]-[年末調整処理]メニュー

- ・[随時処理]-[汎用データ作成]-[年末調整データ作成]-[年末調整データ作成]メニュー
- ・[随時処理]-[汎用データ受入]-[年末調整データ受入]-[年末調整データ受入]メニュー

#### ● 前職の源泉徴収票データをダウンロード可能

#### <『年末調整申告書クラウド』をお使いの場合>

『年末調整申告書クラウド』で提出された前職の源泉徴収票データを、[年末調整]-[年末調整申告書クラウド 連携]-[年末調整申告書クラウドデータダウンロード]メニューからダウンロードできるようになりました。 条件設定画面の更新対象の「中途入社情報」にチェックを付けてダウンロードすると、[年末調整処理]メ ニューの[中途入社]ページの【中途入社情報】に反映されます。

### 住民票住所を『年末調整申告書クラウド』に連携可能 <『年末調整申告書クラウド』と『人事奉行』をお使いの場合>

『年末調整申告書クラウド』に『人事奉行』の連絡先を連携できるようになりました。 [年末調整]-[年末調整申告書クラウド連携]-[年末調整申告書クラウド利用者設定]メニューで「『人事奉行』 の連絡先を優先して連携する」にチェックを付け、連絡先種別に「5:住民票住所」を選択することで、連携で きます。住民票住所が登録されていない社員の場合は、現住所が連携されます。 連携した社員が『年末調整申告書クラウド』で住所又は居所を変更して提出した場合は、[年末調整]-[年末調 整申告書クラウド連携]-[年末調整申告書クラウドデータダウンロード]メニューでダウンロードすると現住所 が更新されます。

#### ≪ 関連メニュー ≫

・[年末調整]-[年末調整申告書クラウド連携]-[年末調整申告書クラウド利用者設定]メニュー

・[年末調整]-[年末調整申告書クラウド連携]-[年末調整申告書クラウドデータダウンロード]メニュー

#### ● 退職して7年経過した社員の個人番号(マイナンパー)を削除可能

給与支払者が収集した個人番号は、扶養控除等(異動)申告書の提出期限の属する年の翌年1月10日の翌日から7年を経過する日まで保存する必要があります。なお、保存期限が経過した場合は、個人番号をできるだけ 速やかに廃棄または削除する必要があります。

今回から、[受給者情報]-[個人番号処理[社員]]-[個人番号一括削除[社員]]メニューの条件設定画面で「退職 社員」にチェックを付けると、退職して7年経過した社員とその家族の個人番号も削除できるようになりまし た。また、個人番号を削除する社員の範囲を指定することもできます。

#### ● [法定調書設定]メニューの使用されなくなった項目を削除

[導入処理]-[運用設定]-[法定調書設定]メニューで、使用されなくなった以下の項目を削除しました。 〇【経理責任者情報】の氏名カナ・氏名 〇【事務担当者情報】の内線

### ● 搭載辞書を更新

| 郵便番号辞書 | 2023年9月29日時点 |
|--------|--------------|
| 銀行支店辞書 | 2023年10月2日時点 |
| 市町村辞書  | 2023年10月2日時点 |
| 電子申告辞書 | 2023年9月19日時点 |

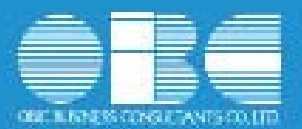

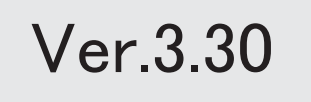

# ・ 搭載辞書を更新

| 郵便番号辞書 | 2023年4月28日時点 |
|--------|--------------|
| 銀行支店辞書 | 2023年5月1日時点  |
| 市町村辞書  | 2023年5月1日時点  |
| 電子申告辞書 | 2023年3月20日時点 |

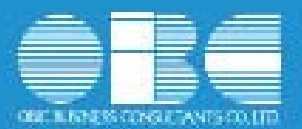

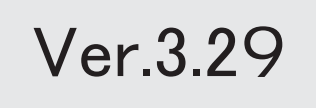

目次

| ≪改正情報≫                                   |
|------------------------------------------|
| 成年年齢の引き下げに対応                             |
| 住宅ローン控除の改正に対応                            |
| 給与支払報告書の提出枚数が市町村につき2枚から1枚へ変更             |
| 源泉徴収簿の応用用紙(税務署様式)のタイトルの変更に対応             |
| 令和5年分 扶養控除等(異動)申告書の改正対応(国外扶養親族の扶養控除の見直し) |
| ≪機能追加≫                                   |
| 配偶者を登録した際に、配偶者の扶養区分の初期値を「0:控除対象外」に変更     |
| 所得金額調整控除を年末調整データで再判定が可能                  |
|                                          |

≪改正情報≫------

● 成年年齢の引き下げに対応

民法の改正により、2022年4月より成年年齢が20歳から18歳に引き下げられました。 これに伴い、源泉徴収票の「未成年者」欄に「〇」を記載する要件が、20歳未満から18 歳未満に引き下げられました。

当システムでは、[社員情報登録]メニューの[家族・所得税]ページの【本人区分情報】 の未成年者区分が、18歳未満の場合に「1:未成年者」と判定されるようになりました。

源泉徴収票の「未成年者」欄は、[社員情報登録]メニューの未成年者区分が「1:未成 年者」の場合に「〇」が付きます。

### ≪ 関連メニュー ≫

・[受給者情報]-[社員情報登録]-[社員情報登録]メニュー

- ・[年末調整]-[源泉徴収票]-[源泉徴収票]メニュー
- ・[年末調整]-[源泉徴収票]-[源泉徴収票一覧表]メニュー

● 住宅ローン控除の改正に対応

令和元年度税制改正より、消費税10%増税に伴い令和2年12月31日までに居住した場合 は控除期間10年に特例期間3年を加えた13年の控除(特別特定取得)が受けられます。 令和3年度税制改正により、上記の特別特定取得に対して、さらに新しく3つの措置が 追加されました。

〇特例取得

特別特定取得に該当する場合で、新型コロナの影響により令和2年12月31日までに入 居できなかった場合は、入居期限を1年延長して令和3年12月31日までとする措置が 講じられました。

なお、契約が次の期限までに締結されている必要があります。

| 注文住宅(新築)の場合              | 令和2年9月30日までに契約  |
|--------------------------|-----------------|
| 分譲住宅・中古住宅の取得、増改築等の<br>場合 | 令和2年11月30日までに契約 |

〇特別特例取得

特別特定取得に該当する場合で、ポストコロナに向けた経済対策として、入居期限を 2年延長して令和4年12月31日までとする措置が講じられました。

なお、契約が次の期限までに締結されている必要があります。

| 注文住宅(新築)の場合        | 令和2年10月1日~令和3年9月30日までに<br>契約 |
|--------------------|------------------------------|
| 分譲住宅・中古住宅の取得、増改築等の | 令和2年12月1日~令和3年11月30日までに      |
| 場合                 | 契約                           |

### 〇特例特別特例取得

特別特例取得の適用要件を満たしている場合で、合計所得金額が1,000万円以下かつ床 面積が40㎡~50㎡未満でも控除を受けられるよう床面積要件が緩和されました。

参考

「特例特別特例取得」は、「特別特例取得」の特例です。 「特別特例取得」の場合は、床面積が50㎡以上ないと適用されません。

これに伴い、[年末調整処理]メニューの[税額控除]ページの「(特別)特定取得区分」 の項目名が「特定取得区分」に変更され、選択肢に「3:特例特別特例」が追加されま した。

また、選択肢「1:特定取得」「2:特別特定取得」から「取得」を取りました。

| <mark>(特別</mark> )特定取得区分(変更前) | 特定取得区分(変更後) |
|-------------------------------|-------------|
| 0:非該当                         | 0:非該当       |
| 1:特定 <mark>取得</mark>          | 1:特定        |
| 2:特別特定 <mark>取得</mark>        | 2:特別特定      |
|                               | 3:特例特別特例    |

[年末調整処理]メニューの「特定取得区分」には、住宅借入金等特別控除証明書の居住 開始年月日の表記によって以下を選択してください。

|                          | 住宅借入金等特別控除証明書<br>の居住開始年月日の表記 | 特定取得区分     |
|--------------------------|------------------------------|------------|
| 特定取得                     | (特定)                         | 「1:特定」     |
| 特別特定取得<br>特例取得<br>特別特例取得 | (特別特定)                       | 「2:特別特定」   |
| 特例特別特例取得                 | (特例特別特例)                     | 「3:特例特別特例」 |

上記に伴い、汎用データの年末調整データについて、以下の項目が変更されます。 【変更前】

| 項目名                    | 受入記号    | 受入<br>桁数 | 受入<br>種別 | 備考                           |
|------------------------|---------|----------|----------|------------------------------|
| 【税額控除情報】               |         |          |          |                              |
| (特別)特定取<br>得区分         | YITS013 | 1        | 数字       | 0:非該当 1:特定<br>取得<br>2:特別特定取得 |
| 2回目ー(特<br>別)特定取得区<br>分 | YITS014 | 1        | 数字       | 0:非該当 1:特定<br>取得<br>2:特別特定取得 |

| 【変更後】          |         |    |      |                                   |
|----------------|---------|----|------|-----------------------------------|
| 項目名            | 受入記号    | 受入 | 受入   | 備考                                |
| <br>【税額控除情報】   |         |    | 12/1 |                                   |
| 特定取得区分         | YITS013 | 1  | 数字   | 0:非該当 1:特定<br>2:特別特定 3:特例<br>特別特例 |
| 2回目-特定取<br>得区分 | YITS014 | 1  | 数字   | 0:非該当 1:特定<br>2:特別特定 3:特例<br>特別特例 |

# 参 考

源泉徴収票の控除区分欄には、控除額適用区分+特定取得区分が表示されます。 ▼例

控除額適用区分が「0:現行特別控除」、特定取得区分が「3:特例特別特例」の場合 は、「住(特特特)」が表示されます。

# ≪ 関連メニュー ≫

- ・[年末調整]-[年末調整処理]-[年末調整処理]メニュー
- ・[年末調整]-[源泉徴収票]-[源泉徴収票]メニュー
- ・[随時処理]-[汎用データ作成]-[年末調整データ作成]-[年末調整データ作成]メ ニュー
- ・[随時処理]-[汎用データ受入]-[年末調整データ受入]-[年末調整データ受入]メ ニュー
- 給与支払報告書の提出枚数が市町村につき2枚から1枚へ変更

総務省の通達より、給与支払報告書の各市町村への提出枚数が、2枚から1枚に変更さ れました。

これに伴い、[年末調整]-[源泉徴収票]-[源泉徴収票]メニューで給与支払報告書を印刷 する際に、1枚のサプライ用紙に2名分印刷するようになりました。 奉行サプライ(源泉徴収票)もデザインが変更されます。

#### 〇単票用紙([6109]単票源泉徴収票)

青色と緑色の罫線から、左右とも青色の罫線で同じデザインとなりました。 また、1枚のサプライ用紙に2名分印刷となるため、100枚から50枚に 変更となりました。

〇連続用紙([6009]源泉徴収票)

4枚複写から3枚複写に変更されます。

(2枚目の緑色の罫線の用紙がなくなります。)

≪ 関連メニュー ≫

[年末調整]-[源泉徴収票]-[源泉徴収票]メニュー

● 源泉徴収簿の応用用紙(税務署様式)のタイトルの変更に対応

応用用紙(税務署様式)のタイトルが「給与所得・退職所得の源泉徴収簿」から「給与 所得の源泉徴収簿」に変更されました。

≪ 関連メニュー ≫ [年末調整]-[源泉徴収簿]-[源泉徴収簿]メニュー

令和5年分 扶養控除等(異動)申告書の改正対応(国外扶養親族の扶養控除の見直し)

国外扶養親族の扶養控除の見直しにより、非居住者である扶養親族の適用要件が変更さ れ、令和5年分 扶養控除等(異動)申告書のレイアウトが変更されました。

| 16   | 机化物调料等               | R40368                                    |                        | マダリボナン                                                                                                    |            |                                                                                                    | 45509.810                   | 5.0.4                                      | 10.                                                                                                    | 10        |
|------|----------------------|-------------------------------------------|------------------------|----------------------------------------------------------------------------------------------------|------------|----------------------------------------------------------------------------------------------------|-----------------------------|--------------------------------------------|----------------------------------------------------------------------------------------------------|-----------|
| -    |                      | の気軽(洗光)                                   |                        | あたたや武吉                                                                                                    |            |                                                                                                    | 20100                       | 1                                          |                                                                                                    |           |
|      | 8.875                | 850 16 8 1000                             |                        | 842-083-89 F                                                                                                    | r i l i i  | r Li ri                                                                                                    | 695508                      |                                            |                                                                                                    | _         |
|      | -178 M R             | 約5の支払さ<br>の所在場(位所)                        |                        | あなたの信用<br>又は初月                                                                                                    | 80 -       | 1.1.1.1                                                                                                    | -                           |                                            | 大供者<br>ひも知                                                                                                    | 11-       |
| 35.5 | たに資源的常用              | 和和教育,好方者に注意する)                            | ロー生活転業者先に社会業業がなく、た     | 2. あなた自身を解苦者。                                                                                                    | 第44、ひたり載え) | (景明学生のいず)                                                                                                    | わにも決美しな                     | N-MP-RECOR                                 | の下の各様の                                                                                                    | GRAT      |
|      | 1.0.8                | (24#+)                                    | 94 A 10 0              | RACESS.                                                                                                    | 985890     | 希知住者で                                                                                                    | ある義族                        | 10.0                                       | 2.4.10                                                                                                    | ar.,      |
|      |                      | R 8                                       | A44220KH 生年月日          | 「学校には生まれ」                                                                                                    | 所作の見根盤     | 李建专一:                                                                                                    | 中志學史                        | -                                          | -                                                                                                    | -         |
|      | 3 8 12 8<br>A M25088 |                                           | <u> </u>               | 4/                                                                                                    | 1          | Carriena: la                                                                                                    | HEALCONG                    |                                            |                                                                                                    |           |
|      | UE I                 | 1                                         |                        | C HUARS                                                                                                    |            | O PARCHAR                                                                                                    | A.GINARI                    | -                                          |                                                                                                    | _         |
|      |                      | 1                                         |                        | 1 0 444                                                                                                    | -          | C PAR                                                                                                    | ae ti                       |                                            |                                                                                                    |           |
| ŝ    |                      |                                           | 12 · 2 · · · ·         | C NEVERS                                                                                                    | 1 11       |                                                                                                    |                             | L                                          |                                                                                                    |           |
| ň    |                      |                                           | hartman                | 0 HH485                                                                                                    |            | 1 10011,204.1                                                                                                    | GALER PARTY.                |                                            |                                                                                                    |           |
| Ŧ    |                      | 4                                         | N. A.<br>8. 7          | D NUMBER                                                                                                    | ā          | S BURLING                                                                                                    | (E. )                       |                                            |                                                                                                    |           |
| ŝ    | (始建订上)               |                                           |                        | C NHART                                                                                                    |            | 2 %an.maa                                                                                                    | a cristin.                  |                                            |                                                                                                    |           |
| 1    |                      | 3                                         | 8.4 · · ·              | O REPART                                                                                                    | d          | S Subscred                                                                                                    | BE 2                        |                                            |                                                                                                    |           |
| 5    |                      |                                           |                        | C NEERT                                                                                                    |            | 0 3411.944<br>9 97                                                                                                    | accession.                  |                                            |                                                                                                    |           |
|      |                      | 4                                         | 2:0                    | C REMARK                                                                                                    |            | N BERLEY                                                                                                    | 16. ·                       |                                            |                                                                                                    |           |
|      |                      | UREA ASE                                  | A A Darlot HANN DR     | 4 用分开发出数                                                                                                    | 191008000  | 1428240-110                                                                                                    | £8472 1040                  | A-2620.8                                   | CONTRACT                                                                                                    | (1754.4.) |
|      |                      | 一種的原作者                                    | 1.4 00 8               | 0.6                                                                                                    | 0          |                                                                                                    |                             |                                            |                                                                                                    |           |
| 1    | 02982U<br>8792       | 00 40, 00 10 10 10<br>1451-100 4030 11 20 |                        | 7.5 (D) #8489<br>81154                                                                                                    |            |                                                                                                    |                             | 11.1.84187.1<br>1.3.4.174.1<br>3.4.175.881 | 1324-576<br>855-81<br>11.8788883                                                                                                    |           |
| -    |                      | A B                                       | 19020 S. W. J. H.      | 0 16 2 12 1                                                                                                    | E N        | 12,8                                                                                                    | 121161                      | 白田石                                        | 8                                                                                                    | 1 =1      |
| D    | 性の残碍者が、<br>理解を受ける    |                                           | 5.5.8                  |                                                                                                    |            | -0-0-                                                                                                    | ALCONT .                    | 11.71.4                                    | 14.85.05                                                                                                    | +         |
|      | <b>U</b> # # # # #   |                                           | 8-1-8                  |                                                                                                    | -          |                                                                                                    | + +                         | -                                          |                                                                                                    | +         |
| ंद   | RACHTON              | 「第二二の間は、 油水電法第46番                         | 030280231780302c2358.8 | らの実に考え組みしてきま                                                                                                    | RH系に保護する#  | 5所住者の供養新                                                                                                    | 第年半日末の公司                    | ANT NOT                                    | (\$7.)                                                                                                    |           |
|      | 1                    | A                                         | 斜人香号                   | ALLA 生年月日                                                                                                    | 盘 两        | 义法则                                                                                                    | m (15                       |                                            | 9 8 8 7 4 1<br>X.6/1                                                                                                    | 1120      |
| 3    | は豊ま満の                | 1                                         |                        | 1 2.2                                                                                                    |            |                                                                                                    |                             |                                            |                                                                                                    |           |
| (#   | 20.1.20(#3)          | 2                                         |                        | 1 1 1                                                                                                    |            |                                                                                                    |                             |                                            | -                                                                                                    | _         |
|      | ******               | (1.1.1.1.1)<br>(1.1.1.1.1)                | 9 X & 0                | · · · · · · · · · · · · · · · · · · ·                                                                                                    | 在所义        | 4 16 10 1                                                                                                    | 112471                      |                                            | 243894<br>600288                                                                                                    | 2 12×4    |
| -    |                      |                                           |                        | and the second designed as a second designed as a s |            | and the second second sec | a galaxy water and a second |                                            | and the second second se | -         |

令和4年以前は16歳以上が扶養控除の対象でしたが、令和5年以降は30歳以上70歳未満の場合、留学生、障害者、38万円以上の送金がある場合のみ、扶養控除の対象となります。

上記に伴い、令和5年より扶養親族の居住者区分が変更されます。

[随時処理]-[年次更新]メニューを実行し、処理年を令和5年に更新すると、[社員情報 登録]メニューの[家族・所得税]ページの扶養親族の居住者区分の選択肢が、以下に変 更されます。

| 変更後                              |
|----------------------------------|
| 0:居住者                            |
| 1:非居住者(30歳未満又は70歳以上)             |
| 2:非居住者(30歳以上70歳未満、留学)            |
| 3:非居住者(30歳以上70歳未満、障害             |
| 者)                               |
| 4:非居住者(30歳以上70歳未満、38万円<br>以上の支払) |
|                                  |

また、上記に伴い、汎用データの社員情報データについても、令和5年以降に扶養親族の居住者区分の選択肢が変更されます。

【変更前】

| 項目名                 | 受入記号    | 受入<br>桁数 | 受入<br>種別 | 備考                                                                                                    |
|---------------------|---------|----------|----------|----------------------------------------------------------------------------------------------------|
| 【家族情報】              |         |          |          |                                                                                                    |
| 扶養親族 1 ~10<br>居住者区分 | EFMD020 | 1        | 数字       | 0:居住者 1:非居住<br>者<br>2人目以降の受入記号<br>EFMD120 EFMD220<br>EFMD320 EFMD420<br>EFMD520<br>EFMD620 EFMD720<br>EFMD820 EFMD920 |

【変更後】

| 項目名                 | 受入記号    | 受入<br>桁数 | 受入<br>種別 | 備考                                                                                                    |
|---------------------|---------|----------|----------|----------------------------------------------------------------------------------------------------|
| 【家族情報】              |         |          |          |                                                                                                    |
| 扶養親族 1 ~10<br>居住者区分 | EFMD020 | 1        | 数字       | <ul> <li>0:居住者</li> <li>1:非居住者(30歳未満又は70歳以上)</li> <li>2:非居住者(30歳以上70歳未満、留学)</li> <li>3:非居住者(30歳以上70歳未満、障害者)</li> <li>4:非居住者(30歳以上70歳未満、38万円以上の支払)</li> </ul> |
|                     |         |          |          | EFMD120 EFMD220<br>EFMD320 EFMD420<br>EFMD520<br>EFMD620 EFMD720<br>EFMD820 EFMD920                                                                          |

≪ 関連メニュー ≫

- ・[受給者情報]-[社員情報登録]-[社員情報登録]メニュー
- ・[随時処理]-[汎用データ作成]-[社員情報データ作成]-[社員情報データ作成]メ ニュー
- ・[随時処理]-[汎用データ受入]-[社員情報データ受入]-[社員情報データ受入]メ ニュー

配偶者を登録した際に、配偶者の扶養区分の初期値を「0:控除対象外」に変更

昨今の共働き夫婦が増加している背景から、配偶者の扶養区分の初期値を「1:源泉控 除配偶」から「0:控除対象外」に変更しました。 [社員情報登録]メニューの[家族・所得税]ページで、配偶者の有無に「1:配偶者あ り」を選択すると、配偶者の扶養区分に「0:控除対象外」が初期表示されます。

## ≪ 関連メニュー ≫

- ・[受給者情報]-[社員情報登録]-[社員情報登録]メニュー
- ・[随時処理]-[汎用データ受入]-[社員情報データ受入]-[社員情報データ受入]メ ニュー

所得金額調整控除を年末調整データで再判定が可能

[年末調整処理]メニューの[所得控除等]ページの所得調整控除申告書の提出が「0:な し」で登録されていても、年末調整時の合計金額などの要件を満たした場合には「1: あり」に変更され、所得金額調整控除額が計算されるようになりました。

『奉行Edge 年末調整申告書クラウド』をご利用の場合も、当システムの年末調整時の 合計金額などの要件を満たした場合は「1:あり」に変更されます。

また、[年末調整]-[控除申告書]-[基礎/配偶者/所得金額調整控除申告書]メニューで 給与所得の収入金額を入力した場合は、所得金額調整控除の提出区分の判定に加味され るようになりました。収入金額が850万円以下の場合は、所得金額調整控除の提出区分 は「0:なし」になります。

## ≪ 関連メニュー ≫

・[年末調整]-[控除申告書]-[基礎/配偶者/所得金額調整控除申告書]メニュー ・[年末調整]-[年末調整処理]-[年末調整処理]メニュー

搭載辞書を更新

| 郵便番号辞書 | 2022年9月30日時点 |
|--------|--------------|
| 銀行支店辞書 | 2022年10月3日時点 |
| 市町村辞書  | 2022年8月1日時点  |
| 電子申告辞書 | 2022年9月20日時点 |

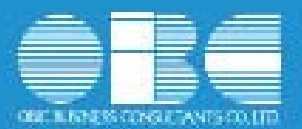

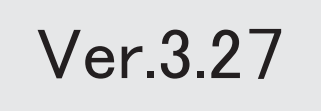

# ● 搭載辞書を更新

| 郵便番号辞書 | 2022年3月31日時点 |
|--------|--------------|
| 銀行支店辞書 | 2022年4月4日時点  |
| 市町村辞書  | 2022年4月4日時点  |
| 電子申告辞書 | 2022年3月22日時点 |
|        |              |

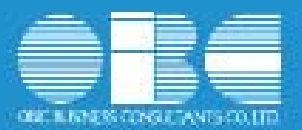

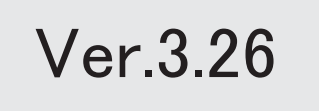

≪改正情報≫------

## 退職所得課税の改正に対応

令和4年以降に支払われる勤続年数が5年以下の役員でない社員の退職金(以下「短期 退職手当等」)に対して、「短期退職手当等」の収入金額から退職所得控除額を控除し た残額のうち、300万円を超える部分について 2分の1課税が廃止されます。

≪ 関連メニュー ≫

[支払調書1]-[退職所得の源泉徴収票]メニュー

- 国税電子申告(e-Tax)の令和4年1月4日受付開始分に対応
  - ≪ 関連メニュー ≫ [電子申告]メニュー

●地方税電子申告(eLTAX)のメッセージボックスにフォルダ分割機能を追加

メッセージボックスのメッセージを振り分けできるようになりました。 税目ごとに部門や担当者へメッセージを振り分ける場合に利用します。

詳細は、『操作説明(ヘルプ)』の「地方税メッセージボックスをフォルダで分けて管理する」をご参照ください。

### ≪ 関連メニュー ≫

[電子申告]-[給与支払報告書]-[地方税メッセージボックス確認]メニュー

# ● 搭載辞書を更新

| 郵便番号辞書 | 2021年11月30日時点 |
|--------|---------------|
| 銀行支店辞書 | 2021年12月6日時点  |
| 市町村辞書  | 2021年12月6日時点  |
| 電子申告辞書 | 2022年1月4日時点   |

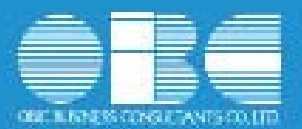

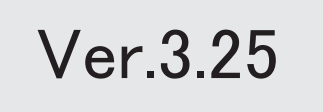

目次

| 「給与所得者の基礎控除申告書 兼 給与所得者の配偶者控除等申告書 兼 所得金額調整 |
|-------------------------------------------|
| 控除申告書」の新様式に対応                             |
| 申告書の押印廃止に対応                               |
| 給与支払報告書(総括表)の統一様式に対応                      |
| 源泉徴収簿(税務署様式)の様式変更に対応                      |
| 合計表の押印廃止に対応                               |
| ≪機能追加≫                                    |
|                                           |

\_\_\_\_
「給与所得者の基礎控除申告書 兼 給与所得者の配偶者控除等申告書 兼 所得
 金額調整控除申告書」の新様式に対応

「所得金額調整控除申告書」の特別障害者に該当する事実欄に、「扶養控除等申告書の とおり」が追加されました。

○[年末調整]-[控除申告書]-[基礎/配偶者/所得金額調整控除申告書]メニューの[基 礎/配偶者/所得金額調整控除申告書]画面に、「扶養控除等申告書のとおり」欄が 追加されました。 特別障害者がいて、所得金額調整控除申告書の提出区分が「1:提出あり」の場合

特別障害者がいて、所得金額調整控隊甲音書の提出区分が「「:提出のり」の場合は、自動的に「〇」が付きます。

- 〇[基礎/配偶者/所得金額調整控除申告書 印刷条件設定]画面の[詳細設定]ページ に、「所得金額調整控除情報を印字する」設定が追加されました。チェックを付ける と、所得金額調整控除申告書の要件に「〇」がある人の氏名が印字されます。
- ≪ 関連メニュー≫

[年末調整]-[控除申告書]-[基礎/配偶者/所得金額調整控除申告書]メニュー

● 申告書の押印廃止に対応

以下の申告書の押印廃止に対応しました。印刷した場合に、国税庁の様式にあわせて、 押印する箇所の「印」を削除しました。

〇給与所得者の扶養控除等(異動)申告書

〇給与所得者の基礎控除申告書 兼 給与所得者の配偶者控除等申告書 兼 所得金額調整
 控除申告書

〇給与所得者の保険料控除申告書

#### ≪ 関連メニュー≫

- ・[年末調整]-[控除申告書]-[扶養控除等異動申告書]メニュー
- ・[年末調整]-[控除申告書]-[基礎/配偶者/所得金額調整控除申告書]メニュー
- ・[年末調整]-[控除申告書]-[保険料控除申告書]メニュー
- ●給与支払報告書(総括表)の統一様式に対応

給与支払報告書(総括表)の統一様式に対応しました。

これに伴い、[給与支払報告書(総括表) - 印刷条件設定]画面の[基本設定]ページに 「納入書の送付」設定が追加されました。

また、給与支払報告書(総括表)のレイアウトを選択する「報告書人員の内訳あり」 「報告書人員の内訳なし」の設定はなくなりました。過去年の給与支払報告書(総括 表)を印刷する場合も、統一様式で印刷されます。

印刷する際に、「報告書人員の内訳あり」は緑色、「報告書人員の内訳なし」は茶色の 指定ができましたが、統一様式対応に伴い、「カラー印刷する」設定もなくなりまし た。

#### ≪ 関連メニュー≫

[年末調整]-[給与支払報告書(総括表)]メニュー

● 源泉徴収簿(税務署様式)の様式変更に対応

[源泉徴収簿 - 印刷条件設定]画面の[基本設定]ページの用紙種類が「応用用紙(税務 署様式)」の源泉徴収簿を出力した場合に、以下の箇所が変更されました。

○扶養控除等の申告欄:「・寡婦・特別の寡婦」「・寡夫」→「・寡婦」「・ひとり 親」

○欄外 :「※所得金額調整控除申告書の提出がある場合は⑪に記載」→ 「所得金額調整控除の適用 有・無(※適用有の場合は⑪に記載)」

なお、「応用用紙(税務署様式)」の源泉徴収簿は応用用紙に印刷しますので、奉行サ プライに変更はありません。

### ≪ 関連メニュー≫

[年末調整]-[源泉徴収簿]-[源泉徴収簿]メニュー

合計表の押印廃止に対応

以下の合計表の押印廃止に対応しました。印刷した場合に、国税庁の様式にあわせて、 押印する箇所の「印」を削除しました。 〇法定調書合計表 〇配当等の支払調書合計表 〇利子等の支払調書合計表 〇非居住者の給与等の支払調書合計表

### ≪ 関連メニュー≫

- ・[支払調書1]-[法定調書合計表]-[法定調書合計表]メニュー
- ・[支払調書2]-[配当等]-[配当等の支払調書合計表]メニュー
- ・[支払調書2]-[利子等]-[利子等の支払調書合計表]メニュー
- 「支払調書2]-[非居住者の給与等]-[非居住者の給与等の支払調書合計表]メニュー

≪機能追加≫------

# 搭載辞書を更新

| 郵便番号辞書 | 2021年9月30日時点 |
|--------|--------------|
| 銀行支店辞書 | 2021年10月4日時点 |
| 市町村辞書  | 2021年10月4日時点 |
| 電子申告辞書 | 2021年9月21日時点 |

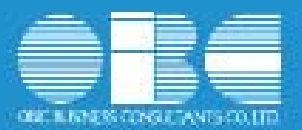

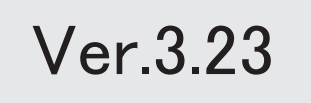

# ● 搭載辞書を更新

| 郵便番号辞書 | 2021年1月29日時点 |
|--------|--------------|
| 銀行支店辞書 | 2021年2月1日時点  |
| 市町村辞書  | 2021年1月4日時点  |
| 電子申告辞書 | 2021年1月4日時点  |

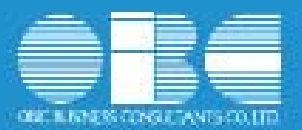

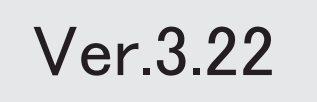

※ 10 マークは、おすすめする機能アップ内容や、注目していただきたい変更内容になります。

|   | ≪改正情報≫                                                 |   |
|---|--------------------------------------------------------|---|
|   | 「給与所得者の基礎控除申告書 兼 給与所得者の配偶者控除等申告書 兼 所得金額調整控除申<br>告書」に対応 | 2 |
|   | 「給与所得者の扶養控除等(異動)申告書」の新様式に対応                            | 3 |
|   | 「給与所得者の保険料控除申告書」の新様式に対応                                | 4 |
|   | 源泉徴収票の新様式に対応                                           | 4 |
|   | 源泉徴収簿の奉行サプライが追加                                        | 5 |
|   | 管理資料の年末調整に関する項目名が変更                                    | 7 |
|   | 住宅借入金特別控除等の改正に対応                                       | 7 |
|   | ひとり親控除の創設に伴い、社員情報の寡婦(夫)区分が変更                           | 8 |
|   | 基礎控除申告書データ、所得金額調整控除申告書データをダウンロード可能                     | 8 |
|   | <『年末調整申告書クラウド』をお使いの場合>                                 |   |
|   | ≪機能追加≫                                                 |   |
| F | 前年の収入金額を『年末調整申告書クラウド』に連携可能                             | 9 |
|   | <『年末調整申告書クラウド』をお使いの場合>                                 |   |
|   | 搭載辞書を更新                                                | 9 |

1/9

# 「給与所得者の基礎控除申告書 兼 給与所得者の配偶者控除等申告書 兼 所得金額調 整控除申告書」に対応

基礎控除の見直し及び所得金額調整控除の創設により、従来の「給与所得者の配偶者控除等申 告書」との兼用様式として、「給与所得者の基礎控除申告書 兼 給与所得者の配偶者控除等申 告書 兼 所得金額調整控除申告書」に様式が改められました。

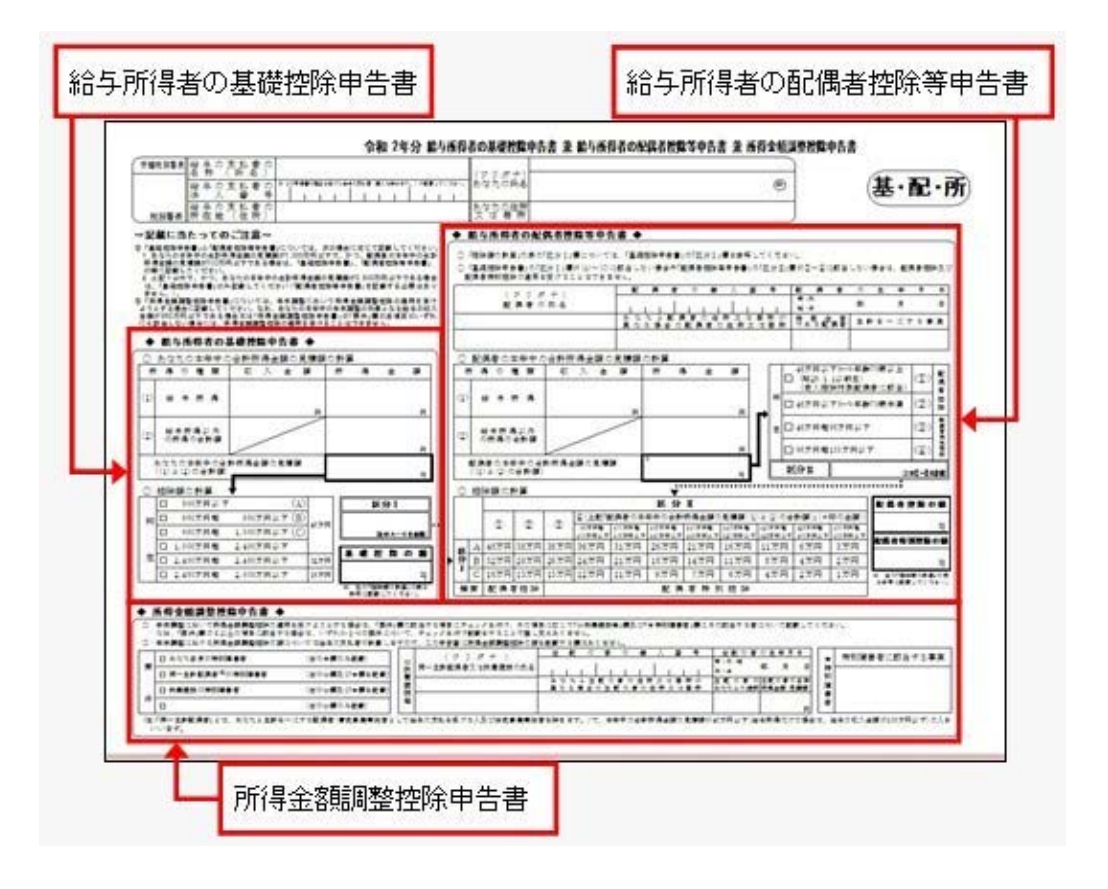

当システムでは、[配偶者控除等申告書]メニューのメニュー名が[年末調整]-[控除申告書]-[基礎/配偶者/所得金額調整控除申告書]メニューに変更されました。

上記メニューで、「給与所得者の基礎控除申告書 兼 給与所得者の配偶者控除等申告書 兼 所 得金額調整控除申告書」を作成できるようになりました。

| 四人配值来 /所通会转送数约4                         |              |           |                     |              |                                                                                                    |
|-----------------------------------------|--------------|-----------|---------------------|--------------|----------------------------------------------------------------------------------------------------|
| (ENIIS)                                 | ELECTRON &   |           | (554411934)         |              |                                                                                                    |
| 10/07/16                                | 10           |           | 14.6759             | -            | 100000                                                                                                    |
| 105 MAUN<br>0 MAD 8110                  | -            | - P       | 145m#105<br>の所有の合計# | -            | n<br>P                                                                                                    |
| ちなたのまれ中の合計所得意時の                         | C. M. AN DR. | 円         | 25860×*+0810        | 5時金100尺4618  | in the second second se |
|                                         | 8481254      | 044<br>P1 | 电人 非居住者 生           | INE-ICTOPK 6 | (明治)(1960)(19<br>(1960)                                                                                                    |
|                                         |              |           | A 10 11-1           | 62.0         |                                                                                                    |
| (合併金額均定的や)<br>あなた自身が第8回97               | 12022601     |           | AND BEICHATOPE      |              |                                                                                                    |
| <ul> <li>同一生計配偶者が特別</li> <li></li></ul> | 1983 &<br>8  |           |                     |              |                                                                                                    |

※処理年が「令和2年」より前の場合は、[基礎/配偶者/所得金額調整控除]ページは表示されません。 [配偶者(特別)控除]ページになります。

また、印刷条件設定画面に[詳細設定]ページが追加され、「配偶者情報を印字する」チェック ボックスが追加されました。配偶者がいる場合であっても配偶者控除等申告書に配偶者情報を 印字しない場合は、チェックを外します。

▼<u>例</u>

所得者本人の合計所得金額によって配偶者控除または配偶者特別控除を受けられ ない場合は、配偶者情報を印字する必要はありません。配偶者情報を印字しない 場合は、チェックを外します。

※[詳細設定]ページの追加に伴い、[基本設定]ページにあった「個人番号」「欄外」「印刷オプション」 の設定が、[詳細設定]ページに移動しました。

#### ≪ 関連メニュー ≫

・[年末調整]-[控除申告書]-[基礎/配偶者/所得金額調整控除申告書]メニュー
 ・[年末調整]-[年末調整申告書クラウド連携]-[年末調整申告書クラウドデータダウンロー
 ド]メニュー(『年末調整申告書クラウド』をお使いの場合)

#### 「給与所得者の扶養控除等(異動)申告書」の新様式に対応

「給与所得者の扶養控除等(異動)申告書」の新様式に対応しました。 当システムでは、[年末調整]-[控除申告書]-[扶養控除等異動申告書]メニューで新しい様式の 「給与所得者の扶養控除等(異動)申告書」を作成できるようになりました。

| 主たる給与から控除             | を受ける        | 住民状に開い           | ド本らり  |                 |                                                                    |                |                | _    |
|-----------------------|-------------|------------------|-------|-----------------|--------------------------------------------------------------------|----------------|----------------|------|
| A                     | 兵名<br>主年月日  | 老人               | WE    | 非居住者            | (1)<br>(1)<br>(1)<br>(1)<br>(1)<br>(1)<br>(1)<br>(1)<br>(1)<br>(1) | 866<br>  MAG98 | 所得の見<br>  男動単曲 | HATA |
| 28 来 12 18<br>刘紫記信者   |             | -/               | 1/    |                 |                                                                    | 1              |                | -    |
|                       |             |                  |       |                 |                                                                    | I I            |                |      |
|                       |             |                  |       | -               |                                                                    | 1 1            |                |      |
| 12563182<br>14 ALKRAN |             |                  |       |                 |                                                                    | 1 1            |                | - 10 |
|                       |             |                  |       |                 |                                                                    |                |                |      |
|                       | <b>3</b> .1 |                  | -     | н               | 障害者等の内容                                                            | RMAB           | 異動事由           |      |
| 318 -1102             |             | C: 1A 4          | A 10  | E VIL<br>RFE    |                                                                    |                |                |      |
| 1310月学生 国际特别          |             |                  | î.    | - 2             |                                                                    |                |                |      |
| 「C 障害:                | 者 寡婦        | 「実まして            | zit i | 勤労学             | 生しから                                                               |                |                |      |
| 「C 隨害                 | き 客城        | - アトン り          | 朝て    | - // 」<br>71ま 革 | 11910年1月15日<br>11月11日                                              | -              |                |      |
|                       | 动君(「3       | (ローク)<br>在主 ( が) | [7]   | シレヨ             | 』)」エコー。<br>町日に変わり                                                  | -、<br>  ==     |                |      |
| 11/1/02/95            | צי במגא     |                  | .0    | C 2 A           | au 1992122                                                         | a.v.r          |                |      |

### 「給与所得者の保険料控除申告書」の新様式に対応

「給与所得者の保険料控除申告書」の新様式に対応しました。

当システムでは、[年末調整]-[控除申告書]-[保険料控除申告書]メニューで新しい様式の「給 与所得者の保険料控除申告書」を作成できるようになりました。

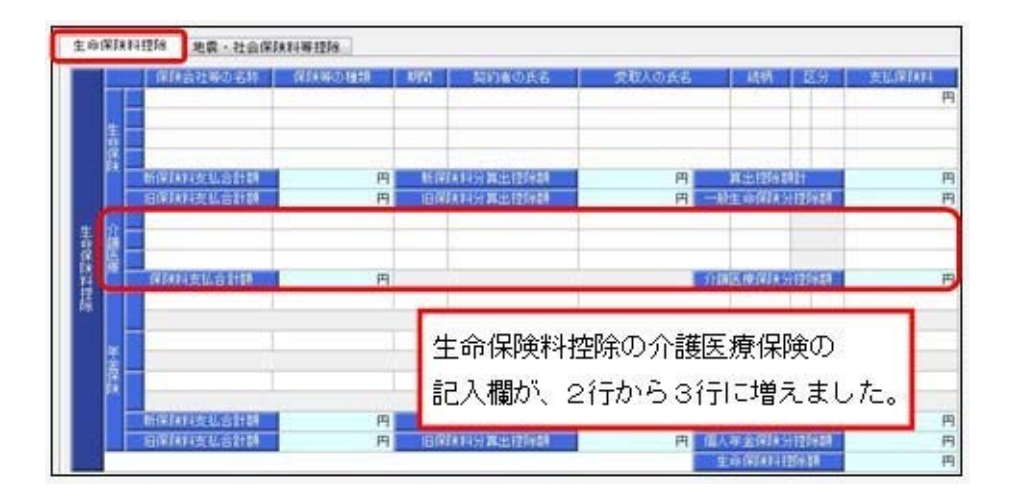

#### ● 源泉徴収票の新様式に対応

令和2年分の給与所得の源泉徴収票については、所得金額調整控除の創設、基礎控除の見直 し、未婚のひとり親への対応及び寡婦控除の見直し等により、項目名・記載内容が変更されま した。

これに伴い、当システムの[年末調整]-[源泉徴収票]-[源泉徴収票]メニューの様式が、以下のように変更されました。

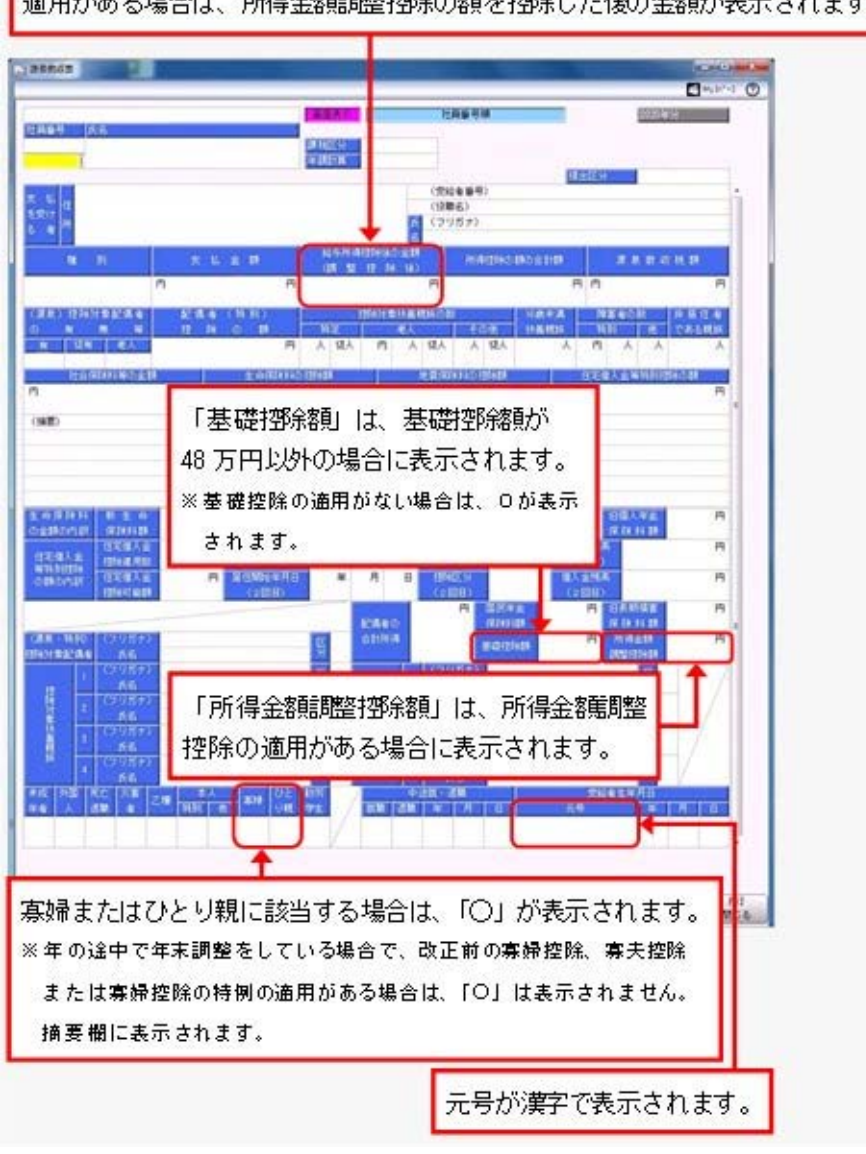

「給与所得搭除後の金額(調整搭除後)」に変更されます。所得金額調整搭除の 適用がある場合は、所得金額調整搭除の額を搭除した後の金額が表示されます。

※これに伴い、奉行サプライ[6109]単票源泉徴収票および[6009]源泉徴収票も変更されました。令和2年分の 源泉徴収票を印刷する場合は、新しい様式に対応した奉行サプライに印刷してください。

#### ≪ 関連メニュー ≫

- ・[年末調整]-[源泉徴収票]-[源泉徴収票]メニュー
- ・[年末調整]-[源泉徴収票]-[源泉徴収票一覧表]メニュー

# ● 源泉徴収簿の奉行サプライが追加

年末調整の改正に伴う項目名の変更・追加に伴い、新たに奉行サプライの「源泉徴収簿」をご 用意しました。

- [5169]単票源泉徴収簿(横型)
- [5168]単票源泉徴収簿(縦型)
- •[5068]源泉徴収簿

#### 【[5169]単票源泉徴収簿(横型)】

| -  |   | 17.8.0<br># 8 | *****      | -         | 8.9         | 24000 | 4 US              | 1   | 10.218   | 〒142-001<br>東京都市田区内山2-11-4<br>第 0メサムバーナマンション981                                                                                                    |
|----|---|---------------|------------|-----------|-------------|-------|-------------------|-----|----------|----------------------------------------------------------------------------------------------------|
| B  | 1 | 11            |            |           | Y.L.Y.      |       | TON               | -   | 1.447.00 | A REALING STRATTINGS                                                                                                    |
|    |   | 1-34          | 675, 972   | 31, 899   | 871, 812    |       | 8,310             |     | 4,201    |                                                                                                    |
|    |   | 1-25          | 475, 383   | 21,790    | 475, 201    |       | 4,000             |     | 4,900    |                                                                                                    |
|    |   | 1-26          | 474, 564   | 21, 168   | 423, 876    |       | 4,358             | 1   | 4,000    |                                                                                                    |
|    |   | 1-24          | 475, 162   | 11.700    | 421,042     |       | 4.339             |     | 4,300    | A RENDALER & B                                                                                                    |
|    |   | 1-18          | 475, 912   | 21,900    | 401,812     | 4     | 4,700             | 1   | 8,200    | FIGURE 1 STREET AND A STREET AND A STREET    |
|    |   | 6-25          | 475, 585   | 11.100    | 411,007     |       | 6,330             |     | 4,000    |                                                                                                    |
|    |   | 110           | 475, 345   | 11,700    | 417,047     | 1     | 6.320             | - 2 | 4,300    | 7 1.642.000 85.                                                                                                    |
|    |   | 11.28         | 415, 412   | 21,000    | 417, 872    |       | 8,300             | 1   | 4, 200   | 2 510 410 110                                                                                                    |
|    |   | 8-25          | 473.472    | 21.600    | 417. 171    |       | 8, 300            | - 2 | 4.000    | A STREET STREET STREET                                                                                                    |
|    |   |               | 474.439    | 21.788    | 407.401     |       | 4.100             |     |          |                                                                                                    |
|    |   |               | 178.000    | 1         | ant ris     |       |                   | - 3 |          | A A A A A A A A A A A A A A A A A A A                                                                                                    |
|    |   |               |            |           |             |       |                   | - 0 |          |                                                                                                    |
|    |   | 11.14         |            | 416-1101  |             |       | 0.000             | - 1 |          | 125, 200                                                                                                    |
|    |   |               | 8,713,454  | 811,400   | 4, 922, 188 |       | 75.479            |     |          | 340,000                                                                                                    |
|    | T | 2+32          | 825, 850   | 121, 328  | 6M.174      |       | 42, 547           |     | 42, 647  | 1.3%0,000                                                                                                    |
| ١. | u | 12-18         | \$21, 576  | 125, 328  | 695,171     | . *   | 43, 947           |     | 42, 947  | A R R R R R R R R R R R R R R R R R R R                                                                                                    |
|    |   |               |            |           |             |       | 1000              |     |          | 1,788,000 PB                                                                                                    |
|    |   |               |            |           |             |       |                   |     |          | a start from the start of the start of the s |
|    |   |               |            |           |             |       |                   |     |          | 1 1 1 1 1 1 1 1 1 1 1 1 1 1 1 1 1 1 1                                                                                                    |
|    |   |               |            |           |             |       |                   |     |          | A CONTRACTOR AND AND AND AND AND AND AND AND AND AND                                                                                                    |
|    |   | -             |            |           |             |       |                   |     |          | man Africa States Strategy and                                                                                                    |
| -  |   |               | - 443, 595 | 201, 012  | 1,715,741   | _     | 11,251            |     |          |                                                                                                    |
|    |   | 1             | 1,200,000  | 1,112,100 | 5.214,218   |       | 553, 194          | _   |          | FIN ANERORIAL BRITSE                                                                                                    |
|    |   | *             | 1,000,000  | 1,115,100 | 1,216,214   |       | 95,294<br>553,384 |     |          | 1 1 1 1 1 1 1 1 1 1 1 1 1 1 1 1 1 1 1                                                                                                    |

#### 【[5168]単票源泉徴収簿(縦型)】

| 1     |             |                                  |                           |                                                                                                    |                                                                                                    |                                                                                                    |       |                                          |                 |                                                                                                    |
|-------|-------------|----------------------------------|---------------------------|----------------------------------------------------------------------------------------------------|----------------------------------------------------------------------------------------------------|----------------------------------------------------------------------------------------------------|-------|------------------------------------------|-----------------|----------------------------------------------------------------------------------------------------|
| 184.4 | 341         | 100000                           | 100 -1                    |                                                                                                    | 110-<br>110-<br>110-                                                                                                    | HULPS<br>HULPS                                                                                     | 魄     | i.                                       |                 |                                                                                                    |
|       |             |                                  |                           | -                                                                                                    |                                                                                                    | 1                                                                                                  | -     |                                          |                 |                                                                                                    |
|       | 1.449       | . 89.915                         | 4,000                     | 415,912                                                                                                    | 11,000                                                                                                    |                                                                                                    | . 4.1 | 4,010                                    | 34, 104         | . (4)                                                                                                    |
|       | 2-24        | 441, 70                          | 19,100                    | 175,801                                                                                                    | 11,799                                                                                                    | 401, 884                                                                                           | . 4   | 8, 940                                   | 24, 1010        | 1.00                                                                                                    |
|       |             |                                  |                           |                                                                                                    | 1.0.00                                                                                                    | 22.12                                                                                              | - 65  | 1.000                                    | 2,20            | 12                                                                                                    |
|       | 10.225      | 44.41                            | 2.22                      | 418, 811                                                                                                    | 10.00                                                                                                    | 40.00                                                                                              | - 24  | 1.000                                    | 1.10            |                                                                                                    |
|       | 1.4-10      | 441.700                          | 4,880                     | 478,881                                                                                                    | 75,794                                                                                                    | 40.00                                                                                              | - 60  | 4,589                                    | 25,809          | 1.00                                                                                                    |
|       | 1.1.4       | 41,76                            | 0.000                     | 174,040                                                                                                    | 10,100                                                                                                    | 107.001                                                                                            | 1     | 4,544                                    | 24, 212         | 1.0                                                                                                    |
|       | 1.8-28      | 46.45                            | 3.89                      | 45.91                                                                                                    | 75,948                                                                                                    | 401.174                                                                                            | 14.   | 8,545                                    | 28, 314         | - 14                                                                                                    |
|       | 1.010       | 200,072                          | <ul> <li>a.lot</li> </ul> | 474, 473                                                                                                    | 10,000                                                                                                    | 101.376                                                                                            | 1.81  | 4,541                                    | 10, 100         | 14                                                                                                    |
|       | 104-30      | 444.534                          | 8,800                     | 101, 804                                                                                                    | 1.100                                                                                                    | NO. 101                                                                                            | 1.5   | 1,000                                    | 28, 208         | - 22                                                                                                    |
|       | 1 1 1 1     | -                                | 2.00                      | 100.001                                                                                                    | 1.00                                                                                                    | 1000                                                                                               | 121   | 1,000                                    | 100.000         | - 2                                                                                                    |
|       |             | 1.0.0                            | - 10                      |                                                                                                    | 10.101                                                                                                    |                                                                                                    | 1.0   | 1.00                                     |                 | 10                                                                                                    |
|       | 1.00        | 0,401,008                        | 012,204                   | 5,713,888                                                                                                    | 101, 108                                                                                                    | 4,802,101                                                                                          |       | 15,479                                   | 144, 1910       | 1.10                                                                                                    |
|       |             |                                  |                           | And they                                                                                                    | 12/20                                                                                                    | 1 and                                                                                              | 1.0   | 10110                                    | 1.1.2.2         | 1                                                                                                    |
|       | 1.110       | -                                | 5                         | 41,000                                                                                                    | 10.00                                                                                                    | -                                                                                                  | 1.1   | 10. Mar.                                 |                 |                                                                                                    |
|       | and the lot | 10.00                            | 2                         | which in a                                                                                                    | 100.000                                                                                                    | 100.000                                                                                            | 1.5   | 40.047                                   |                 |                                                                                                    |
|       |             |                                  |                           |                                                                                                    |                                                                                                    |                                                                                                    |       |                                          |                 | 1.1                                                                                                    |
|       |             |                                  |                           |                                                                                                    |                                                                                                    |                                                                                                    |       |                                          |                 |                                                                                                    |
|       |             |                                  |                           |                                                                                                    |                                                                                                    |                                                                                                    |       |                                          |                 |                                                                                                    |
|       |             | 1, April, Same<br>1, April, Same | 8                         | C.445, 100<br>2, 506, 896                                                                                                    | 100.40<br>6.110.100                                                                                                    | 1, 101, 100<br>4, (14, 100                                                                         |       | 4,34                                     | 4<br>(46, 50)   | 1.0                                                                                                    |
|       |             | 1,495,500<br>1,495,500           | 10,04                     | C. 440, 1000<br>C. 500, 1000                                                                                                    | 10.41<br>5.115.10                                                                                                    | 3, 803, 100<br>8, 245, 100                                                                         |       | 4.10                                     | 10.00           | 1.00                                                                                                    |
|       |             | Link.ma<br>Link.ma               | 10,04                     | C. 440, 100<br>C. 500, 200                                                                                                    |                                                                                                    | 1, 80, 100<br>8, 74, 100                                                                           |       | 4.34                                     |                 | 1.25                                                                                                    |
|       |             | Last and                         | 4<br>10,04                | C. 443, 104<br>C. 509, 809<br>C. 725, 809                                                                                                    | 1.47<br>1.11                                                                                                    | 1, 80, 100<br>8, 54, 100                                                                           |       | 4.10                                     |                 | 100                                                                                                    |
|       |             | 1.405.000<br>1.405.000           | 10,000                    | C. 443, 104<br>C. 516, 816<br>K. 125, 818<br>L. 562, 818                                                                                                    | 10.47<br>1.111.10                                                                                                    | 1, 80, 100<br>6, 74, 100                                                                           |       | 4.10                                     |                 | 1.1                                                                                                    |
|       |             | 1.445.04<br>1.455.04             | 10), 104                  | C. 445, 100<br>C. 506, 456<br>K. 755, 506<br>L. 565, 866<br>L. 565, 866                                                                                                    |                                                                                                    | 1, 001, 100<br>4, 101, 100                                                                         |       | 1 1 1 1 1 1 1 1 1 1 1 1 1 1 1 1 1 1 1    | 10.30<br>****   | 14.17                                                                                                    |
|       |             | 1,495,398                        | 101, 104                  | C. 440, 100<br>C. 500, 800<br>D. 705, 800<br>D. 705, 800<br>D. 705, 800<br>D. 905, 800<br>D. 800, 800                                                                                                    | 10.41<br>6.116.10<br>10.<br>10.<br>10.<br>10.                                                                                                    | 1, 80, 198<br>9, 199, 199                                                                          |       | 4,14                                     |                 | 1.1                                                                                                    |
|       |             | 1.44, 54                         |                           | C. AHL, HW<br>C. SHL, HW<br>C. SHL, HW<br>C. HU, HW<br>C. HU, HW<br>C. HU, HW                                                                                                    | 10,42<br>4,112,10<br>10,10<br>10,100<br>10,100<br>10000 |                                                                                                    |       | 4.9                                      | -<br>10, 10<br> | 1.00                                                                                                    |
|       |             | 1.44.144                         | 30, 100                   | CARLINE<br>C. M. HIL<br>C. M. HIL<br>C. M. HI | 10.45<br>6.116.10<br>75<br>75<br>75<br>75<br>75<br>75<br>75<br>75<br>75<br>75<br>75<br>75<br>75                                                                                                    | 1, 10, 10, 10,<br>1, 24, 10, 10,<br>10, 10, 10, 10, 10,<br>10, 10, 10, 10, 10, 10, 10, 10, 10, 10, |       | 4.34                                     |                 | 1.00                                                                                                    |
|       |             | 1.44.144                         |                           | C. ALL, MAR<br>L. SHL, MAR<br>L. TILL, MAR<br>L. TILL, MAR<br>L. MIL, MAR<br>L. MIL, MAR<br>L. MIL, MAR<br>L. MIL, MAR<br>L. MIL, MAR                                                                                                    | 11 11<br>1 11 11<br>1 11 11<br>1 11 11<br>1 11<br>1 1                                                                                                    | 1, 101, 108<br>4, 141, 108<br>4, 141, 108                                                          |       | 4.34<br>10.34                            |                 | 1.10                                                                                                    |
|       |             |                                  |                           | C. 445, 100<br>C. 405, 200<br>C. 100, 200<br>C. 100, 200<br>C. 100, 200<br>C. 100, 100<br>C. 100, 100                                                                                                    | 10, 41<br>4 11 1 10<br>10 11 10<br>10 11 10<br>10 11 10<br>10 11 10<br>10 10<br>10<br>10<br>10<br>10<br>10<br>10<br>10<br>10<br>10<br>10<br>10<br>10<br>1                                                                                                    |                                                                                                    |       | 1. I. I.                                 |                 | 1 1 1 1 1 1 1 1 1 1 1 1 1 1 1 1 1 1 1                                                                                                    |
|       |             | Linking                          |                           | C. And, Sono<br>C. Son, Sono<br>C. Sono, Sono<br>C. Sono, Sono, Sono, S                                                                                                    | 11, 12<br>1, 12, 12<br>1, 12, 12<br>1, 12, 12<br>1, 12<br>1,                                                                                                    |                                                                                                    |       | 4.H. H. H. H. H. H. H. H. H. H. H. H. H. |                 | A MARINE AND A MARINA                                                                                                    |
|       |             | 1.44.44                          |                           | C. 445, 100<br>C. 100, 800<br>C. 100, 800<br>C. 100                                                                                                    | 10, 42<br>4 111, 10<br>10, 10<br>10, 10                                                                                                    |                                                                                                    |       |                                          |                 | A MARINE AND A MARINE                                                                                                    |
|       |             |                                  |                           | C. 444, 1994<br>C. 199, 299<br>C. 199, 299<br>C. 19                                                                                                    |                                                                                                    | 1, 201, 201<br>4, 201, 201<br>201<br>201<br>201<br>201<br>201<br>201<br>201<br>201<br>201          |       | 4.10                                     |                 | A MARK AND AND AND AND AND AND AND AND AND AND                                                                                                    |
|       |             | 1.44.100                         | 10,100                    | C. 445, 104<br>C. 508, 200<br>C. 108, 200<br>C. 10                                                                                                    | 20, 42<br>5, 12<br>10<br>10<br>10<br>10<br>10<br>10<br>10<br>10<br>10<br>10                                                                                                    |                                                                                                    |       |                                          |                 | A D D D D D D D D D D D D D D D D D D D                                                                                                    |
|       |             | 1.44.00                          |                           | C. 445, 100<br>C. 465, 100<br>C. 50, 100<br>C. 50, 10                                                          | 201. 412<br>6. 112. 102<br>75.7<br>75.7<br>75.7<br>75.7<br>75.7<br>75.7<br>75.7<br>75.                                                                                                    |                                                                                                    |       | 1 1 1 1 1 1 1 1 1 1 1 1 1 1 1 1 1 1 1    |                 | ALM IN MARIN AND                                                                                                    |
|       |             | 1.44.00                          |                           | C. 444, Mar<br>C. 500, Mar<br>C. 500, Mar<br>C. 50                                                                                                    |                                                                                                    |                                                                                                    |       | 1 H H                                    |                 | ALM AND AND AND AND AND AND AND AND AND AND                                                                                                    |
|       |             |                                  |                           | C. 444, 198<br>C. 444, 198<br>C. 198, 199<br>C. 198, 199<br>C. 198<br>C. 198, 199<br>C. 198<br>C. 198<br>C. 1                                                                                                    | 20, 422<br>5, 112, 103<br>75, 62,<br>104,<br>104,<br>104,<br>104,<br>104,<br>104,<br>104,<br>104                                                                                                    |                                                                                                    |       | 1 H H H H H H H H H H H H H H H H H H H  |                 | A MARK AND AND AND AND AND AND AND AND AND AND                                                                                                    |
|       |             |                                  |                           | C. 441, 100<br>C. 441, 100<br>C. 101, 101<br>C. 101, 101, 101<br>C. 101, 101<br>C. 101, 101<br>C                                                                                                    |                                                                                                    |                                                                                                    |       | 4.30<br>10.10                            |                 | The seaso of the seaso of the s |
|       |             |                                  |                           | C. 444, 100<br>C. 100, 200<br>C. 100, 200<br>C. 100                                                                                                    |                                                                                                    |                                                                                                    |       | 4.00 M                                   |                 | A DATE OF A DATE OF A DATE |

印刷する奉行サプライにあわせて、[源泉徴収簿 - 印刷条件設定]画面の[基本設定]ページ で、用紙種類を選択してください。

※今までの旧様式の奉行サプライ([5167]単票源泉徴収簿(横型)、[5166]単票源泉徴収簿(縦型)、[5066] 源泉徴収簿、[5162]単票源泉徴収簿(横型)、[4161]単票源泉徴収簿(縦型)、[4061]源泉徴収簿)に印刷 することもできます。

なお、令和2年分を旧様式の奉行サプライに印刷した場合は、「給与所得控除後の給与等の額」には調整控 除後の金額、ひとり親の場合は本人欄に「ひとり親」が印字されます。

#### 注意

以下の旧様式の奉行サプライには、<u>印刷することはできません。</u> 申し訳ございませんが、新しい奉行サプライをご利用ください。 [5104]単票源泉徴収簿(横型) [4104]単票源泉徴収簿(縦型) [1695]源泉徴収簿

#### ●管理資料の年末調整に関する項目名が変更

[年末調整処理]メニューの計算結果画面の項目名(所得金額調整控除額・<調整控除後>・扶 養障害者等控除額・基礎控除額)にあわせて、以下の管理資料でも同じ項目名が表示されるようになりました。

・[年末調整]-[年末調整一覧表]-[年末調整一覧表]メニュー

・[年末調整]-[年末調整一覧表]-[過不足税額一覧表]メニュー

※追加された項目を集計する場合は、条件設定画面の[集計項目設定]ページで、項目を選択してください。

#### 住宅借入金特別控除等の改正に対応

居住の用に供した日が、令和1年10月1日以後において、特別特定取得に該当するか否かで住 宅借入金の控除限度額が変わります。

「特別特定取得」とは、住宅の取得等の対価の額又は費用の額に含まれる消費税額等が、10% の税率により課されるべき消費税額等である場合におけるその住宅の取得等をいいます。 これに伴い、[年末調整処理]メニューの[税額控除]ページの「特定取得区分」の項目名が、 「(特別)特定取得区分」に変更されました。

令和2年分の年末調整では、住宅借入金等特別控除証明書の居住開始年月日に「(特別特定)」が印字されている場合は、(特別)特定取得区分を「2:特別特定取得」、「(特定)」が印字されている場合は「1:特定取得」を選択します。

また、令和1年以降に住宅を取得した場合の住宅借入金等特別控除申告書の様式が変わったことに伴い、[年末調整処理]メニューの[税額控除]ページの居住開始年月日が「平成31年1月1日」以降の場合は、居住用割合が直接入力できるようになりました。

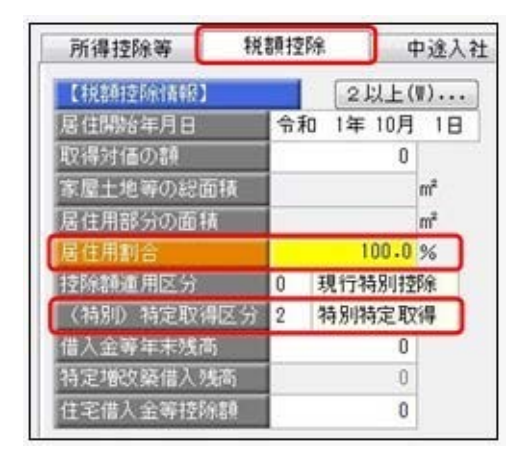

※居住割合の項目名が、居住用割合に変更されました。

※居住用割合を直接入力する場合は、家屋土地等の総面積と居住用部分の面積は入力できなくなります。
※居住用割合、家屋土地等の総面積、居住用部分の面積は、[年末調整処理 - 条件設定]画面の[入力設定]ページで、「住宅借入金等の取得対価の額と面積を入力する」にチェックを付けると表示されます。

上記に伴い、汎用データの年末調整データについて、以下の項目が変更されました。 【変更前】

| 項目名             | 受入記号    | 受入桁数 | 受入種別 | 備考         |
|-----------------|---------|------|------|------------|
| 【税額控除情報】        |         |      |      |            |
| 居住割合            | _       | _    | _    | 受入不可       |
| 特定取得区分          | YITS013 | 1    | 数字   | 0:非該当 1:該当 |
| 2 回目—特定取得区<br>分 | YITS014 | 1    | 数字   | 0:非該当 1:該当 |

#### 【変更後】

| 項目名                | 受入記号    | 受入桁数 | 受入種別 | 備考                       |
|--------------------|---------|------|------|--------------------------|
| 【税額控除情報】           |         |      |      |                          |
| 居住用割合              | YITS015 | 5    | 数字   | 整数3桁 小数1桁                |
| (特別)特定取得区<br>分     | YITS013 | 1    | 数字   | 0:非該当 1:特定取得<br>2:特別特定取得 |
| 2回目—(特別)特<br>定取得区分 | YITS014 | 1    | 数字   | 0:非該当 1:特定取得<br>2:特別特定取得 |

#### ● ひとり親控除の創設に伴い、社員情報の寡婦(夫)区分が変更

ひとり親控除の創設に伴い、[社員情報登録]メニューの[家族・所得税]ページの寡婦(夫)区分 が、[随時処理]-[年次更新]メニューで2021年(令和3年)に年次更新を実行すると、「寡婦 /ひとり親区分」に変更されます。

※2020年(令和2年)の年末調整処理の処理状況が「処理済」の場合は、[年末調整処理]メニューの[家族・ 所得税]ページの「寡婦/ひとり親区分」の設定が反映されます。

年末調整処理の処理状況が「未処理」の場合(年末調整区分が「0:年調不要」の社員を含む)は、[社員情報登録]メニューの[家族・所得税]ページの「寡婦(夫)区分」で設定されていた選択肢が、以下のように変更されます。

- 「0:対象外」の場合は「0:対象外」
- 「1:寡婦(夫)」で性別が女性の場合は「1:寡婦」
- 「1:寡婦(夫)」で性別が男性の場合は「2:ひとり親」
- 「2:特別寡婦」の場合は「2:ひとり親」

また、退職社員は退職時点の寡婦(夫)区分の情報が表示されます。

※処理年が「2020年(令和2年)」以前の場合は、「寡婦(夫)区分」になります。

| 上記に伴い、 | 汎用データの社員情報データの項目が変更されます。 |
|--------|--------------------------|

| 項目名       | 受入記号    | 受入桁数 | 受入種別 | 備考         |
|-----------|---------|------|------|------------|
| 【本人区分情報】  |         |      |      |            |
| 寡婦/ひとり親区分 | ESED001 | 1    | 数字   | 項目名と選択肢の変更 |

# 基礎控除申告書データ、所得金額調整控除申告書データをダウンロード可能 <『年末調整申告書クラウド』をお使いの場合>

『年末調整申告書クラウド』で提出された令和2年の年末調整申告書データ(令和2年から改 正された「給与所得者の基礎控除申告書 兼 給与所得者の配偶者控除等申告書 兼 所得金額調 整控除申告書」含む)を、[年末調整]-[年末調整申告書クラウド連携]-[年末調整申告書クラ ウドデータダウンロード]メニューからダウンロードできるようになりました。

≪機能追加≫-------

# ▶ 前年の収入金額を『年末調整申告書クラウド』に連携可能 <『年末調整申告書クラウド』をお使いの場合>

当システムで前年の年末調整処理を行っていた場合は、当年の年末調整の際に[年末調整]-[年 末調整申告書クラウド連携]-[年末調整申告書クラウド利用者設定]メニューで利用者情報を更 新すると、前年の収入金額を『年末調整申告書クラウド』に連携できるようになりました。 『年末調整申告書クラウド』で申告書を提出する際に、前年の収入金額を確認しながら入力す ることができるようになります。

#### 搭載辞書を更新

| 郵便番号辞書 | 2020年9月30日時点 |
|--------|--------------|
| 銀行支店辞書 | 2020年10月5日時点 |
| 市町村辞書  | 2020年8月3日時点  |
| 電子申告辞書 | 2020年9月23日時点 |

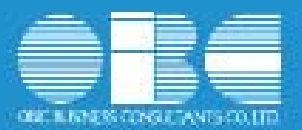

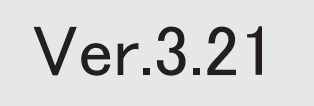

# 目次

I

| ≪改正情報≫                                |      |   |
|---------------------------------------|------|---|
| 基礎控除が48万円ではない場合や所得金額調整控除およびひとり親控除の年末調 | 整計算に | 2 |
|                                       |      |   |
| ≪機能追加≫                                |      |   |
| 搭載辞書を更新                               |      | 4 |

#### ≪改正情報≫─

# 基礎控除が48万円ではない場合や所得金額調整控除およびひとり親控除の年末調整計 算に対応

令和2年分の年末調整の改正に伴い、年末調整計算ができるようになりました。 退職社員や非居住者となる社員がいる場合に、年の途中で年末調整計算を行うことができま す。

[年末調整処理]メニューが以下のように変更されます。

[年末調整処理]画面の[家族・所得税]ページ

ひとり親控除の創設に伴い、「寡婦(夫)区分」が「寡婦/ひとり親区分」に変更されました。

| 所得控除等   | 税额控除                   | 中途入社 家         | 族·所得税    |                         |                           |                         |
|---------|------------------------|----------------|----------|-------------------------|---------------------------|-------------------------|
| 【家族債報】  |                        |                | 記儀者の有無 0 | 配偶者なし                   | 【所得找情報】                   |                         |
| フリガナ    | 住別                     | 生年月日           | 死亡年月日    | 居住着区分                   | 審練/ひとり親医分                 | 0 対像外                   |
| 長名 (11) | 請捐                     | 同居区分           | 扶養区分     | 障害者区分                   | 理書者区分                     | <ol> <li>対象外</li> </ol> |
| 紀       | <ol> <li>男性</li> </ol> | 年月日            | 年月日      | 0 居住者                   | 勤劳学生区分                    | 0 対象外                   |
| 16      | 00                     | 0 <u>거</u> \$카 | 0 挂除对象外  | 0 対象外                   | 未成年者区分                    | 0 対象外                   |
| 222     | 0 男性                   | 2010年 5月 10日   | 年月日      | <ol> <li>居住者</li> </ol> | <ul> <li>贝害者区分</li> </ul> | 0 対象外                   |
| 52      | 01 子                   | 0 対象外          | 9 年少铁義   | 0 対象外                   | 外国人区分                     | 0 対象外                   |

※[社員情報登録]メニューの[家族・所得税]ページの「寡婦(夫)区分」は変更されません。

[年末調整処理]画面の[所得控除等]ページ

基礎控除の見直し及び所得金額調整控除の創設に伴い、従来の「給与所得者の配偶者控除等申告書」との兼用様式として「給与所得者の基礎控除申告書 兼 給与所得者の配偶者控除等申告 書 兼 所得金額調整控除申告書」に様式が改められました。

これに伴い、「基礎控除申告書の提出」「基礎控除額」「所得調整控除申告書の提出」「所得金額調整控除額」が追加されました。

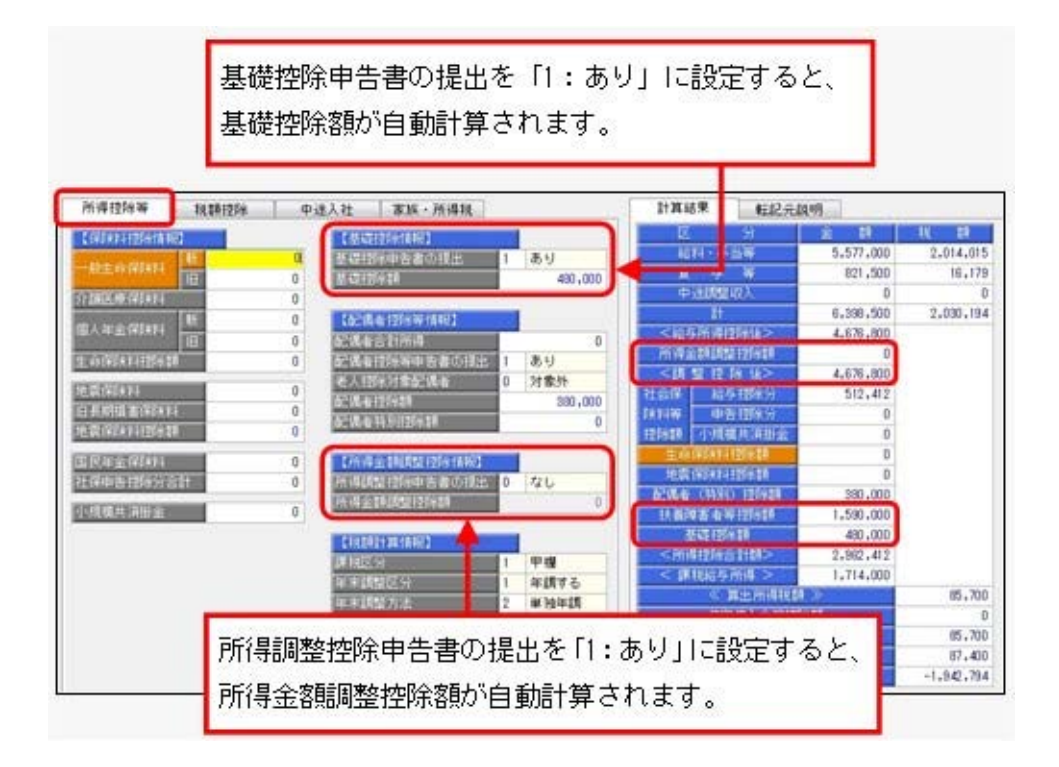

※[年末調整処理 - 条件設定]画面の[基本設定]ページの処理方法が「入力だけを先に行うく先行入力 >」の場合は、基礎控除額・所得金額調整控除額は計算されません(「\*\*\*, \*\*\*, \*\*\*」で表示されま す)。

# 参考

以下の控除を受けた場合は、[年末調整]-[源泉徴収票]-[源泉徴収票]メニューで摘要欄に印 刷されます。

・基礎控除の額(〇〇円)

※基礎控除額が480,000円以外の場合に印刷されます。

- ・所得金額調整控除額 〇〇円 家族の氏名
- ・寡婦またはひとり親

#### 注意

奉行サプライの令和2年分の「源泉徴収票」の提供は、11月を予定しております。 それまでは、令和1年分の源泉徴収票をご利用ください。

#### 汎用データ作成・受入に項目が追加・変更

#### 上記に伴い、汎用データの年末調整データに項目が追加・変更されています。

| 項目名          | 受入記号    | 受入桁数 | 受入種別       | 備考         |
|--------------|---------|------|------------|------------|
| 【基礎控除情報】     |         |      |            |            |
| 基礎控除申告書の提    | YIRS001 | 1    | 数空         | 項目の新規追加    |
| 出            | 1100001 | I    | <u>%</u> _ | 0:なし 1:あり  |
| 基礎控除額        | YIBS002 | 9    | 数字         | 項目の新規追加    |
| 【所得金額調整控除情報】 |         |      |            |            |
| 調整控除申告書の提    | VIAS001 | 1    | 为空         | 項目の新規追加    |
| 出            | 1170001 | I    |            | 0:なし 1:あり  |
| 調整控除額        | YIAS002 | 9    | 数字         | 項目の新規追加    |
| 【所得税情報】      |         |      |            |            |
| 寡婦/ひとり親区分    | ESED001 | 1    | 数字         | 項目名と選択肢の変更 |
| 【計算結果情報】     |         |      |            |            |
|              | _       | _    | _          | 項目の新規追加    |
| 加付並領調並江际領    |         |      |            | 受入不可       |
| <調整控除後>      | YCRI017 | _    | —          | 項目の新規追加    |
| 扶養障害者等控除額    | YCRI009 | _    | _          | 項目名の変更     |
| 其磁协险药        | _       |      | _          | 項目の新規追加    |
| 全地に下行        |         |      |            | 受入不可       |

# 注意

今回のプログラムから令和2年分の年末調整計算を行うことができますが、以下については 変更されていません。

〇年末調整一覧表や源泉徴収簿兼賃金台帳などの管理資料の項目名

〇源泉徴収票や源泉徴収簿などの奉行サプライ

### 〇各種控除申告書

上記につきましては、例年11月に提供される「年末調整対応プログラム」で対応する予定です。

#### ≪機能追加≫------

## ・ 搭載辞書を更新

| 郵便番号辞書 | 2020年4月30日時点 |
|--------|--------------|
| 銀行支店辞書 | 2020年5月7日時点  |
| 市町村辞書  | 2020年1月6日時点  |
| 電子申告辞書 | 2020年3月23日時点 |

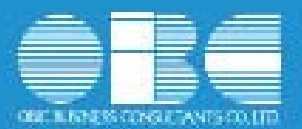

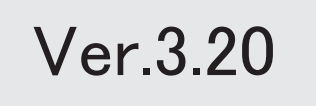

目次

| ≪改正情報≫              |   |
|---------------------|---|
| 配当等の支払調書のレイアウト変更に対応 | 2 |
| 利子等の支払調書のレイアウト変更に対応 | 2 |
| ≪機能追加≫              |   |
| 搭載辞書を更新             | 3 |

#### ■ 配当等の支払調書のレイアウト変更に対応

令和2年分より、配当等の支払調書のレイアウトが変更されます。 当システムでは、[支払調書2]-[配当等]-[配当等の支払調書]メニューで、「通知外国税相 当額」を入力・印刷できるようになりました。なお、電子申告することもできます。 ※「通知外国税相当額」を入力しても「源泉徴収税額」には反映されませんので、「源泉徴収税額」を 修正してください。

| 1074                    | 实际有名                   | 1                     |                 | 令和四年 第1回<br>受給者区分<br>居住者区分<br>理知可公 | 171           |  |
|-------------------------|------------------------|-----------------------|-----------------|------------------------------------|---------------|--|
| (1116.7)<br>支払を<br>受ける者 | 住所(居所)<br>又は所在地<br>氏 名 |                       |                 | att 15542.72                       |               |  |
| 相式の数<br>< 皮 (4)         | 文は出資若しくは3              | 「「「」」<br>「「」」<br>「「」」 | 記当時の金額          | a koos mia na 448                  | THE REPORTS   |  |
|                         | (出資, 發金)               | (出演,基金)               | BUILD PROPERTY. | SEAUTINITATE SHIT                  | ARCH BLACKLER |  |
|                         | 精(口)                   | 秣(口)                  | 内 円             | E P                                | а н           |  |
| 35 4                    | B                      | 支払確定又は                | 友払年月日 1         | 非又は出資1日当たりの                        | 記当(分記)全額      |  |
| Č.                      | 3                      |                       | (18)            | )<br>)<br>)                        | 統             |  |
| 撮要) 元本の                 | 所有者 住所又!<br>氏名又!       | ま所在地:<br>ま名称 :        |                 |                                    |               |  |

上記に伴い、汎用データの配当等データに項目が追加されます。

| 項目名      | 受入記号    | 受入桁数 | 受入種別 | 備考      |
|----------|---------|------|------|---------|
| 通知外国税相当額 | PDID009 | 10   | 数字   | 項目の新規追加 |

#### ● 利子等の支払調書のレイアウト変更に対応

令和2年分より、利子等の支払調書のレイアウトが変更されます。 当システムでは、[支払調書2]-[利子等]-[利子等の支払調書]メニューで、「通知外国税相 当額」「通知所得税相当額」を入力・印刷できるようになりました。なお、電子申告するこ ともできます。

※「通知外国税相当額」「通知所得税相当額」を入力しても「源泉徴収税額」には反映されませんの で、「源泉徴収税額」を修正してください。

| 10000 (1<br>1        | 268年6           |      |           |              | 奇 123年分<br>党総有区分<br>居住有区分 |              |
|----------------------|-----------------|------|-----------|--------------|---------------------------|--------------|
| 出区分<br>21回。を<br>おける者 | 住所(展明)<br>文は所在地 |      |           |              | 建相区分                      |              |
| 12 51                | 129-109         | 文化全部 | 建物外国转移动器  | aton atom 50 | ARGUINT                   | <b>龙松年月日</b> |
|                      |                 |      |           |              |                           |              |
|                      |                 |      |           |              |                           |              |
|                      |                 |      |           |              |                           |              |
|                      |                 |      |           |              |                           |              |
|                      |                 |      |           |              |                           |              |
| (T)                  |                 |      |           |              |                           |              |
| W104                 |                 |      |           |              |                           |              |
|                      |                 |      |           |              |                           |              |
| (P)                  |                 |      | TE DESERT | II III       | FIO A GER                 | FII FI       |

上記に伴い、汎用データの利子等データに項目が追加されます。

| 項目名      | 受入記号    | 受入桁数 | 受入種別 | 備考       |
|----------|---------|------|------|----------|
| 通知外国税相当額 | PIND010 | 10   | 数字   | 「百日の新知道加 |
| 通知所得税相当額 | PIND011 | 10   | 数字   | 項日の利戍迫加  |

### ≪改正情報≫──

# ● 搭載辞書を更新

| 郵便番号辞書 | 2019年12月27日時点 |
|--------|---------------|
| 銀行支店辞書 | 2020年1月6日時点   |
| 市町村辞書  | 2020年1月6日時点   |
| 電子申告辞書 | 2020年1月6日時点   |

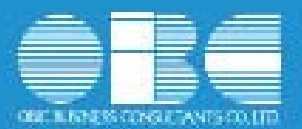

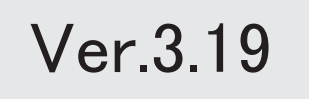

※ 10 マークは、おすすめする機能アップ内容や、注目していただきたい変更内容になります。

|    | ≪改正情報≫                        |   |
|----|-------------------------------|---|
|    | 令和2年分 扶養控除等 (異動) 申告書の新様式に対応   | 2 |
|    | 支払調書や源泉徴収票の令和対応               | 2 |
|    | e L T A X (地方税電子申告)のリニューアルに対応 | 3 |
|    | ≪機能追加≫                        |   |
| 1F | 年末調整データの入力方法を改善               | 3 |
|    | 搭載辞書を更新                       | 5 |

#### ≪改正情報≫-

#### 令和2年分 扶養控除等(異動)申告書の新様式に対応

令和2年分の「給与所得者の扶養控除等(異動)申告書」は、新様式に変更されます。 当システムでは、[年末調整]-[控除申告書]-[扶養控除等異動申告書]メニューで新様式に対応した令和2年 分の「給与所得者の扶養控除等(異動)申告書」を出力できるようになりました。 ※2019年分の扶養控除等(異動)申告書のタイトルは、国税庁の様式にあわせて「平成31年(2019年)

<u>分」と印字されます。</u>「令和1年分」に訂正する必要はありません。

| 101411<br>010<br>010<br>010 |                                                   |  |
|-----------------------------|---------------------------------------------------|--|
|                             |                                                   |  |
| No.                         | AB         1.1.1.1.1.1.1.1.1.1.1.1.1.1.1.1.1.1.1. |  |
|                             |                                                   |  |
|                             |                                                   |  |
|                             |                                                   |  |
|                             |                                                   |  |
|                             | レ児童扶養者し欄が追加されます。                                  |  |

#### ● 支払調書や源泉徴収票の令和対応

省庁から新元号に対応した様式が発表されたことに伴い、支払調書や源泉徴収票が「令和」で印字されるようになりました。

#### ≪ 関連メニュー ≫

- ・[年末調整]-[控除申告書]メニューの各申告書メニュー
- ・[年末調整]-[源泉徴収票]-[源泉徴収票]メニュー
- ・[年末調整]-[給与支払報告書(総括表)]メニュー
- ・[支払調書1]メニューの各メニュー
- ・[支払調書2]メニューの各メニュー

#### 注意

以下の帳票は、**国税庁の様式にあわせて「平成31年(2019年)分」と印字されます。** 「令和1年分」に訂正する必要はありません。 O2019年分の扶養控除等(異動)申告書([年末調整]-[控除申告書]-[扶養控除等異動申告書]メニュー) O源泉徴収簿([年末調整]-[源泉徴収簿]-[源泉徴収簿]メニュー)

#### ● eLTAX(地方税電子申告)のリニューアルに対応

電子申告関連のメニュー名を変更

eLTAXの「基本情報ファイル」の名称が、「利用者情報ファイル」に変更されました。 これに伴い、以下のようにメニュー名が変更されますが、操作方法に変更はありません。

| 変更前                        | 変更後                       |
|----------------------------|---------------------------|
| [導入処理]-[電子申告情報変更]-[住民税基本情報 | [導入処理]-[電子申告情報変更]-[住民税利用者 |
| ファイル出力]メニュー                | 情報ファイル出力]メニュー             |

通知を受けるメールアドレスを追加

複数人でメールアドレスを共有していた場合は、今後はそれぞれのメールアドレスで受け取ることができま す。

※届く通知の種類は、今までと同様です。

#### ≪ 関連メニュー ≫

[導入処理]-[電子申告情報変更]-[納税者情報変更]メニュー

給与支払報告書(個人別明細書)を2,000件まで電子 申告可能

今までは、1つの提出先に電子申告できる給与支払報告書(個人別明細書)の件数は1,000件でした。 リニューアルに伴い2,000件まで電子申告できるようになりました。

#### ≪ 関連メニュー ≫

[電子申告]-[給与支払報告書]-[給与支払報告書申告データ送信(作成)]メニュー

#### ≪改正情報≫---

🚺 🍨 年末調整データの入力方法を改善

給与賞与データをもとに本人の合計所得見積額を自動 計算可能

年末調整処理年が「平成30年(2018年)」の年末調整では、[年末調整処理]メニューの[所得控除等]ページの本人の合計所得見積額欄に金額を入力していました。

「令和1年(2019年)」の年末調整では、給与賞与データをもとに集計するように変更されました。

入力する必要がないため、[所得控除等]ページの本人の合計所得見積額欄は削除されました。

また、「配偶者の合計所得見積額」の項目名が、「配偶者合計所得」に変更されました。

なお、給与所得以外の所得がある場合は、後述給与所得以外の所得の入力欄が追加をご参照ください。

※[年末調整]-[控除申告書]-[配偶者控除等申告書]メニューでは、平成30年(2018年)と同様に本人の合 計所得見積額を入力することができます。ただし、年末調整処理の際の配偶者控除額または配偶者特別控 除額の計算では使用されません。年末調整処理には、[配偶者控除等申告書]メニューの配偶者の合計所得 見積額だけが連動します。

配偶者控除等申告書の提出欄が追加

[年末調整処理]メニューの[所得控除等]ページに、配偶者控除等申告書の提出欄が追加されました。 配偶者控除等申告書の提出があれば「1:あり」を、提出がなければ「0:なし」を選択します。 「0:なし」の場合は、配偶者控除額または配偶者特別控除額は計算されません。 変更前(平成30年(2018年)の場合)

| 所得控除等                                                                                                    | 税额控除                             | 中途入社 家族・所得税                                                                           |  |
|----------------------------------------------------------------------------------------------------|----------------------------------|---------------------------------------------------------------------------------------|--|
| 保護者科理除計算事                                                                                                    | R3                               | 【記儀者控除等情報】                                                                            |  |
| 脱生命保険料                                                                                                    | 新                                | 合計所得見精調本人                                                                             |  |
| a (二) (二) (二)                                                                                                    | 118                              | 日本人 155(4) 51(9) 54 <sup>-</sup> (10,4)                                               |  |
|                                                                                                    | 105                              | 記傷者控除額                                                                                |  |
| 人年金保護科                                                                                                    | 18                               | a2 (编·卷 特方形)注意标准则                                                                     |  |
| [後(令利                                                                                                    | ]1年(2019:                        | 年)の場合)                                                                                |  |
| 〔後(令利                                                                                                    | 1年(2019年                         | 年)の場合)                                                                                |  |
| 【後(令利<br>词控除等                                                                                                    | 1年(20193<br>                     | 年)の場合)<br>中述入社 家族・所得税                                                                 |  |
| [後(令利<br>[得控除等<br>[第21][26][11]                                                                                                    | 11年(2019:<br>税額控除  <br>税         | 年)の場合)<br>中違入社 家族・所得税<br>(配属者授務等情報)<br>配属者合計所得                                        |  |
| (後)(令利     (得控除等     (現控除等     (現控除等     (現在))     (現在)     (現在)     (用在)     (用在) | 01年(2019:<br>桃糖控除<br>)           | 年)の場合)<br>中違入社 家族・所得税<br>(配偶者四称等情報)<br>配偶者合計所得<br>配偶者控称等申告者の現出                        |  |
| 【後(令和<br>得接除等<br>界於有13%情報<br>除生命保険料<br>運医废保険料                                                                                                    | 01年(2019:<br>桃瓣控除<br>10<br>11年   | 年)の場合)<br>中途入社 家族・所得税<br>(配価者預除等情報)<br>配価者控除等情報)<br>配価者控除等情報)<br>老価者者目所得<br>配価者控除等情報) |  |
| 【後(令和<br>得控除等<br>報知目認知論<br>發生命保護期<br>範医废保護期<br>(年全保護期)                                                                                                    | 11年(2019:<br>桃糖拉除<br>N<br>N<br>N | 年)の場合)<br>中述入社 家族・所得税<br>(配価者預除等情報)<br>配価者控除等情報)<br>配価者控除等情報)<br>配価者控除等情報<br>配価者控除等情報 |  |

※年末調整処理年が「平成30年(2018年)」の場合は、変更前の入力方法になります。

給与所得以外の所得の入力欄が追加

[年末調整]-[給料等調整入力]-[給料等調整入力]メニューに、給与所得以外の所得欄が追加されました。 「給与所得者の配偶者控除等申告書」のあなたの合計所得金額(見積額)欄に、給与所得以外の所得が複数 ある場合は、合計した金額を入力します。

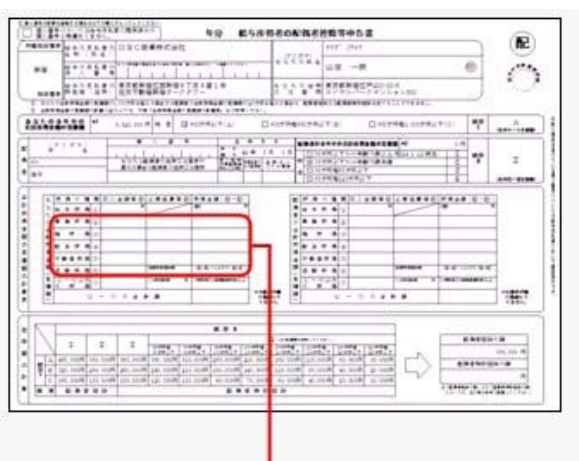

|                 | 給料・手当等   | 黄与等 | その他 |
|-----------------|----------|-----|-----|
| 8支給額            |          |     |     |
| <b>正点柴</b> 料完全角 |          |     |     |
| 制机支给额           |          |     |     |
| 1会保険料           |          |     |     |
| うち小規模共演出        | <b>金</b> |     |     |
| 所得税             |          |     |     |

## 汎用データの項目が追加・変更

上記に伴い、汎用データの給料等調整データと年末調整データに項目が追加・変更されています。

#### 【給料等調整データ】

| 項目名          | 受入記号    | 受入桁数 | 受入種別 | 備考      |
|--------------|---------|------|------|---------|
| 【合計所得の見積額情報】 |         |      |      |         |
| 給与所得以外の所得    | YSAH019 | 9    | 数字   | 項目の新規追加 |

【年末調整データ】

| 項目名          | 受入記号    | 受入桁数 | 受入種別 | 備考                                      |
|--------------|---------|------|------|-----------------------------------------|
| 【配偶者控除等情報】   |         |      |      |                                         |
| 本人の合計所得見積額   | YIIM003 | 9    | 数字   | 平成30年(2018年)以外は受<br>入不可                 |
| 配偶者合計所得      | YIIMOO1 | 9    | 数字   | 項目名が「配偶者の合計所得<br>見積額」から「配偶者合計所<br>得」へ変更 |
| 配偶者控除等申告書の提出 | YIIM006 | 1    | 数字   | 0:なし<br>1:あり                            |

# ● 搭載辞書を更新

| 郵便番号辞書 | 2019年8月30日時点 |
|--------|--------------|
| 銀行支店辞書 | 2019年9月2日時点  |
| 市町村辞書  | 2019年5月31日時点 |
| 電子申告辞書 | 2019年9月17日時点 |
|        |              |

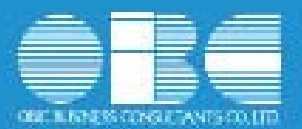

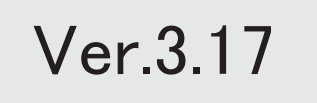

目次

| ≪改正情報≫     |   |
|------------|---|
| 新元号(改元)に対応 | 2 |
| ≪機能追加≫     |   |
| 搭載辞書を更新    | 2 |

≪改正情報≫----

新元号(改元)に対応

処理年が新元号の1年と表示されます。

- 〇日付の入力では、暦表示が和暦の場合に、元号「明治」~「平成」に新元号が追加され ます。
- 〇画面表示や印刷、転送・汎用データ作成では、暦表示が和暦の場合に改元日以後は新元 号で出力されます。

〇汎用データ受入では、「日付」項目の書式が和暦形式の場合に、改元日以後は新元号の日付で受け入れできます。
 ※なお、改元日以後に「平成」の日付のままでも受け入れできます。
 例)「平成31年5月」は「新元号1年5月(2019年5月)」として受入

#### ≪改正情報≫------

# ● 搭載辞書を更新

| 郵便番号辞書 | 2019年2月28日時点 |
|--------|--------------|
| 銀行支店辞書 | 2019年4月1日時点  |
| 市町村辞書  | 2019年2月28日時点 |
| 電子申告辞書 | 2019年3月11日時点 |

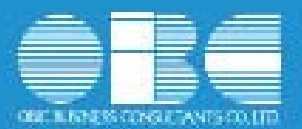

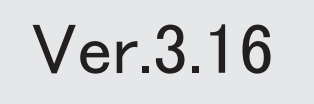

# 搭載辞書を更新

2

# ● 搭載辞書を更新

| 郵便番号辞書 | 2019年1月31日時点 |
|--------|--------------|
| 銀行支店辞書 | 2019年2月6日時点  |
| 市町村辞書  | 2019年1月31日時点 |
| 電子申告辞書 | 2019年1月4日時点  |

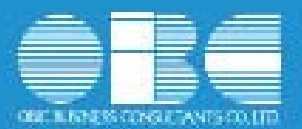

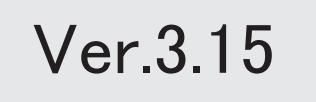
| 改正情報 |
|------|
|------|

| 改正情報                      |   |
|---------------------------|---|
| 「給与所得者の配偶者控除等申告書」に対応      | 2 |
| 「給与所得者の保険料控除申告書」の新しい様式に対応 | 3 |
| 配偶者控除および配偶者特別控除の控除額の改正に対応 | 4 |
| 源泉徴収票の新しい様式に対応            | 7 |
| 源泉徴収簿の奉行サプライが追加           | 8 |
| 配偶者控除等申告書データをダウンロード可能     | 9 |
| < 『年末調整申告書クラウド』をお使いの場合>   |   |
| 機能追加                      |   |
| 搭載辞書を更新                   | 9 |

# 注意

機能アップによって新しく追加されたメニューが画面に表示されない場合は、[権限管理]メニューで利用者ごとにメニュー権 限を設定してください。

#### 

#### 「給与所得者の配偶者控除等申告書」に対応

「給与所得者の保険料控除申告書 兼 給与所得者の配偶者特別控除申告書」の兼用様式が廃止され、「給与所得 者の保険料控除申告書」と「給与所得者の配偶者控除等申告書」になりました。 当システムでは、[年末調整]-[控除申告書]-[配偶者控除等申告書]メニューが追加され、「給与所得者の配偶者

ヨンステムでは、[年末調登]-[控隊甲古書]-[肥満者控隊等甲古書]メニューが追加され、「結今所侍者の配備者 控除等申告書」を作成できるようになりました。

| 1 宮葉田 東日本宮葉課                                                                                                    |                                                   | Г                                                                                                    |                                                                                                    |                                                                                                    | 社員筆写用                                                                                                    | 1                                                                                                    | STATE OF                                                                                                    |                 |
|----------------------------------------------------------------------------------------------------|---------------------------------------------------|----------------------------------------------------------------------------------------------------|----------------------------------------------------------------------------------------------------|----------------------------------------------------------------------------------------------------|----------------------------------------------------------------------------------------------------|----------------------------------------------------------------------------------------------------|----------------------------------------------------------------------------------------------------|-----------------|
| 月毎月 氏名                                                                                                    |                                                   |                                                                                                    |                                                                                                    |                                                                                                    |                                                                                                    |                                                                                                    |                                                                                                    |                 |
| 10000 山田 一M                                                                                                    | <在11                                              |                                                                                                    |                                                                                                    |                                                                                                    |                                                                                                    |                                                                                                    |                                                                                                    |                 |
|                                                                                                    |                                                   |                                                                                                    |                                                                                                    |                                                                                                    |                                                                                                    |                                                                                                    |                                                                                                    |                 |
| 28.4 (3530) 1204                                                                                                    |                                                   |                                                                                                    |                                                                                                    |                                                                                                    |                                                                                                    |                                                                                                    |                                                                                                    |                 |
| あなたのま年中の 6,82                                                                                                    | 5.000 m m 0                                       | 00万円以下 (A)                                                                                                    |                                                                                                    | 900751                                                                                                    |                                                                                                    | (B) 950                                                                                                    | 5941.0059                                                                                                    | UTF (C)         |
| 合計兩個の見樣語                                                                                                    |                                                   | and the set                                                                                                    |                                                                                                    |                                                                                                    |                                                                                                    | 12.00                                                                                                    |                                                                                                    |                 |
| 記憶者の本年中の<br>会計所得の見ね話                                                                                                    | 0 FI 462                                          | 38万円以下かつ<br>細胞70歳以上((0))                                                                                                    | 0 38                                                                                                    | 万円以下かつ<br>時間時未満(                                                                                                    | 38万円<br>(5) 85万円                                                                                                    |                                                                                                    | 05万円48<br>123万円127                                                                                                    | ((20)           |
| III IIIIIIII IIIIIIIIIIIIIIIIIIIIIIIII                                                                                                    |                                                   | - an over-the train                                                                                                    | of Lane                                                                                                    |                                                                                                    | and Total and                                                                                                    | and the second                                                                                                    | TEGRAT HOLD                                                                                                    |                 |
| ピープリガナ                                                                                                    | 記録をの住所                                            | 有文は 陽所                                                                                                    | 121                                                                                                    | 1 4                                                                                                    | - 月 日<br>1月15日にまた時                                                                                                    |                                                                                                    | 記載を登録の                                                                                                    | 14<br>12 000 EE |
| 272                                                                                                    |                                                   |                                                                                                    | 昭和                                                                                                    | 42年 5月 3日                                                                                                    |                                                                                                    |                                                                                                    | 6218-4-1431128+                                                                                                    | 0.28            |
| 洋子                                                                                                    |                                                   |                                                                                                    |                                                                                                    |                                                                                                    |                                                                                                    | ž                                                                                                    |                                                                                                    | 0 FH            |
|                                                                                                    |                                                   |                                                                                                    |                                                                                                    |                                                                                                    |                                                                                                    |                                                                                                    |                                                                                                    |                 |
|                                                                                                    |                                                   |                                                                                                    |                                                                                                    |                                                                                                    |                                                                                                    |                                                                                                    |                                                                                                    |                 |
| 10 1 10 1 10 1                                                                                                    | C 07 10                                           |                                                                                                    | -                                                                                                    | 100                                                                                                    | 100 100                                                                                                    |                                                                                                    | 15 1 1711                                                                                                    | 1 812           |
| thaten                                                                                                    | يا ليتشار                                         | and the second                                                                                                    |                                                                                                    |                                                                                                    |                                                                                                    |                                                                                                    | 止 ガイ                                                                                                    | R R M           |
|                                                                                                    |                                                   |                                                                                                    |                                                                                                    |                                                                                                    |                                                                                                    |                                                                                                    |                                                                                                    |                 |
|                                                                                                    |                                                   | _                                                                                                    |                                                                                                    | _                                                                                                    |                                                                                                    |                                                                                                    |                                                                                                    |                 |
|                                                                                                    |                                                   |                                                                                                    | -                                                                                                    |                                                                                                    |                                                                                                    |                                                                                                    |                                                                                                    |                 |
| > 当時の前期を登載する場合は以下の書にやんったして<br>す。個人委員にないては許多支払金に優任し                                                                                                    | (181) Wetan                                       |                                                                                                    |                                                                                                    |                                                                                                    | A MARINE IN                                                                                                    |                                                                                                    |                                                                                                    | 2               |
| - 個人書中に知識れるません。                                                                                                    | - + h£30                                          | 中分 新分览                                                                                                    | 110-600                                                                                                    | 0:14-6:21                                                                                                    | <b>《春甲百香</b>                                                                                                    |                                                                                                    |                                                                                                    | E.              |
| SW (E4)                                                                                                    | R+RP342                                           |                                                                                                    | 14                                                                                                    | 1.1.1                                                                                                    | 14.42.83                                                                                                    |                                                                                                    | 1                                                                                                    |                 |
|                                                                                                    |                                                   |                                                                                                    | 1.000                                                                                                    | 2852                                                                                                    |                                                                                                    |                                                                                                    |                                                                                                    | $\bigcirc$      |
| HB                                                                                                    |                                                   |                                                                                                    | - b 4 :                                                                                                    | たの氏る山                                                                                                    | 田 一胡                                                                                                    |                                                                                                    | 0                                                                                                    |                 |
| 新御 徐寺の文記書の***********************************                                                                                                    | K会区型新会ら丁目 5                                       |                                                                                                    | 8 G                                                                                                    | たの <u>た</u> る<br>山<br>たの彼然東                                                                                                    | 田 一朗<br>京都新安区F山2-                                                                                                    | 11-1                                                                                                    | ۲                                                                                                    | Ö               |
| <ul> <li>新御</li> <li>秋夕の文書</li> <li>秋日</li> <li>秋日</li></ul>                                                                                                    |                                                   | 1 1 1 1 1<br>1 2 1 4<br>-                                                                                                    | 84<br>84<br>84                                                                                                    |                                                                                                    | (日 一朝<br>京都新帝区戸山)-<br>イヤルパータマン                                                                                                    | 13년<br>27월 2308<br>873 878 881                                                                                                    | 0                                                                                                    | Õ               |
| 新留<br>御子の支配者の<br>御子の支配者の<br>御子の支配者の<br>御子の支配者の<br>聞いていたまた。<br>聞いていた。<br>御子の支配者の<br>聞いていた。<br>御子の支配者の<br>聞いていた。<br>御子の支配者の<br>聞いていた。<br>御子の支配者の<br>聞いていた。<br>御子の支配者の<br>聞いていた。<br>御子の支配者の<br>聞いていた。<br>御子の支配者の<br>聞いていた。<br>御子の支配者の<br>聞いていた。<br>御子の<br>知いていた。<br>御子の支配者の<br>聞いていた。<br>御子の<br>知いていた。<br>御子の<br>知いていた。<br>御子の<br>知いていた。<br>御子の<br>知いていた。<br>御子の<br>御子の<br>御子の<br>御子の<br>知いていた。<br>御子の<br>御子の<br>の<br>御子の<br>御子の<br>御子の<br>御子の<br>の<br>御子の<br>日本のの<br>の<br>御子の<br>の<br>の                                                                                                    |                                                   | 10.1000.000000000000000000000000000000                                                                                                    | 5 4<br>5 4<br>7 4<br>7 4                                                                                                    | 2000年春山<br>たの使用東<br>日<br>日<br>日<br>日<br>日<br>日<br>日<br>日<br>日<br>日<br>日<br>日<br>日<br>日<br>日<br>日<br>日<br>本<br>春<br>山<br>日<br>日<br>日<br>日<br>日<br>日<br>日<br>日<br>日<br>日<br>日<br>日<br>日<br>日<br>日<br>日<br>日<br>日                                                                                                    | 田 一朝<br>京都新聞区戸山ひ<br>イヤルパータマン<br>38888月18日1月7                                                                                                    | 13-8<br>5×# >800<br>8129744444,                                                                                                    | 0                                                                                                    | Ö               |
| ドロ<br>ドロ<br>田田<br>田田<br>田<br>田田<br>田<br>1                                                                                                    | Reference (1) (1) (1) (1) (1) (1) (1) (1) (1) (1) | на на на на на на на на на на на на на н                                                                                                    | 8 4<br>7 4<br>7 4<br>7 4<br>7 4<br>7 4<br>7 4<br>7 4<br>7 4<br>7 4<br>7                                                                                                    | 2005年春山<br>たの後の東<br>に最初日<br>11. KAFGP3<br>軽約27月27                                                                                                    | <ul> <li>田 一朝</li> <li>京都新聞区戸山ン<br/>イヤルパークマン</li> <li>国家都市利田とは77</li> <li>B) 口 900</li> </ul>                                                                                                    | 13-8<br>ジョン508<br>512.07年ませい。<br>方内編1,000万月2                                                                                                    | ()<br>()<br>()<br>()<br>()<br>()<br>()<br>()<br>()<br>()<br>()<br>()<br>()<br>(                                                                                                    | Ö               |
| 新田         日本の文ときの<br>日本の文ときの<br>第二日本の文ときの<br>第二日本の文ときの<br>三日本の文ときの<br>三日本の<br>三日本の文ときの<br>三日本の<br>三日本の<br>二日本の文ときの<br>三日本の<br>二日本の文ときの<br>三日本の<br>二日本の文ときの<br>三日本の<br>二日本の文ときの<br>三日本の<br>二日本の<br>二日本の<br>二日本の<br>二日本の<br>二日本の<br>二日本の<br>二日本の<br>二                                                                                                    |                                                   | но се стану<br>1 1 1 1<br>1 1 1<br>1 1 1 1<br>1 1 1 1<br>1 1 1 1 | 8 4<br>5 4<br>7 1<br>7 1<br>7 1<br>7 1<br>7 1<br>7 1<br>7 1<br>7 1<br>7 1<br>7 1                                                                                                    | 20 ж 4 Ш<br>20 ж 4 Ш<br>20 ж 8 8 2<br>11. КАТШ+3<br>6:10 ХАТШ+3<br>6:10 ХАТШ+3<br>6:10 ХАТШ+3                                                                                                    | <ul> <li>□ 一朝</li> <li>■ 一朝</li> <li>■ 年前夏区戸山ン-<br/>イヤルパークマン</li> <li>■ 第</li> <li>■ 第</li> <li>■ 第</li> <li>■ ○ 第</li> <li>■ ○ 第</li> </ul>                                                                                                    | 13-8<br>27 = 2000<br>5 1 2 5 T = 4 4 5 5<br>3 R M L 000 7 R 1<br>8 = 42                                                                                                    | 0 F                                                                                                    | Ö               |
|                                                                                                    |                                                   | 0.000000000000000000000000000000000000                                                                                                    | A 2<br>A 2<br>A 2<br>A 2<br>A 2<br>A 2<br>A 2<br>A 2                                                                                                    | 20056 LL<br>5066 R R<br>8007617<br>EN07617<br>EN07617<br>EN07617                                                                                                    | <ul> <li>一部</li> <li>京都新宿区戸山ひ</li> <li>イヤルパークマン</li> <li>(2) 日本</li> <li>(3) 日本</li> <li>(4) 日本</li> <li>(5) 日本</li> <li>(5) 日本<td>13-8<br/>ション800<br/>81237年4世に<br/>第月編1,000年月<br/>二月24112月<br/>第</td><td>0.7 (c) K9</td><td></td></li></ul>                                                                                                    | 13-8<br>ション800<br>81237年4世に<br>第月編1,000年月<br>二月24112月<br>第                                                                                                    | 0.7 (c) K9                                                                                                    |                 |
| 新会         日本の文王をまでした。         1000000000000000000000000000000000000                                                                                                    |                                                   | 1919<br>1919<br>1919<br>1917 (A)<br>1917 (A)                                                                                                    | 8 2<br>3 2<br>3 2<br>0 0007 F0<br>3 8<br>4 8 3 8<br>4 8 3 8<br>2 7 5 8<br>3 8<br>3 7 5 8<br>3 8<br>3 7 5 8<br>5 7 5 8<br>5 7 5 7 5 8<br>5 7 5 7 5 7 5 8<br>5 7 5 7 5 7 5 7 5 7 5 7 5 7<br>5 7 5 7 5 7 5 7<br>5 7 5 7 5 7 5 7<br>5 7 5 7 5 7<br>5 7 5 7 5 7 5 7<br>5 7 5 7 5 7<br>5 7 5 7 5 7<br>5 7 5 7 5 7<br>5 7 5 7 5 7<br>5 7 5 7<br>5 7 | 20055                                                                                                    | <ul> <li>一部</li> <li>京都新聞区所山ン<br/>イヤルバータマン</li> <li>(3) 口(2)</li> <li>(3) 口(2)</li> <li>(3) 口(2)</li> <li>(4)</li> <li>(5)</li> <li>(5)</li> <li>(7)</li> <li>(7)</li> <li>(7)</li> <li>(8)</li> <li>(7)</li> <li>(9)</li> <li>(9)</li></ul>                                                                                                    | 13-8<br>ション505<br>X1237年ませに<br>X1841.0027月<br>東朝 42<br>王明241.121月<br>唐                                                                                                    |                                                                                                    | 2               |
| 新会         本会         大学         本会         本会         本会         本会         本会         本会         本会         本会         本会         本会         本会         本会         本会         本会         ス会         ス合         ス合         ス                                                                                                    |                                                   |                                                                                                    |                                                                                                    | 2005 8 LL<br>50 0 6 8 2<br>8 8 9 2<br>1. KAPE+3<br>4. 0.2576<br>4. 0.2576<br>4. 0.2576<br>4. 0.2576<br>4. 0.2576<br>4. 0.2576<br>4. 0.2576<br>5. 0.2576<br>4. 0.2576<br>5. 0.2576<br>5                                        | 田 一朝<br>京都新宿区戸山ひ<br>イオルバークタン<br>(東京和知知)は5<br>(5) 日初<br>9002世話青金の<br>ロ下いつ参加売ま<br>短いが月以下<br>報知:25月の下                                                                                                    | 13년<br>ジェン808<br>8113년 4년 11<br>2月編1 00(万月)<br>重編 42<br>主領261112月前)<br>清                                                                                                    |                                                                                                    | 2<br>305-0100   |
| 新会         本会大社会の<br>生命の大社会の<br>第名名名         第二日<br>(日本)<br>(日本)         第二日<br>(日本)         第二日<br>(日本)<                                                                                                    |                                                   |                                                                                                    | ± 2<br>5 2<br>7 3<br>8 4<br>7 4<br>8 4<br>1 5<br>1 5<br>1 5<br>1 5<br>1 5<br>1 5<br>1 5<br>1 5                                                                                                    |                                                                                                    | 田 一朝<br>京都新宿区戸山ひ-<br>イオルバークタン<br>現実時期間に見て<br>15) □100<br>90点世界長者<br>短いガラロ下<br>毎回にガラロ下<br>第 ■ ロス主要手<br>10                                                                                                    | 13-8<br>x = 2805<br>x = 2805<br>x = 4805<br>x = 482<br>- 1000<br>- 1000<br>- |                                                                                                    |                 |
| 新田         日本の文と書の         日本の文と書の         日本の文と言の         日本の文と言の         日本の文言の         日本の文と言の         日本の文と言の         日本の文言の         日本の文字         日本の文の文字         日本の文の文字         日本の文の文字         日本の文の文字         日本の文の文字         日本の文の文字         日本の文の文字         日本の文の文字         日本の文の文字         日本の文の文の文字         日本の                                                                                                    |                                                   |                                                                                                    |                                                                                                    | 200 x 4 U<br>4 0 0 x 6 x 7<br>4 0 x 7 0 x 7<br>4 0 x 7 0 x 7<br>5 0 x 7<br>5 0 | 田 一朝<br>京都新賀区川山へ<br>イヤルスークマン<br>北京市時間時には7<br>あ) 口約<br>かの会話病費業の度<br>の下かった第八番目<br>同次<br>和に次の日本<br>和に次の日本<br>本<br>第一日、<br>本<br>第一日、<br>本<br>第一日、<br>本<br>第一日、<br>本<br>第一日、<br>本<br>第一日、<br>本<br>第一日、<br>本<br>第一日、<br>本<br>第一日、<br>本<br>第一日、<br>本<br>第一日、<br>本<br>第一日、<br>本<br>第一日、<br>本<br>第一日、<br>本<br>第一日、<br>本<br>第一日、<br>本<br>第一日、<br>本<br>第一日、<br>本<br>第一日、<br>本<br>第一日、<br>本<br>第一日、<br>本<br>第一日、<br>本<br>二<br>二<br>二<br>二<br>二<br>二<br>二<br>二<br>二<br>二<br>二<br>二<br>二                                                                                                    | 13-8<br>5723005<br>572300544455<br>784100078<br>4<br>100241104<br>8<br>0<br>0<br>0<br>0<br>0<br>0<br>0<br>0<br>0<br>0<br>0<br>0<br>0<br>0<br>0<br>0<br>0<br>0                                                                                                    |                                                                                                    | 2<br>345-618    |
| ドロ<br>ドロ<br>田田の文王をす。<br>田田の文王をす。<br>田田の文王をす。<br>田田の文王をす。<br>田田の文王をす。<br>田田の文王をす。<br>田田の文王の<br>田田の文王の<br>田田の文王の<br>田田の文王の<br>田田の文王の<br>田田の文王の<br>田田の文王の<br>田田の文王の<br>田田の文王の<br>田田の文王の<br>田田の文王の<br>田田の文王の<br>田田の文王の<br>田田の文王の<br>田田の文王の<br>田田の文王の<br>田田の文王の<br>田の文王の<br>田の文王の<br>田の<br>田の文王の<br>田の文王の<br>田の文王の<br>田の文王の<br>田の文王の<br>田の文王の<br>田の文王の<br>田の文王の<br>田の文王の<br>田の<br>田の<br>田の文王の<br>田の文王の<br>田の<br>田の<br>田の<br>田の<br>田の<br>田の<br>田の<br>田の<br>田の<br>田の<br>田の<br>田の<br>田の<br>田の<br>田の<br>田の<br>田の<br>田の<br>田の<br>田の<br>田の<br>田の<br>田の<br>田の<br>田の<br>田の<br>田の<br>田の<br>田の<br>田の<br>田の<br>田の<br>田の<br>田の<br>田の<br>田の<br>田の<br>田の<br>田の<br>田の<br>田の<br>田の<br>田の<br>田の<br>田の<br>田の<br>田の<br>田の<br>田の<br>1<br>田の<br>1<br>1                                                                                                    |                                                   |                                                                                                    |                                                                                                    |                                                                                                    | 田 一朝<br>京都新賀区月山ひ<br>イクテレーターンマンン<br>「「「「「「「「」」」」<br>「「」」」」<br>「「」」」<br>「」」」<br>「」」<br>「」」」<br>「」」<br>「」」」<br>「」」」<br>「」」<br>「」」」<br>「」」」<br>「」」」<br>「」」」<br>「」」」<br>「」」」<br>「」」」<br>「」」<br>「」<br>「                                                                                                    | 13-8<br>V = >805<br>511 PTe #4 V.<br>X F#1 000X F1                                                                                                    |                                                                                                    |                 |
| Kg 単一の文化の (************************************                                                                                                    |                                                   |                                                                                                    | A 4     A 4                                                                                                    |                                                                                                    | 田 一朝<br>夏都新聞ごデーレージ<br>「デーシージージージージージージージージージージージージージージージージージージー                                                                                                    | 13-8<br>*** > 200<br>\$120 PEEEEEEEEEEEEEEEEEEEEEEEEEEEEEEEEEEEE                                                                                                    |                                                                                                    |                 |
| 新会         新会の文化をする         「日本の文化をする」           「日本の文化をする」         「日本の文化をする」         「日本の文化 する」         「日本の文化 する」         「日本の文化 する」         「日本の文化 する」         「日本の文化 する」         「日本の文化 する」         「日本の文化 する」         「日本の 本文化 する」         「日本の 本文化 する」         「日本の 本文和の 本の文化 する」         「日本の 本の 本の本の本の本の本の本の本の本の文の表示         「日本の 本本の本の本の本の本の本の本の本の                                                                                                    |                                                   |                                                                                                    | A 4     A 4                                                                                                    |                                                                                                    | 田 一朝<br>京都新省区戸山ン-<br>イヤルイータマン<br>球球等時間を支付<br>あ) □ 30<br>90位部務者名回及<br>回下からきたの表示<br>回下からまたの表示<br>日本<br>第一 0<br>90位部務者名回及<br>第一 0<br>90位部務者名回及<br>第一 0<br>90位部務者名回及<br>第一 0<br>90位部務者名回及<br>1<br>1<br>1<br>1<br>1<br>1<br>1<br>1<br>1<br>1<br>1<br>1<br>1                                                                                                    | 13-2<br>V = V000<br>S120-Preset<br>X = S120-Preset<br>Z = 200<br>Z = 00<br>Z = 00<br>Z = 00<br>Z = 00<br>Z = 00<br>Z = 00<br>Z = 00<br>Z = 00<br>Z = 000<br>Z = 0000<br>Z = 000<br>Z = 0000<br>Z = 0000<br>Z = 000                                                           | (E)<br>27(C) K9<br>0.7<br>0.7<br>0.7<br>0.7<br>0.7<br>0.7<br>0.7<br>0.7                                                                                                    |                 |
| 新会         新会の文化をすく         1000000000000000000000000000000000000                                                                                                    |                                                   |                                                                                                    | A 4     A 4                                                                                                    |                                                                                                    | 田 一朝<br>京都新編25月山2-<br>イヤルータマン<br>球球等時間を及う<br>第) 日初<br>やの記録有数整の2<br>第) 日初<br>やの記録有数整の2<br>第100日第10日<br>第100日日<br>第100日日<br>第10日日<br>第10日日<br>第10 | 13-1<br>V = 200<br>5120-14 44<br>X = 100<br>2 = 100<br>2 = 100                                                                | E         E           0         7           0         7           0         7           0         7           0         7           0         7           0         7           0         7           0         7           0         7           0         7           0         7           0         7           0         7           0         7           0         7           0         7           0         7           0         7           0         7           0         7           0         7           0         7           0         7           0         7           0         7           0         7           0         7           0         7           0         7           0         7           0         7           0         7                                                                                                    |                 |
| 新田         新田 の 大 臣幸 の<br>(本) 日本の大 臣幸 の<br>(本) 日本の大 日本の大 日本の大 日本の大 日本の大 日本の大 日本の大 日本の大                   |                                                   | C                                                                                                    | A 4     A 4                                                                                                    | 2008 6 UU<br>5 0 0 6 6 UU<br>5 0 0 6 6 UU<br>5 0 0 6 6 UU<br>5 0 0 7 6 U<br>5 0 7 6 U<br>5 0 0 0 0 0 0 0 0 0 0 0 0 0 0 0 0 0 0 0                                                                                                    | 田 一朝<br>夏 一朝<br>夏 御前殿区戸山ン<br>イイデルーテーン<br>(3) □ 小<br>30 00000000000000000000000000000000000                                                                                                    | 13-0<br>27 2 2005<br>522 974 44 C.<br>27 A BL 0007A<br>2 3 2 2 2 2 2 2 2 2 2 2 2 2 2 2 2 2 2 2                                                                                                    |                                                                                                    |                 |
| No         No         No<                                                                                                    |                                                   |                                                                                                    |                                                                                                    |                                                                                                    | 田 一朝<br>夏年新編20月山2-<br>イオルストランジン<br>球球等時間からすうジンジン<br>第) □ 900<br>POク部の構築者の優勝<br>期回が何日7<br>第 田 27 100 年期の構築<br>第 日 27 100 年期の構築<br>第 日 27 100 年期の構築<br>第 日 27 100 年期の構築<br>第 日 27 100 年期の構築<br>第 日 27 100 年期の構築<br>第 日 27 100 年間<br>第 日 27 100 年間<br>第 日 27 100<br>1 日 27 100<br>1 日 27 100<br>1 日 27 100<br>1 日 27 100<br>1 日 27 100<br>1 日 27 100<br>1 日 27 100<br>1 日 27 100<br>1 日 27 10<br>1 日 27 10                                                                                                    | 13-1<br>2 × 2 × 05<br>2 12 2 7 + 5 + 5 + 5<br>2 2 × 13 + 5 + 5 + 5<br>2 × 13 + 5 + 5 + 5<br>2 × 13 + 5 + 5 + 5<br>2 × 13 + 5 + 5 + 5 + 5 + 5 + 5 + 5 + 5 + 5 +                                                                                                    | (F)         (F)           (17)         (17)           (17)         (17)           (17)         (17)           (17)         (17)           (17)         (17)           (17)         (17)           (17)         (17)           (17)         (17)           (17)         (17)           (17)         (17)           (17)         (17)           (17)         (17)           (17)         (17)           (17)         (17)           (17)         (17)           (17)         (17)           (17)         (17)           (17)         (17)           (17)         (17)           (17)         (17)           (17)         (17)           (17)         (17)           (17)         (17)           (17)         (17)           (17)         (17)           (17)         (17)           (17)         (17)           (17)         (17)           (17)         (17)           (17)         (17)           (17)         (17)           (17)                                                |                 |
| Mile         Mile         Mile <thmile< th="">         Mile         Mile         <thm< td=""><td></td><td></td><td></td><td>200 0 0 0 0 0 0 0 0 0 0 0 0 0 0 0 0 0 0</td><td>田 一朝<br/>夏都新聞の「<br/>「<br/>「<br/>「<br/>「<br/>「<br/>「<br/>」<br/>「<br/>」<br/>「<br/>」<br/>「<br/>」<br/>「<br/>」<br/>「<br/>」<br/>「<br/>」<br/>」<br/>」<br/>「<br/>」<br/>」<br/>」<br/>」<br/>」<br/>」<br/>」<br/>」<br/>二<br/>、<br/>二<br/>二<br/>、<br/>二<br/>、<br/>二<br/>、<br/>二<br/>、<br/>二<br/>、<br/>二<br/>、<br/>二<br/>、<br/>二<br/>、<br/>二<br/>、<br/>二<br/>、<br/>二<br/>、<br/>二<br/>、<br/>二<br/>、<br/>二<br/>、<br/>二<br/>、<br/>二<br/>、<br/>二<br/>、<br/>二<br/>、<br/>二<br/>、<br/>二<br/>、<br/>二<br/>、<br/>、<br/>、<br/>、<br/>、<br/>、<br/>、<br/>、<br/>、<br/>、<br/>、<br/>、<br/>、</td><td>12-2<br/>27 x 2005<br/>x 2 20 7 2 4 4 4<br/>x 4 4 2 2 3 2 1 2 1 2 1 2 1 2 1 2 1 2 1 2 1 2</td><td>(E)<br/>2 7 (C) <b>F</b> 7<br/>2 7 (C) <b>F</b> 7<br/>2 7<br/>2 7<br/>2 7<br/>2 7<br/>2 7<br/>2 7<br/>2 7<br/>2</td><td></td></thm<></thmile<> |                                                   |                                                                                                    |                                                                                                    | 200 0 0 0 0 0 0 0 0 0 0 0 0 0 0 0 0 0 0                                                                                                     | 田 一朝<br>夏都新聞の「<br>「<br>「<br>「<br>「<br>「<br>「<br>」<br>「<br>」<br>「<br>」<br>「<br>」<br>「<br>」<br>「<br>」<br>「<br>」<br>」<br>」<br>「<br>」<br>」<br>」<br>」<br>」<br>」<br>」<br>」<br>二<br>、<br>二<br>二<br>、<br>二<br>、<br>二<br>、<br>二<br>、<br>二<br>、<br>二<br>、<br>二<br>、<br>二<br>、<br>二<br>、<br>二<br>、<br>二<br>、<br>二<br>、<br>二<br>、<br>二<br>、<br>二<br>、<br>二<br>、<br>二<br>、<br>二<br>、<br>二<br>、<br>二<br>、<br>二<br>、<br>、<br>、<br>、<br>、<br>、<br>、<br>、<br>、<br>、<br>、<br>、<br>、                                                                                                    | 12-2<br>27 x 2005<br>x 2 20 7 2 4 4 4<br>x 4 4 2 2 3 2 1 2 1 2 1 2 1 2 1 2 1 2 1 2 1 2                                                                                                    | (E)<br>2 7 (C) <b>F</b> 7<br>2 7 (C) <b>F</b> 7<br>2 7<br>2 7<br>2 7<br>2 7<br>2 7<br>2 7<br>2 7<br>2                                                                                                    |                 |
| No         No         No<                                                                                                    |                                                   |                                                                                                    | A 4<br>A 4<br>A 4                                                                                                    |                                                                                                    |                                                                                                    | 13-0<br>12:0 1765 822.0 1765 822.0                                                                                                    | (E)<br>2 T (C) R9<br>2 T (C) R9<br>2 2 2<br>2 2<br>2 2<br>2 2<br>2 2<br>2 2<br>2 2                                                                                                    |                 |
| No         No         No<                                                                                                    |                                                   | K 9 E                                                                                                    |                                                                                                    | 200 0 0 0 0 0 0 0 0 0 0 0 0 0 0 0 0 0 0                                                                                                     | 田 一朝<br>京都新編20月山山-<br>イオル・チャッション<br>第) □ 40<br>900日前日を開始した。<br>第) □ 40<br>900日前日を開始した。<br>900日の日の日の日の日の日の日<br>第100日の日の日の日の日の日の日<br>第100日の日の日の日の日の日の日<br>第100日の日の日の日の日の日の日<br>第100日の日の日の日の日の日<br>第100日の日の日の日の日<br>第100日の日の日の日の日<br>第100日の日の日の日の日<br>第100日の日の日の日の日<br>第100日の日の日の日の日<br>第100日の日の日の日の日<br>第100日の日の日の日の日<br>第100日の日の日の日の日<br>第100日の日の日の日の日の日<br>第100日の日の日の日の日の日<br>第100日の日の日の日の日の日<br>第100日の日の日の日の日の日<br>第100日の日の日の日の日<br>第100日の日の日の日の日の日<br>第100日の日の日の日の日の日<br>第100日の日の日の日の日の日<br>第10日日の日の日の日の日の日<br>第10日日の日の日の日の日の日<br>第10日日の日の日の日の日の日<br>第10日日の日の日の日の日<br>第10日日の日の日<br>第10日日の日<br>第10日日<br>第10日日<br>第10日日<br>第11日日<br>第11日日<br>第                                  | 13-0<br>27 3 2005<br>512 3 74 6 4 5 4<br>7 1 40 1 00 7 7 1<br><b>3 1</b><br><b>3 1</b><br><b>4 1</b><br><b>4 1</b><br><b>1 1 1 1 1 1 1 1 1 1 1 1 1 1 1 1 1 1 1 </b>                                                                                                    | E         F           0         F           0         F                                                                                                    |                 |
| No         No         No<                                                                                                    |                                                   | Image: 100 million           Image: 100 million                                                                                                    |                                                                                                    | 200 0 0 0 0 0 0 0 0 0 0 0 0 0 0 0 0 0 0                                                                                                     | 田 一朝<br>京都新賀区月山2-<br>イオル(-)テェン<br>(第) □ (和)<br>中の20年月1日の100<br>中の20年月1日の100<br>日日の100<br>日日の100                |                                                                                                    | (E)         (E)           (17) (C)         (E)           (17) (C)         (E) |                 |
|                                                                                                    |                                                   |                                                                                                    |                                                                                                    |                                                                                                    | 田 一朝<br>夏都新聞空戸山子<br>イイルーターン<br>(本) 日 1000<br>(本) 日 1000<br>(x) 日 1000<br>(x) 日 1000<br>(x) H 1000<br>(x) H 1000<br>(x                                                                                                    |                                                                                                    | (E)         (E)           (17)         (17)           (17)         (17)           (17)         (17)           (17)         (17)           (17)         (17)           (17)         (17)           (17)         (17)           (17)         (17)           (17)         (17)           (17)         (17)           (17)         (17)           (17)         (17)           (17)         (17)           (17)         (17)           (17)         (17)           (17)         (17)           (17)         (17)           (17)         (17)           (17)         (17)           (17)         (17)           (17)         (17)           (17)         (17)           (17)         (17)           (17)         (17)           (17)         (17)           (17)         (17)           (17)         (17)           (17)         (17)           (17)         (17)           (17)         (17)           (17)         (17)           (17)                                                |                 |

処理年が平成29年以前の場合は、上記メニューは起動できません。

「給与所得者の配偶者控除等申告書」には、配偶者控除または配偶者特別控除の適用を受ける配偶者の個人番号が必要に なります。これに伴い、今まで[受給者情報]-[個人番号処理[社員]]-[個人番号一括入力[社員]]メニューでは源泉控除対 象配偶者が集計されていましたが、今回からすべての配偶者([受給者情報]-[社員情報登録]-[社員情報登録]メニューの [家族・所得税]ページの配偶者の有無が「1:配偶者あり」の場合)が集計されるようになりました。 今まで個人番号が必要なかった配偶者の個人番号も登録できます。 関連メニュー

- ・[年末調整]-[控除申告書]-[配偶者控除等申告書]メニュー
- ・[年末調整]-[年末調整申告書クラウド連携]-[年末調整申告書クラウドデータダウンロード]メニュー (『年末調整申告書クラウド』をお使いの場合)

## 「給与所得者の保険料控除申告書」の新しい様式に対応

「給与所得者の保険料控除申告書 兼 給与所得者の配偶者特別控除申告書」の兼用様式が廃止され、「給与所得 者の保険料控除申告書」と「給与所得者の配偶者控除等申告書」になりました。

当システムでは、[保険料控除等申告書]メニューのメニュー名が[年末調整]-[控除申告書]-[保険料控除申告書] メニューに変更されました。

上記メニューで、新しい様式の「給与所得者の保険料控除申告書」を作成できるようになりました。

| 5 <b>\$</b> | 机涂着点         | 12 A D<br>4 TP               | *8.80<br>(R.6) | OB         | C商事物        | *:::         | E                |              |         | 27       | 7 7 4                                                                                                    | ** ***       | *                                       |           |             | 12       |          |       |
|-------------|--------------|------------------------------|----------------|------------|-------------|--------------|------------------|--------------|---------|----------|----------------------------------------------------------------------------------------------------|--------------|-----------------------------------------|-----------|-------------|----------|----------|-------|
| ,           | HQ.          | 14 <sup>4</sup> <sup>0</sup> | ****           | 194        | 1           | 1            | 111              | 1            | 11      |          | 1                                                                                                    | · · ·        | **                                      |           | 0           | 0        | 16       | 6     |
| _           |              | 業者量                          | たを書き           | 東京!<br>住文: | E 新發区       | 部務部          | 6788#1<br>779-   | +            | - 49.5  | A G B G  |                                                                                                    | 京都新聞<br>くてたべ | ビデロンロー                                  | >905      |             | ~        | C        | 2     |
|             | # # #<br>0 6 | 는 해<br>해                     | 49.40<br>4 9   |            | 係 )H<br>新約者 | 4 0<br>0 8 6 | 8.8.2.8.0<br>B 4 | 关章./         |         |          | 10.00<br>10.00<br>10.000 | 8.8          | 6 1 8 8 8 8 8 8 8 8 8 8 8 8 8 8 8 8 8 8 |           |             |          |          | 8.5.8 |
| T           | opci         | 1.4                          |                | 254        | 山田 -        | -11          | 3.÷              |              |         | 120.000  | -                                                                                                    |              |                                         |           |             |          | A        | t     |
|             | ×8+3         | te                           | 2.45K          | 104        | 18 <b>7</b> |              | (#.÷             |              | *·8     | 81, 600  |                                                                                                    | =            |                                         |           |             |          |          | 1     |
| ÷           | -            |                              |                |            |             |              |                  |              |         | *        |                                                                                                    | -            |                                         |           |             |          |          |       |
| •           |              |                              |                |            |             |              |                  |              |         | e.       |                                                                                                    |              |                                         | 0.00 Dept |             |          | 0        |       |
| 84<br>18    | 10710        | A MAR                        |                |            | 11100       | 1.775        | 0                | -            |         | · 0 0 ·  | 40 000 m                                                                                                    |              |                                         |           | Certar      |          | 0        |       |
| **          | 1014         | ana p                        | 213 625 -      |            |             |              | © ***            | A 000 -      | 0+0     | 10       | Lo 200                                                                                                    |              | 10.0                                    | 8.250.000 | 0           | 01484    | (B.R.)5. | 1001  |
|             | -            |                              | +11, TOT 14    | -          |             |              |                  | T            |         |          | 7                                                                                                    | 19.14        | 145 X.B.                                |           | 01124       | 5.000C m | (長夜10.0  | 000A  |
| -           | -            |                              |                |            |             | _            |                  | 1            |         | * -      |                                                                                                    | L            |                                         |           |             | <u></u>  |          | _     |
|             | V-4#         | -                            |                |            |             |              | 1                | -            | 71882   |          | C 10.9                                                                                                    | # # B        | 1 1 1 1 1 1 1 1 1 1 1 1 1 1 1 1 1 1 1   | ******    | 8300 887311 | Attin    | 一的調      | 睛的    |
|             | opci         | £4                           |                | 40#        | 4 M -       | -11          | 23 -M            | . #1         |         | W. 020   | 4                                                                                                    |              | _                                       |           |             | -        | -        |       |
| Å           | ×1.4.5       | L+                           | 8.+2.5k        | 194        | <b>D</b> .  | <b>H</b>     | 大事2し             |              | #·8     | 111.27   |                                                                                                    |              | -                                       |           | -           | -        | -        |       |
| *           | -            |                              |                |            |             |              |                  | 1            |         |          |                                                                                                    |              |                                         |           | 1219-38     | -        |          | _     |
| 4           | 10355        |                              | 1              | 22.0       |             | 1. 270       | @ ***            |              | H a     | +0: 0 ** | 40,000 -                                                                                                    | 1            |                                         |           |             |          | あなたがま    | -     |
|             | 20150        | -                            |                |            |             | ** ***       | 0 ***            | HIPS .       | 0+0     | 0 11     | th and an                                                                                                    |              | 血纤能 进入争                                 | CREES     | (単語集の会談教の   | 白腰囊      |          |       |
| 5           |              |                              |                |            | 1           |              |                  | -            | • (1) = | 1+83     | esignet                                                                                                    |              | TH:Sfeb                                 | 198751    | ABER & N.X. | ***      | -        |       |
| 55          | 4 7 8 .      | 10093                        | 4.571          | 100 H 100  | 18.         | P.X.         | 15 Call          | 180<br>11211 | 28      | . P.O.   | 0.00045                                                                                                    | -            | 202440                                  |           | 日人里中主用人:    |          | -        |       |
| 55          | 100 A. T     |                              |                |            |             |              |                  |              |         |          |                                                                                                    |              |                                         |           |             |          |          |       |

処理年が平成30年以降の場合は、[保険料控除申告書]画面に[配偶者特別控除]ページは表示されません。

平成30年の年末調整で、「配偶者控除」および「配偶者特別控除」の控除額が、以下のように変更されます。

|             | $\sim$                                                 | <b>給</b> 与<br>(給与所得だけのf       | <b>戸所得者の合計所得</b><br>湯合の給与所得者の給                | <b>を額</b><br>治与等の収入金額)                                        |
|-------------|--------------------------------------------------------|-------------------------------|-----------------------------------------------|---------------------------------------------------------------|
| 2           |                                                        | <b>900万円以下</b><br>(1,120万円以下) | 900万円超<br>950万円以下<br>(1,120万円超<br>(1,170万円以下) | <b>900万円超</b><br><b>1,000万円以下</b><br>(1,170万円超<br>(1,220万円以下) |
| 配偶者         | 配偶者の合計所得<br>38万円以下(給与所得たけの場合の配偶者の<br>給与等の収入金額は100万円以下) | 38万円                          | 26万円                                          | 13万円                                                          |
| 4<br>控<br>除 | 老人控除対象配偶者                                              | 48万円                          | 32万円                                          | 16万円                                                          |
| 配偶者         | 配偶者の合計所得金額<br>38万円超 85万円以下<br>(103万円超 ~ 150万円以下)       | 38万円                          | 26万円                                          | 13万円                                                          |
| 特別控         | 85万円超 90万円以下<br>(150万円超~155万円以下)                       | 36万円                          | 24万円                                          | 12万円                                                          |
| 除(給         | 90万円超 95万円以下<br>(155万円超~160万円以下)                       | 31万円                          | 21万円                                          | 11万円                                                          |
| 与所得         | 95万円超 100万円以下<br>(160万円超~ 166万7,999円以下)                | 26万円                          | 18万円                                          | 9万円                                                           |
| たけの提        | 100万円超 105万円以下<br>〈166万7,999円超 ~ 175万1,999円以下〉         | 21万円                          | 14万円                                          | 7 万円                                                          |
| ● 合の配       | 105万円超 110万円以下<br>〈175万1,999円超 ~ 183万1,999円以下〉         | 16万円                          | 11万円                                          | 6万円                                                           |
| 備者の         | 110万円超 115万円以下<br>(183万1,999円超~190万3,999円以下)           | 11万円                          | 8万円                                           | 4万円                                                           |
| 指与等の        | 115万円超 120万円以下<br>(190万3,999円超~197万1,999円以下)           | 6万円                           | 4万円                                           | 2万円                                                           |
| 収入金         | 120万円超 123万円以下<br>〈197万1,999円超 ~ 201万5,999円以下〉         | 3万円                           | 2万円                                           | 1万円                                                           |
| 類           | 123万円超<br>(201万5,999円超)                                | 0円                            | 0円                                            | 0円                                                            |

### 【配偶者控除額および配偶者特別控除額の一覧表】

以下の場合は、配偶者控除および配偶者特別控除の適用を受けることはできません。

・社員の合計所得金額の見積額が1,000万円(給与所得だけの場合は給与の収入金額が1,220万円)を超える場合

・配偶者の合計所得金額の見積額が123万円(給与所得だけの場合は給与の収入金額が2,015,999円)を超える場合

これに伴い、当システムでは以下のように変更されました。

[年末調整処理]メニューの変更点

#### 【[所得控除等]ページに入力項目が追加】

[所得控除等]ページに、【配偶者控除等情報】が追加されました。 [年末調整]-[控除申告書]-[配偶者控除等申告書]メニューで登録した内容については、【配偶者控除等情報】に 表示されます。

| 01 営業部 東日本営業課<br>士員編号 長名                                                                                                    |    |                                                                                                    | 先行入力           |          |
|----------------------------------------------------------------------------------------------------|----|----------------------------------------------------------------------------------------------------|----------------|----------|
| 00000 山田 一朗                                                                                                    |    | <在韓>                                                                                                    | 福马             | 年調       |
| 所得控除等 税额控除                                                                                                    | ф; | 途入社  家族・戸                                                                                                    | 词律税            |          |
| (保護科授除情報)                                                                                                    |    | 【记录者 拉尔尔可作用                                                                                                    | 6)             |          |
| 一般生命保険料                                                                                                    | 0  | 合計所得見積額                                                                                                    | 5人             | 6,825,00 |
| 心識医酶保険時                                                                                                    | 0  | ■<br>本人1559511972(Re                                                                                                    | C14146<br>N= 0 | 24 18:24 |
| Trancos Indexed                                                                                                    | 0  | 記憶表技能語                                                                                                    |                | 380.00   |
| 個人年金保険料                                                                                                    | 0  | 記儀者特別投影家教                                                                                                    | 1              | 000100   |
| 生命保護利利認定證                                                                                                    | 0  | and a second second sec |                |          |
| 40(0)(92491                                                                                                    | 0  | 【非说君商言十3年1首年段】                                                                                                    |                |          |
| 日期期間本保険利                                                                                                    | 0  | 課税区分                                                                                                    | 1              | 甲欄       |
| 他曾保持到初始都                                                                                                    | 0  | 年末調整区分                                                                                                    | 1              | 年間する     |
| Market and a second second sec |    | 年末訪盟方法                                                                                                    | 0              | 給与年期     |
| 国民审全保険料                                                                                                    | 0  | 单独运付方法                                                                                                    | 0              | 現金       |

#### 【[税額控除]ページが追加】

[税額控除]ページが追加されました。 今まで[所得控除等]ページにあった【税額控除情報】の入力欄が、[税額控除]ページに移動しました。

| 所得控除等      | 税額  | 空除       |    | 中途入神 |   |  |  |
|------------|-----|----------|----|------|---|--|--|
| 【我都拉家们有非历】 |     |          | 21 | 1上(  | ) |  |  |
| 居住開始年月日    | 413 | 平成       | 年  | 月    | 8 |  |  |
| 拉除缺逢用区分    | 0   | 0 現行特別接除 |    |      |   |  |  |
| 特定取得区分     | 0   | 非        | は当 |      |   |  |  |
| 借入金等年末残高   | 1   |          |    | 0    |   |  |  |
| 特定增改装借入残   | 街   |          |    | 0    |   |  |  |
| 住宅借入金等控除   |     |          | 0  |      |   |  |  |

処理年が平成29年以前であっても、【税額控除情報】は[税額控除]ページに表示されます。

#### 【配偶者の扶養区分と配偶者区分を[社員情報登録]メニューと同様に表示】

[家族・所得税]ページの配偶者の扶養区分と配偶者区分の選択肢が、[社員情報登録]メニューの[家族・所得税] ページと同様の選択肢(「0:控除対象外」「1:源泉控除配偶」)に変更されました。

| ata se fa tiel |     |     |    |     |    |     | 10 | Sea. | 0.1.1    |    | 6  | 満者あり |    | 【法律线组织】           |      |           |                |     |
|----------------|-----|-----|----|-----|----|-----|----|------|----------|----|----|------|----|-------------------|------|-----------|----------------|-----|
| フリガナ           | 性   | No. | 8  | 和月日 |    |     |    | 在形   | 6        |    | 1  | 在截回分 |    | 春精(先)区分           | 0    | 对象所       | 1.0            |     |
| 氏名             | 101 | W   | 间  | Ref |    |     | 10 | 1194 |          |    | 12 | 省省区分 |    | 制备电记分             | 0    | 対象外       |                |     |
| 123            | 1   | 女性  | 19 | 67年 | 5月 | 3日  | 1  | 年    | <u> </u> | Ð  | 0  | 居住者  |    | 動男学生区分            | 0    | 对象外       |                |     |
| 37             | 01  | 青   | 1  | 同居  |    |     | 1  | 源泉   | 控制       | 25 | 0  | 対象外  |    | *****             | 0    | 对象外       |                |     |
| 1:c0/4         | 0   | 男性  | 19 | 96年 | 胡  | 308 |    | 30   | 用        | 8  | 0  | 居住者  |    | 民畜者区分             | 0    | 对象外       |                |     |
| 河間             | 01  | 子   | 1  | 間層  |    |     | 2  | 特定   | 扶養       |    | Ð  | 对象外  | 11 | 外国人区分             | 0    | 対象許       |                |     |
| 9.78           | û   | 男性  | 13 | 99年 | 1月 | 118 |    | 年    | 月        | 8  | Ó  | 居住者  |    | 展住着区分             | 0    | 居任者       |                |     |
| 伸介             | 01  | 子   | 1  | 同居  |    |     | 2  | 特定   | 扶養       |    | 0  | 对象外  | 31 | 士業認分              | 0    | 对象外       |                |     |
| ****           | 1   | 女性  | 19 | 32年 | 3月 | 28日 |    | 年    | 月        | 8  | 0  | 居住者  |    |                   |      |           |                |     |
| 大原とし           | 03  | 4   | 1  | 间储  |    |     | 4  | 老校   | ¥        |    | 0  | 对象外  |    | AND DESCRIPTION   | 10.1 | di manto  | A1108          |     |
|                | 0   | 男性  | 1  | 年   | 月  | 8   |    | 年    | 月        | 8  | 0  | 居住者  |    | (04) (650 (cc. 7) |      | 10.001201 | 0.15           |     |
|                | 00  |     | 0  | 21像 | 外  |     | 0  | 1276 | 21家3     | +  | 0  | 对象外  |    | 一般扶養民族            | 1    | 6 -       | 12.4           | 0 9 |
|                | 0   | 男性  |    | 年   | 月  | 8   |    | 年    | 月        | 8  | 0  | 居住者  |    | 特定扶養地區            | 1    | -a 🔢      | 经签合            | 0   |
|                | 00  |     | 1  | 间居  |    |     | 0  | 1274 | 対像3      | +  | 0  | 对象外  | 19 | 老人扶養統統            | 1    | 名 回忆      | 特别的情况是         | 0 4 |
|                | 0   | 男性  | 1  | 年   | 月  | 8   |    | 年    | 月        | 8  | 0  | 居住者  |    | 與腐老親等             |      | 8         |                |     |
|                | 00  |     | 1  | 同居  |    |     | 0  | 1274 | 対索引      | +  | 0  | 刘泰州  |    | CONTRACTOR -      |      | 100       | and the second | 0 4 |
|                | 0   | 男性  |    | 年   | 月  | B   |    | 10   | 月        | B  | 0  | 居住者  |    | 10001010010       |      | 0         |                |     |

年末調整の配偶者控除額または配偶者特別控除額の計算には影響ありません。

その他の変更点

#### 【年末調整に関する項目名が変更】

今まで、年末調整一覧表などの管理資料では、配偶者控除額は「配偶扶養基礎控除額」に、配偶者特別控除額は 「配偶者特別控除額」に集計されていました。

今回から、配偶者控除額と配偶者特別控除額は「配偶者(特別)控除額」に集計されます。

また、「配偶扶養基礎控除額」の項目名は、「扶養基礎控除額」に変更されます。

|    | Ø        | 労            | 술 태       | 税額        |  |  |
|----|----------|--------------|-----------|-----------|--|--|
|    | 榆        | 料·手当等        | 4,303,617 | 56,340    |  |  |
|    | <b>A</b> | 与 笄          | 821.500   | 42.687    |  |  |
|    | <b>中</b> | 這個豐收入        | 0         | 0         |  |  |
|    |          | fi           | 5,125,117 | 99,02     |  |  |
|    | <稿!      | 所得控除该>       | 3.559.200 | 配偶者合計所得   |  |  |
| Ð  | 台保       | 給与控除分        | 768,093   | 1,200,000 |  |  |
| pe | 朝寄       | 申告控除分        | 0         | 旧長期損害保険料  |  |  |
| 年日 | 部分翻      | 小規模共済出金      | 0         | 0         |  |  |
|    | 生命       | (早後東京) 社会保護部 | 50,000    | 小規模共済掛金   |  |  |
|    | 地震       | 保険料理除額       | 15,000    | 0         |  |  |
| 0  | 記偶者      | (特別D 技術部)    | 60,000    | 国民年金保険料   |  |  |
|    | 耕        | 建基礎控制的       | 2,220,000 | 0         |  |  |
|    | <所       | 料整除合計額>      | 3,113,093 |           |  |  |
|    | < 1      | 税給与所得 >      | 446,000   |           |  |  |
|    |          | 《算出所得粮       | sa »      | 22,300    |  |  |
|    |          | 住宅個入金寧       | 空际影响      |           |  |  |
|    |          | < 年間所得税      | () >      | 22,300    |  |  |
|    |          | <年訓年粮        | . KA>     | 22,700    |  |  |
| -  |          | 《 差引過不足      | 10 >>     | -76,327   |  |  |
|    |          | 給与散收税額       | 充当する金額    | 6,300     |  |  |
| 1  | 聽者朝      | 未徹収税額に       | 充当する金額    | 0         |  |  |
|    |          | 差引還付         | する金額      | 70.027    |  |  |
| σ  | 福田       | 同上の本年中       | に還付する金額   | 70.027    |  |  |
|    |          | うち 翌年に       | 通付する金額    | 0         |  |  |
| न  | 足額       | 本年最後の給与力     | いら徴収する金額  | 0         |  |  |
| σ  | 精算       | 翌年に撮り越し      | て徴収する金額   | 0         |  |  |

[年末調整処理]画面の[人的控除額内訳表示]画面からも、配偶者控除欄はなくなります。

# 【汎用データの年末調整データに項目が追加・変更】

汎用データの年末調整データの項目が、以下のように追加・変更されます。

| 項目名         | 受入記号      | 受入桁数 | 受入種別 | 備考                                                       |
|-------------|-----------|------|------|----------------------------------------------------------|
| 【配偶者控除等情報】  |           |      |      |                                                          |
| 本人の合計所得見積額  | YIIM003   | 9    | 数字   |                                                          |
| 配偶者の合計所得見積額 | YIIM001   | 9    | 数字   | 項目の名称変更<br>(「配偶者合計所得」から「配<br>偶者の合計所得見積額」へ変<br>更)         |
| 老人控除対象配偶者   | YIIM004   | 1    | 数字   | 0:対象外 1:対象                                               |
| 配偶者控除額      | YIIM005   | 9    | 数字   |                                                          |
| 【家族情報】      |           |      |      | ,                                                        |
| 扶養区分        | EFMM020   | 1    | 数字   | 0:控除対象外<br>1:源泉控除配偶                                      |
| 【所得税情報】     |           |      |      |                                                          |
| 配偶者区分       | ESUP015   | 1    | 数字   | 0:控除対象外<br>1:源泉控除配偶                                      |
| 【計算結果情報】    |           |      |      |                                                          |
| 配偶者(特別)控除額  | _         | _    | _    | 項目の名称変更<br>(「配偶者特別控除額」から<br>「配偶者(特別)控除額」へ変<br>更)<br>受入不可 |
| 扶養基礎控除額     | YCR I 009 | _    | _    | 項目の名称変更<br>(「配偶扶養基礎控除額」から<br>「扶養基礎控除額」へ変更)               |

#### 関連メニュー

- ・[年末調整]-[年末調整処理]-[年末調整処理]メニュー
- ・[年末調整]-[年末調整処理]-[年末調整一括処理]メニュー
- ・[年末調整]-[源泉徴収簿]メニューの各メニュー
- ・[年末調整]-[年末調整一覧表]メニューの各メニュー
- ・[電子申告]-[給与支払報告書]-[PCdesk用CSV取込データ作成]メニュー
- ・[随時処理]-[汎用データ作成]-[年末調整データ作成]-[年末調整データ作成]メニュー
- ・[随時処理]-[汎用データ受入]-[年末調整データ受入]-[年末調整データ受入]メニュー
- ・[随時処理]-[奉行連動データ作成]-[法定調書奉行 給与奉行データ作成]メニュー
- ・[随時処理]-[奉行連動データ受入]-[給与奉行 法定調書奉行データ受入]メニュー
- ・[随時処理]-[磁気ディスク提出用データ作成]-[税務署提出用データ作成]メニュー
- ・[随時処理]-[磁気ディスク提出用データ作成]-[市町村提出用データ作成]メニュー

#### ● 源泉徴収票の新しい様式に対応

平成30年分以後の給与所得の源泉徴収票については、配偶者控除および配偶者特別控除の見直しにより、項目 名・記載内容が変更されました。

これに伴い、当システムの[年末調整]-[源泉徴収票]-[源泉徴収票]メニューの様式が、以下のように変更されました。

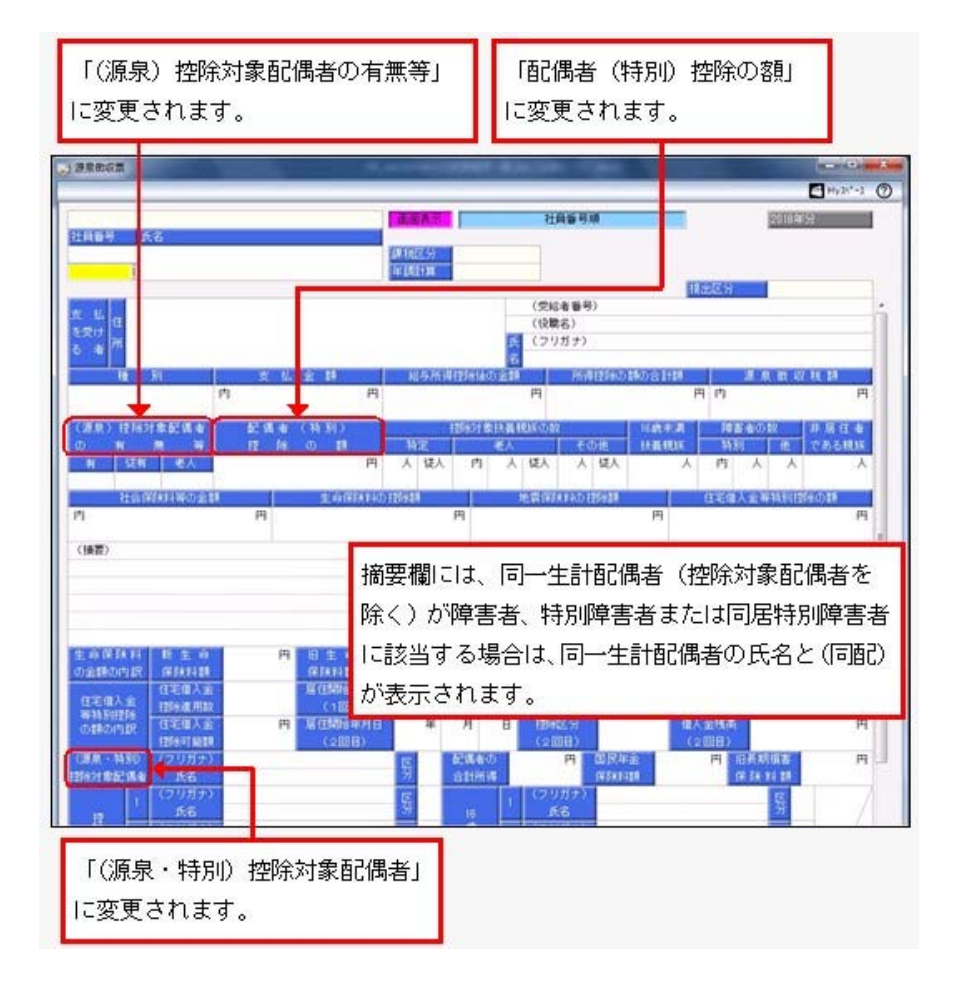

これに伴い、奉行サプライ[6109]単票源泉徴収票および[6009]源泉徴収票も変更されました。平成30年分の源泉徴収票を 印刷する場合は、新しい様式に対応した奉行サプライに印刷してください。

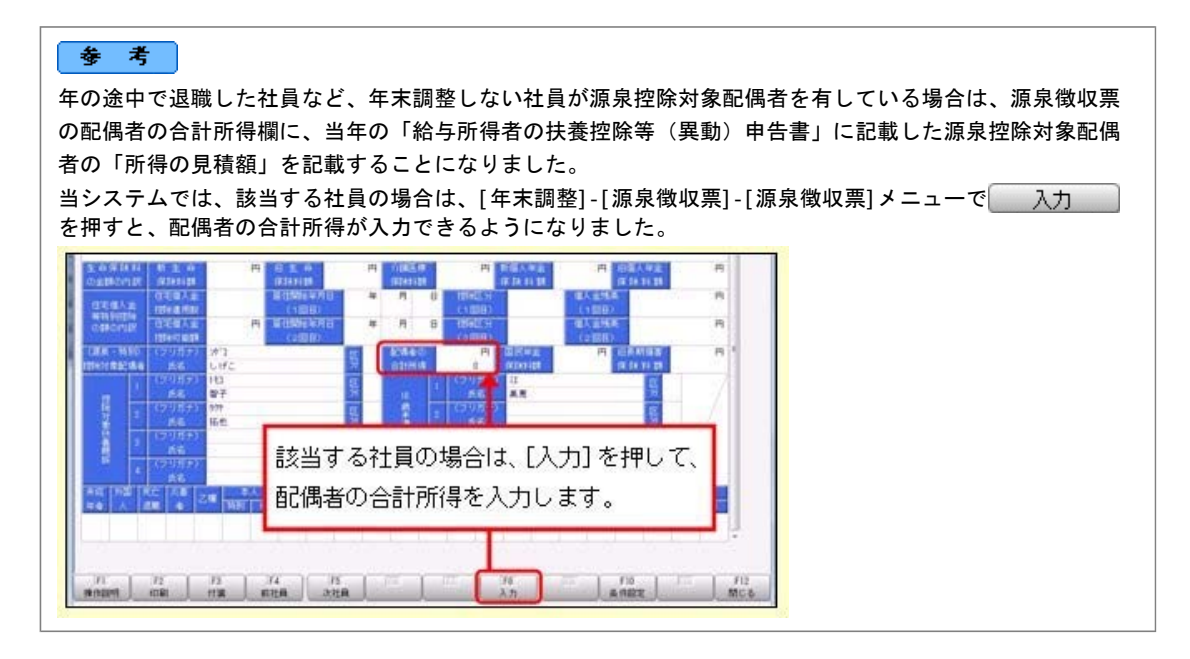

#### 関連メニュー

- ・[年末調整]-[源泉徴収票]-[源泉徴収票]メニュー
- ・[年末調整]-[源泉徴収票]-[源泉徴収票一覧表]メニュー

### ● 源泉徴収簿の奉行サプライが追加

年末調整の改正に伴う項目名の変更・追加に伴い、新たに奉行サプライの「源泉徴収簿」をご用意しました。

- ・[5167]単票源泉徴収簿(横型)
- ·[5166]単票源泉徴収簿(縦型)
- ·[5066]源泉徴収簿

【[5167]単票源泉徴収簿(横型)】

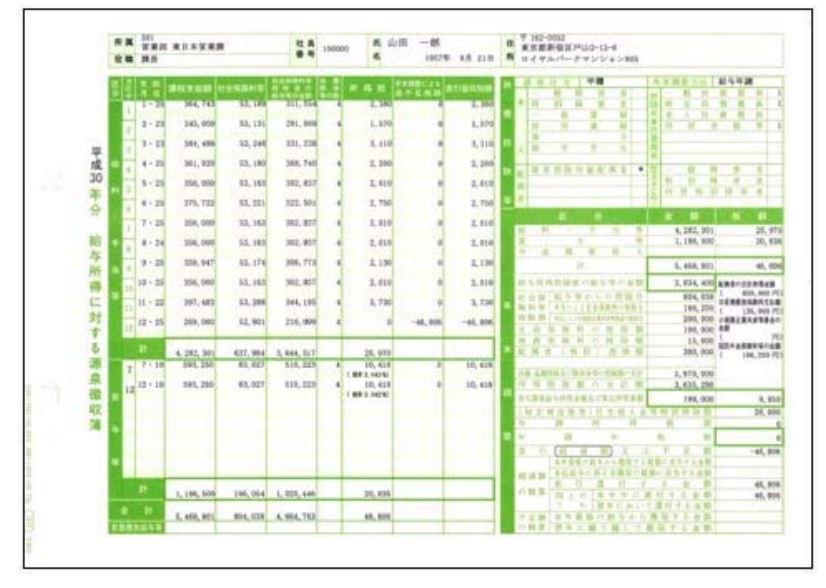

#### 【[5166]単票源泉徴収簿(縦型)】

| -     | 301         | 100000      | 100 -4<br>1997 - | **.814        | 平182-4<br>東京都<br>ロ-イ干 | 10日2<br>単型区戸山<br>キャパーティ | 4-13<br>2-22 | a<br>1.1465 |                                       |       |
|-------|-------------|-------------|------------------|---------------|-----------------------|-------------------------|--------------|-------------|---------------------------------------|-------|
| 8.9   | -           | -           | 1010             | -             | ciane.                |                         | ***          |             |                                       |       |
|       | 1 1 18      | 114, 801    | 10.204           | 364.748       | 83,188                | 313, 604                |              | 2, 161      | 26, 990                               | (8)   |
| let i | 2.22        | 304, 550    | 10, 554          | 345, 959      | 63,530                | 241, 969                |              | 1,478       | 38, 800                               |       |
|       | 4 . 61      | 171,400     | 10.100           | 101, 100      | 83.100                | 1000.740                | - 2          | 1.785       | 2.00                                  |       |
|       | 5-25        | 366, 250    | 10.255           | 354, 000      | 83,183                | 10, 617                 | 1.           | 3.018       | 14, 800                               | 1.0   |
|       | 5. 18-28    | 100, 872    | 8.850            | 175, 121      | 84,220                | 222, 101                |              | 2,158       | - 38, 100                             | 1.16  |
|       | 1.71.00     | 364, 356    | 14.358           | 394, 348      | 83,188                | 312, 411                | . +          | 1,918       | 28,800                                | 18    |
|       | 1 1 - 34    | 199, 250    | 14,354           | 34, 481       | 83, 183               | MLMIT                   |              | 1, 41.8     | 36,800                                | 18    |
|       | 1 2 2       | 275, 941    | 10,000           | 201, 192      | 85,174                | 208, 711                | 1            | 2, 128      | 25, 800                               | - 22  |
|       | 11-11       | art. 602    | 10,400           | 107.401       | 13.000                | 144 100                 | 12           | A 110       | 10.000                                | 1.1   |
|       | 12 - 21     | 275.100     | 10.300           | 201, 008      | 52.901                | 214,088                 |              | -40,308     | 25,800                                | 1.00  |
|       | -           |             |                  |               |                       |                         |              |             |                                       |       |
|       |             | 4, 805, 101 | 122, 494         | 4.385,381     | 627, 984              | 2.644.317               |              | -01,494     | 222, 840                              | 3,49  |
|       | 4 4.14      |             | 1 2              |               | -                     | A                       |              | ##1.HIE     | - 12                                  |       |
|       | 1           | 100.000     |                  | 100, 200      | 84, 947               |                         |              |             |                                       | -     |
|       | 1232-10     | 881, 208    |                  | 683, 288      | 45.427                | 844, 275                |              | 10,418      |                                       |       |
|       | 1.000       |             |                  |               |                       |                         |              |             |                                       |       |
|       |             |             |                  |               |                       |                         |              |             |                                       |       |
|       |             |             |                  |               |                       |                         |              |             |                                       |       |
|       |             |             |                  |               |                       |                         |              |             |                                       |       |
|       |             |             |                  |               |                       |                         |              |             |                                       |       |
|       |             |             |                  |               |                       |                         |              |             |                                       |       |
|       | 1           |             |                  |               |                       |                         |              |             |                                       |       |
|       | 100         | 1.100.000   |                  | 1.100.000     | 100 100               | 1.000.000               |              | 1.00        |                                       | 11.24 |
|       |             |             |                  | a loss of the |                       | 1.40.40                 |              |             | · · · · · · · · · · · · · · · · · · · |       |
|       |             | 2,891,483   | 127.854          | 1,401,801     | 804,028               | 4,808,782               |              |             | 742, 900                              | 4.44  |
|       |             |             |                  |               |                       |                         |              |             |                                       |       |
| -     |             |             |                  |               |                       | _                       |              |             | -                                     |       |
|       |             | i           |                  |               |                       |                         | -            | 1.1.4       | 8.649                                 |       |
|       | 8 11        |             | 1.1              | 4.281.891     | 25,5                  |                         | 22           | 10.5        | Aster                                 | MAL . |
|       | · · · · · · | - 1-        |                  | 1, 189, 199   | 21.1                  | - A -                   | 1.12         |             | e:                                    |       |
|       |             | -           | -                | 3. 488, 891   | 46.5                  |                         | - 1          | 100         |                                       |       |
|       | 2400        | 100.00      | 21.45            | 1.854,400     | ARTO                  |                         |              | 11          |                                       |       |
|       | 1. 1. 1     | 1.000-      |                  | 804,008       | 1000040               | - PE                    | 1.1          | 9 9 1       |                                       |       |
|       | 8.4.4       |             | 104-044          | 144, 224      | *****                 |                         |              |             |                                       |       |
|       | 1 1 1       | The second  | Contract of the  | 206, 088      | 1 170,7               | - I - El-               | -            | 8.8         | 4.4                                   |       |
|       | 1.1         | 1.0.0       | 2.2.2.           | 10,000        | 200100                | e 8                     | <u>-</u>     | -           | 2 2                                   | -     |
|       | 222         | 18.81       | 22.2             | 145, 225      | C                     | - N - Bi                | 2-           | 1           |                                       | - 61  |
|       |             |             |                  |               | Sand-1                | <ul> <li>E</li> </ul>   |              |             |                                       |       |
|       | 24.240      |             | 444-22           | 1, 875, 004   | 1.146.8               | - NE                    |              | 41 H        |                                       |       |
|       | 19.10       | CHORES.     | 0.01.00          | 1,430,286     |                       |                         | 10           | 10 10       |                                       | 4     |
|       | 1000        | 1000        | 101111           | 198, 000      |                       |                         | 12           |             |                                       |       |
|       | 10.0.0      |             | 1000             | A R R R       |                       |                         |              |             |                                       |       |
|       |             | Part of the | 4                | -             |                       |                         |              |             |                                       |       |
|       |             |             |                  |               |                       |                         |              |             |                                       |       |

印刷する奉行サプライにあわせて、[源泉徴収簿 - 印刷条件設定]画面の[基本設定]ページで、用紙種類を選択 してください。

今までの旧様式の奉行サプライ([5162]源泉徴収簿(横型)、[4161]源泉徴収簿(縦型)、[4061]源泉徴収簿、[5104]源 泉徴収簿(横型)、[4104]源泉徴収簿(縦型)、[1695]源泉徴収簿)に印刷することもできます。 平成30年分を旧様式の奉行サプライに印刷した場合は、項目名が以下のように印字されます。

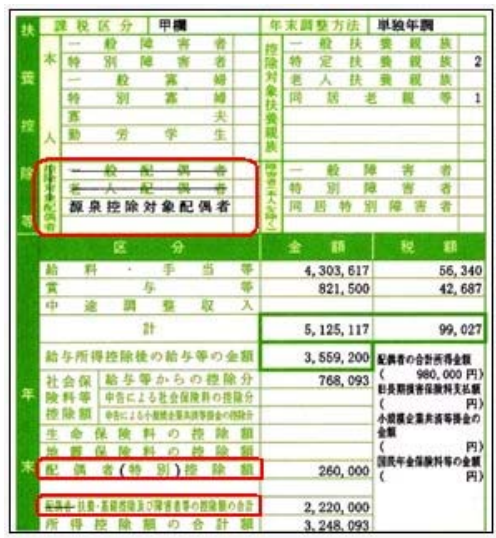

# 配偶者控除等申告書データをダウンロード可能 <『年末調整申告書クラウド』をお使いの場合>

『年末調整申告書クラウド』で提出された平成30年の年末調整申告書データ(平成30年から改正された「配偶者 控除等申告書」含む)を、[年末調整]-[年末調整申告書クラウド連携]-[年末調整申告書クラウドデータダウン ロード]メニューからダウンロードできるようになりました。

# ● 搭載辞書の更新

| 郵便番号辞書 | 平成30年8月31日時点 |
|--------|--------------|
| 銀行支店辞書 | 平成30年9月5日時点  |
| 市町村辞書  | 平成30年8月31日時点 |
| 電子申告辞書 | 平成30年9月18日時点 |

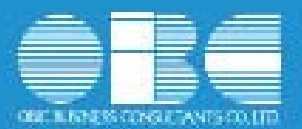

# 法定調書奉行*i*10シリーズ 機能アップガイド

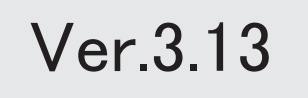

| 各種サービスの名称を変更 |                     | 2 |
|--------------|---------------------|---|
|              | <『OBCマイナンバーサービス』    |   |
| 『年习          | k調整申告書サービス』をお使いの場合> |   |
| 搭載辞書を更新      |                     | 2 |

# 各種サービスの名称が変更 <『OBCマイナンバーサービス』『年末調整申告書サービス』をお使いの場合>

「OMSS+ 業務サービス」の各サービスの名称について、以下のように業務プロセスプラットフォーム 「奉行クラウドEdge」の名称に変更されます。

| 変更前                 | 変更後                |
|---------------------|--------------------|
| OMSS+ OBCマイナンバーサービス | 奉行Edge マイナンバークラウド  |
| OMSS+ 年末調整申告書サービス   | 奉行Edge 年末調整申告書クラウド |

なお、名称が変更されても、そのままお使いいただけます。 特別な作業(連携設定のやり直しなど)は必要ありません。(メニュー名だけ変更されています。)

| 変更前                          | 変更後                         |
|------------------------------|-----------------------------|
| [導入処理]-[運用設定]-[OBCマイナンバーサービ  | [導入処理]-[運用設定]-[マイナンバークラウド運  |
| ス運用設定]メニュー                   | 用設定]メニュー                    |
| [受給者情報]-[個人番号処理[社員]]-[OBCマイナ | [受給者情報]-[個人番号処理[社員]]-[マイナンバ |
| ンバーサービス利用者設定[社員]]メニュー        | ークラウド利用者設定[社員]]メニュー         |
| [受給者情報]-[個人番号処理[社員]]- [OBCマイ | [受給者情報]-[個人番号処理[社員]]- [マイナン |
| ナンバーサービス連携[社員]]メニュー          | バークラウド連携[社員]]メニュー           |
| [受給者情報]-[個人番号処理[受給者]]-[OBCマイ | [受給者情報]-[個人番号処理[受給者]]-[マイナン |
| ナンバーサービス利用者設定[受給者]]メニュー      | バークラウド利用者設定[受給者]]メニュー       |
| [受給者情報]-[個人番号処理[受給者]]- [OBCマ | [受給者情報]-[個人番号処理[受給者]]- [マイナ |
| イナンバーサービス連携[受給者]]メニュー        | ンバークラウド連携[受給者]]メニュー         |
| [導入処理]-[運用設定]-[年末調整申告書サービス連  | [導入処理]-[運用設定]-[年末調整申告書クラウド  |
| 携設定]メニュー                     | 連携設定]メニュー                   |
| [年末調整]-[年末調整申告書サービス連携]-[年末調  | [年末調整]-[年末調整申告書クラウド連携]-[年末  |
| 整申告書サービス利用者設定]メニュー           | 調整申告書クラウド利用者設定]メニュー         |
| [年末調整]-[年末調整申告書サービス連携]-[年末調整 | [年末調整]-[年末調整申告書クラウド連携]-[年末  |
| 申告書サービスデータダウンロード]メニュー        | 調整申告書クラウドデータダウンロード]メニュー     |

# ● 搭載辞書の更新

| 郵便番号辞書 | 平成30年3月30日時点 |
|--------|--------------|
| 銀行支店辞書 | 平成30年4月2日時点  |
| 市町村辞書  | 平成30年1月31日時点 |
| 電子申告辞書 | 平成30年3月19日時点 |

今回のプログラムには、平成30年3月26日に公開された更新プログラムの「平成30年中退職社員の源 泉徴収票の出力対応」も含まれています。

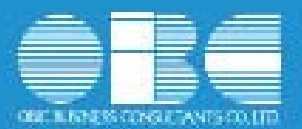

# 法定調書奉行*i*10シリーズ 機能アップガイド

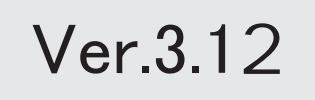

| ≪改正情報≫                     |   |
|----------------------------|---|
| 配偶者の個人番号収集対象となる判定に障害者区分を追加 | 2 |
| ≪機能追加≫                     |   |
| 地方税メッセージボックス確認に、[削除]ボタンを追加 | 2 |
| 搭載辞書を更新                    | 2 |

# ■配偶者の個人番号収集対象となる判定に障害者区分を追加

平成30年以降の「扶養控除等(異動)申告書」の「C 障害者、寡婦、寡夫又は勤労学 生」欄の「左記の内容」に、源泉控除対象配偶者に該当しない場合でも障害者に該当する 配偶者については、個人番号を記載することとなりました。

これに伴い、扶養区分が「0:控除対象外」かつ、障害者区分が「1:一般障害者」または 「2:特別障害者」の配偶者は、個人番号の収集対象者として判定されるようになりま した。

※扶養区分と障害者区分は、[社員情報]-[社員情報登録]-[社員情報登録]メニューの[家族・所得 税]ページで設定します。

#### ≪ 関連メニュー ≫

- ・[受給者情報]-[個人番号処理[社員]]-[OBCマイナンバーサービス利用者設定[社 員]]メニュー
- ・[受給者情報]-[個人番号処理[社員]]-[個人番号一括入力[社員]]メニュー
- ・[受給者情報]-[個人番号処理[社員]]-[個人番号データ作成[社員]]メニュー
- ・[受給者情報]-[個人番号処理[社員]]-[個人番号データ受入[社員]]メニュー
- ・[受給者情報]-[個人番号処理[社員]]-[個人番号一括削除[社員]]メニュー

## ≪機能追加≫----

# ● 地方税メッセージボックス確認に、 [削除] ボタンを追加

地方税ポータルシステム(eLTAX)で、個人情報保護の観点より、メッセージボック スに保存されているメッセージを削除できる機能が追加されました。

※ e L T A X の利用者 I D を複数名で利用している場合に、他の利用者に確認させたくないメッセ ージを削除できるようになりました。

これに伴い、当システムの[電子申告]-[給与支払報告書]-[地方税メッセージボックス確認]メニューにも 削除 が追加され、メッセージボックスに保存されているメッセージを削除できるようになりました。

# 搭載辞書を更新

| 郵便番号辞書 | 平成29年10月31日時点 |
|--------|---------------|
| 銀行支店辞書 | 平成29年11月 1日時点 |
| 市町村辞書  | 平成28年10月10日時点 |
| 電子申告辞書 | 平成30年 1月 4日時点 |

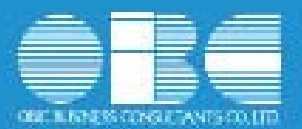

# 法定調書奉行*i*10シリーズ 機能アップガイド

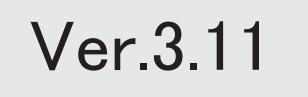

目次

※ 10 マークは、おすすめする機能アップ内容や、注目していただきたい変更内容になります。

|    |                                  | <b></b> |
|----|----------------------------------|---------|
|    | ≪改正情報≫                           |         |
|    | 平成30年分以降の配偶者の扶養親族等の数の算定方法の変更に対応  | 2       |
|    | 平成30年分 扶養控除等異動申告書レイアウトに対応        | 3       |
|    | ≪機能追加≫                           |         |
| R. | 不動産の支払調書を10枚まで登録可能               | 3       |
|    | 報酬の社員を受給者として登録する際に、主な報酬区分を一括変更可能 | 4       |
|    | 『年末調整申告書サービス』と連携する項目に死亡年月日が追加    | 4       |
|    | <『年末調整申告書サービス』をお使いの場合>           |         |
|    | 奉行連動データ作成の作成形式を変更                | 4       |
|    | 搭載辞書を更新                          | 4       |

#### ≪改正情報≫---

## 平成30年分以降の配偶者の扶養親族等の数の算定方法の変更に対応

平成29年度の税制改正により、配偶者控除及び配偶者特別控除の取扱いが変更されました。 これに伴い、平成30年1月以降の給与等の支払における配偶者の扶養親族等の数の算定方法が変 更されています。

平成30年1月以降の給与等の支払で扶養親族等の数を算定するにあたり、配偶者が「源泉控除対 象配偶者に該当する場合」は、扶養親族等の数に1人を加えて計算することとされました。

また、「同一生計配偶者が障害者に該当する場合」は、扶養親族等の数に1人を加えて計算するこ ととされました。

※配偶者の扶養親族等の数の算定方法は変更されますが、「給与所得の源泉徴収税額表」自体は、 平成29年分から変更はありません(税額は改正されていません)。

当システムでは、平成30年より[社員情報登録]メニューの[家族・所得税]ページの【家族情報】欄 の配偶者の扶養区分と、【扶養人数情報】の配偶者区分の選択肢が以下のように変わります。

| ARIA REI                                                                                                    |      |    |              | 15  | 退金の有限         | 62  | 価者あり       |      | 【本人区分情報】                                                                                                    |   | and the second second second second second second second second second second second second second second second                                                                                                    |
|----------------------------------------------------------------------------------------------------|------|----|--------------|-----|---------------|-----|------------|------|----------------------------------------------------------------------------------------------------|---|----------------------------------------------------------------------------------------------------|
| フリガナ                                                                                                    | 性別   | 10 | 生年月日         | 1.0 | 亡年月日          | 10  | 田香花分       |      | 都特(夫)区分                                                                                                    | 0 | 対象外                                                                                                    |
| бâ                                                                                                    | 12.1 | ĥ  | 间居住分         | Ð   | <b>浙</b> 区分   | 10  | 書書に分       |      | 向害者区分                                                                                                    | 0 | 对像外                                                                                                    |
| 173                                                                                                    | 1    | 女性 | 1986年 5月 3日  |     | 年月日           | 0   | 居住者        | 1    | 输出学生区分                                                                                                    | 0 | 対象外                                                                                                    |
| 洋子                                                                                                    | 01   | 裡  | 1 同居         | 1   | 源泉控除配偶        | 0   | 对象外        |      | 非成年世区分                                                                                                    | 0 | 21 8:21                                                                                                    |
| to74                                                                                                    | 0    | 男住 | 1995年 6月 30日 |     | 年月日           | 0   | 居住者        |      | ()))))))))))))))))))))))))))))))))))))                                                                          | 0 | 対象外                                                                                                    |
| 洋朗                                                                                                    | 01   | 子  | 1 回居         | 1   | 一般扶養          | 0   | 对象外        | 11   | 外国人区分                                                                                                    | 0 | 対象外                                                                                                    |
| 1078                                                                                                    | 0    | 男住 | 1998年 1月 11日 |     | 年月日           | 0   | 居住者        | 16   | 居住着防守                                                                                                    | 0 | 居住者                                                                                                    |
| 伸介                                                                                                    | 01   | 子  | 1 同居         | 2   | 特定扶養          | 0   | 对象外        | 1    | Locus concerned                                                                                                 | 1 |                                                                                                    |
| 11101-2                                                                                                    | 1    | 女性 | 1931年 3月 23日 | 111 | 年月日           | 0   | 居住者        | 1    | 【扶養人設情報】                                                                                                    |   | 10                                                                                                    |
| 大原とし                                                                                                    | 03   | 43 | 1 回居         | 4   | 老親等           | 0   | 对象外        | 15   | 記載者区分                                                                                                    | 1 | 源泉拉特配偶                                                                                                    |
| Contraction of the second second second second second second second second second second second second second s | 0    | 男性 | 年月日          |     | 年月日           | 0   | 居住者        |      | and the second second second                                                                                    |   | A DESCRIPTION                                                                                                    |
|                                                                                                    | 00   |    | 0 対象外        | 0   | 控除对象外         | 0   | 对象外        | 18   | 1001A SE 1014                                                                                                   |   | 2 15 D 10 0 0 5                                                                                                    |
|                                                                                                    |      |    | Aut 40 175   |     | Aug. 103 (105 | 1.0 | 1.400 (14) | 1.12 | The second second second second second second second second second second second second second second second se |   | The second second secon |

| 【家族情報】配偶者の扶養区分 および | 【家族情報】配偶者の扶養区分 および |
|--------------------|--------------------|
| 【扶養人数情報】配偶者区分      | 【扶養人数情報】配偶者区分      |
| 「0:控除対象外」          | ▲ 「0:控除対象外」        |
| 「1:一般配偶」           | 「1:源泉控%紀偶」         |
| 「2:老人配偶」           |                    |

また、汎用データの社員情報データに、平成30年以降用の配偶者の扶養区分の受入記号が追加されます。

| 項目名      | 受入記号    | 受入桁数 | 受入種別 | 備考                  |
|----------|---------|------|------|---------------------|
| 【家族情報】   |         |      |      |                     |
| 配偶者      |         |      |      |                     |
| 扶養区分     | EFMM020 | 1    | 数字   | 0:控除対象外<br>1:源泉控除配偶 |
| 【扶養人数情報】 |         |      |      |                     |
| 配偶者区分    | ESUP015 | 1    | 数字   | 0:控除対象外<br>1:源泉控除配偶 |

※平成29年以前の場合は、配偶者の扶養区分の受入記号に変更ありません。 平成30年に年度更新を実行すると、[社員情報データ受入]メニューで平成29年以前の配偶者 の扶養区分を受け入れることはできません。

# 注意

今回のプログラムでは、平成30年分の年末調整における「配偶者控除および配偶者特別控除の 控除額の改正」には対応しておりません。したがって、平成30年に年次更新を実行した後で、 平成30年中の退職者の年末調整計算を行うことはできません。

#### ≪ 関連メニュー ≫

- ・[受給者情報]-[社員情報登録]-[社員情報登録]メニュー
- ・[受給者情報]-[社員情報登録]-[社員情報-括登録]メニュー
- ・[随時処理]-[汎用データ作成]-[社員情報データ作成]-[社員情報データ作成]メニュー
- ・[随時処理]-[汎用データ受入]-[社員情報データ受入]-[社員情報データ受入]メニュー

#### ● 平成30年分 扶養控除等異動申告書レイアウトに対応

平成30年分 給与所得者の扶養控除等(異動)申告書のレイアウトに対応しました。 平成30年分より、「控除対象配偶者」が「源泉控除対象配偶者」に変更されます。

| 所轄税務署長等                                                                                                    |    | 8年の支払者              | 0    | B C 商        | 事株式会          | 社 (PR)       |              | (79    | ガナ) ヤマダ イ           | 于四ウ                                    |           |                 | 89502                | #.5 B G   | : *<br>* | 38 4    | 19)     | 9 21 B          | 現たる触与に    |
|----------------------------------------------------------------------------------------------------|----|---------------------|------|--------------|---------------|--------------|--------------|--------|---------------------|----------------------------------------|-----------|-----------------|----------------------|-----------|----------|---------|---------|-----------------|-----------|
| 新聞                                                                                                    | 1  | 0.春秋(除春)            | 1    |              |               |              |              | hợn    | のある 山田              | 一朝                                     |           | ۲               | 世帯主の                 | 助县 1      | ЬШ       | 一前      |         |                 | いての供養理    |
| 税務署長                                                                                                    | 1  | 8年の文私者<br>5法人(個人)番号 | #104 |              | 1             | PRESERVE I   | 1            | hato   | (1.1 F              | da.                                    | or for    | n i             | 89210                | :en :     | =人       |         |         |                 |           |
| 新宿                                                                                                    | 1  | 音与の支払者<br>2原宿地(住所)  | 東京住力 | 如都新宿<br>如不動產 | 区西新宿<br>新宿才   | 6丁目8<br>クタワー | 番1号          | あなたスロー | の住所<br>単市 東京都新      | 162-0052<br>會区戸山                       | 2-13-8=1+ | n.re-           | -7-22                | 2=2       | 805      |         | 配供者の有無  | (¥) · #         | 150505    |
| たなたに副業務論が                                                                                                    | -  | 記述者: 論書者には          | 15+  | る第一気】        | 「創業者及び        | 地震调 编 31     | 26. 20       | . htt: | 1日青が隆書者、集団          | <ol> <li>         第內又:     </li> </ol> | は劉芳革主のいい  | rniz            | も数目しな                | 11播合      | には.      | 170     | 「橋に記    | 入する必要           | はありません    |
| 区分等                                                                                                    |    | (フリガ                | +    | 2            | 俱             | A            | 0 1          | 9      | 老人於果親族<br>(時以11以前生) |                                        | 100       | d               | t Bi                 | x         | 12       | 脐       | m       | 具動月<br>(王d)(年中) | 日及び事由     |
|                                                                                                    |    | 氏                   |      | 8            | あなたとの         | (使柄) 生       | <u></u> ФК Л | B      | (EA.1.28->E12.1.19) | CAORS                                  | 7         |                 |                      |           |          |         |         | COMPLEX.        | CENTRY IL |
| 護泉 控除<br>A 対象配偶者<br>(注1)                                                                                                    |    | 172<br>洋子           |      | -            | 1.1.1         |              | ÷ 41 · 5     | - 3    | /                   | -                                      | F         | 1.21            | (#BXCPL)             | -13-612-6 | 17/6/14  | -1423   | 245/808 |                 |           |
|                                                                                                    | 1  | 1973<br>(N. 65)     |      |              | 1.1.1         | 1            |              | 1.1.   | 0 608               |                                        | P         |                 | (Mexal)              | -11-12-   | +2.4     | -1425   | 11:10   |                 |           |
|                                                                                                    | Ц  | (中間)                |      | _            | Ŧ             | 15           | ⊕ T · 6      | - 30   |                     |                                        |           | -               | 101-000110-          |           |          |         |         |                 |           |
| 5                                                                                                    | 2  | 2037                |      | _            | 1.1.1         | 1.1.1        | 1.           |        |                     |                                        |           | 122             | (#907FL)             | -13-12-1  |          | -7423   | 102/805 |                 |           |
| 1 程施対象                                                                                                    | 1  | 10:17               |      |              | 子             | 明-<br>転-     | ±10 + 1      | +11    | 2 <b>***</b> ***    |                                        |           | 111             |                      |           |          | 0.00    | 1997 (  |                 |           |
| 16歳以上<br>単語11年間主                                                                                                    |    | #1/912              |      | -            | 1.1.1         | 1.1.1        | L            | í í l  | 図 同想老親華<br>〇 七の後    |                                        | F         |                 | (ERVE)               | unan.     | And      |         | and the |                 |           |
| Contra Contra Co | 11 | 大原とし                |      |              | 母             | 10<br>10     | ± 6 · 3      | - 23   |                     |                                        |           | ·~~•            | of the second second | CH LOU    | 1.00     | 11.20   |         |                 |           |
| を受                                                                                                    |    |                     |      |              | a na che      | L D          | 1 to         | 1.10   | D 제품환환부<br>D 순이번    | -                                      | P         |                 |                      |           |          |         |         |                 |           |
| 2                                                                                                    | P1 |                     |      |              |               | 明-           | × .          |        |                     |                                        |           | 1               |                      |           |          |         |         |                 |           |
| 0                                                                                                    | 0  | 1888 200            |      | *人           | 第一生)<br>肥満者(注 | +<br>決業表:    |              | - 16   | 志                   | R                                      | l'        | 5               |                      | 193       |          | 3       | ŧ.,     | 民動月             | 日及び事由     |
|                                                                                                    |    | - R O B             | **   |              | 1             |              |              | 0.818  |                     |                                        |           |                 |                      |           |          |         |         |                 |           |
| C #. 82.212                                                                                                    |    | PR 31 18            |      |              |               | 0.3          |              | *      |                     |                                        |           |                 |                      |           |          |         |         |                 |           |
| 勤労学生                                                                                                    |    | 2010 10 2014        |      | /            | 1             | 100          |              | 172    |                     | 4212. NA                               |           | 0. <b>H.W</b> H | APRIL PROVIDE        | TOUCH     | 1157.    | 12.9.81 | 1-==+2. |                 |           |

#### ≪ 関連メニュー ≫

[年末調整]-[控除申告書]-[扶養控除等異動申告書]メニュー

### ≪機能追加≫−

# 🔯 🍳 不動産の支払調書を10枚まで登録可能

[支払調書 1]-[不動産の使用料等の支払調書]メニュー、[不動産等の譲受けの対価の支払調書]メ ニュー、および[不動産のあっせん手数料の支払調書]メニューでは、それぞれ支払調書を2枚まで しか登録できませんでしたが、今回より10枚まで登録できるようになりました。

#### ≪ 関連メニュー ≫

- ・[支払調書1]-[不動産の使用料等の支払調書]メニュー
- ・[支払調書1]-[不動産等の譲受けの対価の支払調書]メニュー
- ・[支払調書1]-[不動産のあっせん手数料の支払調書]メニュー

# ■報酬の社員を受給者として登録する際に、主な報酬区分を一括変更可能

[随時処理]-[受給者連動]-[受給者連動[報酬等]]メニューで、報酬の社員を受給者として登録する際に、主な報酬区分を指定して一括変更できるようになりました。

[受給者連動[報酬等]] 画面で、主な報酬区分にカーソルをあわせると 一括変更 が表示されま す。 一括変更 を押して、[受給者連動[報酬等] - 一括変更] 画面で主な報酬区分を選択し、 [OK] ボタンをクリックすると、主な報酬区分が「000:空欄」の受給者に選択した報酬区分が反 映されます。

| 受給者連動[報酬 | 等] - 一括変 | :E 💽        | 3 |
|----------|----------|-------------|---|
| 主な報酬区分   | ì        |             |   |
| 000 j    |          |             |   |
| _        | OF       | ) ( +,:,4il | 1 |
|          | OK       | J 4+>th     | J |

※すでに主な報酬区分が入っている場合は、一括変更の対象となりません。

# ● 『年末調整申告書サービス』と連携する項目に死亡年月日が追加

# <『年末調整申告書サービス』をお使いの場合>

[年末調整]-[年末調整申告書サービス連携]-[年末調整申告書サービス利用者設定]メニューで『年 末調整申告書サービス』に連携する項目として、「死亡年月日」が追加されました。 これに伴い、年の途中で扶養親族が死亡した場合に、翌年用の扶養控除等異動申告書に死亡した扶 養親族が含まれなくなります。

※[年末調整申告書サービス利用者設定 - 条件設定]画面の[基本設定]ページの設定内容に「利用 者情報の更新」を選択して家族情報を更新すると、死亡年月日も更新されます。

## ● 奉行連動データ作成の作成形式を変更

[随時処理]-[奉行連動データ作成]-[法定調書奉行→給与奉行データ作成]メニューで作成する連動 データの作成形式が、「Shift-JIS」形式から「Unicode (UTF-8)」形式に変更されました。 これに伴い、Ver.3.11で作成した連動データは、Ver.3.10以前のプログラムで受け入れられなくな りました。Ver.3.11で作成した連動データ受け入れる場合は、『給与奉行』もVer.3.11をセットア ップしてから、連動データ受入を行ってください。

※Ver.3.10以前のプログラムで作成した連動データについては、Ver.3.11のプログラムで受け入 れることは可能です。

#### ≪ 関連メニュー ≫

- ・[随時処理]-[奉行連動データ作成]-[法定調書奉行→給与奉行データ作成]メニュー
- ・[随時処理]-[奉行連動データ作成]-[給与奉行→法定調書奉行データ受入]メニュー

#### ・ 搭載辞書を更新

| 郵便番号辞書 | 平成29年9月29日時点  |
|--------|---------------|
| 銀行支店辞書 | 平成29年10月4日時点  |
| 市町村辞書  | 平成28年10月10日時点 |
| 電子申告辞書 | 平成29年9月19日時点  |

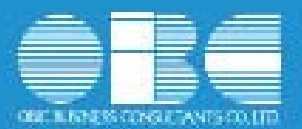

# 法定調書奉行*i*10シリーズ 機能アップガイド

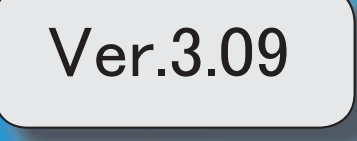

| R. | 離婚した場合など、過去の源泉徴収票に当時の扶養家族の個人番号を出力可能 | 2 |
|----|-------------------------------------|---|
|    | 既存の利用者情報との関連付けの際の設定状況の表示を改善         | 2 |
|    | <『OBCマイナンバーサービス』をお使いの場合>            |   |
|    | <『年末調整申告書サービス』をお使いの場合>              |   |
|    | 別データ領域と関連付いている利用者情報を一括で解除可能         | 3 |
|    | <『OBCマイナンバーサービス』をお使いの場合>            |   |
|    | <『年末調整申告書サービス』をお使いの場合>              |   |
|    | 『OBCマイナンバーサービス』と連携する項目に居住者区分が追加     | 3 |
|    | <『OBCマイナンバーサービス』をお使いの場合>            |   |
|    | 地方税電子申告の際に、会社情報に差異がないかのチェックを追加      | 3 |
|    | 法人番号に13桁未満の番号も入力可能                  | 4 |
|    | 搭載辞書を更新                             | 4 |

※ 100 マークは、おすすめする機能アップ内容や、注目していただきたい変更内容になります。

【録 ● 離婚した場合など、過去の源泉徴収票に当時の扶養家族の個人番号を出力可能

今までは、離婚に伴って社員情報から家族情報を削除すると個人番号データも削除される ため、離婚前の年末調整時の源泉徴収票に当時の扶養家族の個人番号を出力することはで きませんでした。

今回から、[社員情報登録]メニューの[家族・所得税]ページで 配偶者削除 や

<u>行削除</u>を押して過去の年末調整に含まれていた扶養家族を削除しても、個人番号は 削除されません。したがって、当時の源泉徴収票に個人番号を出力できるようになりまし た。

過去の扶養家族については、[個人番号一括入力[社員] - 条件設定]画面の[基本設定]ペ ージで「過去の扶養家族を含めて入力する」にチェックを付けると確認できます。

※過去の年末調整に含まれていない家族情報を削除した場合は、過去の扶養家族にはなり ません。今までと同様に、個人番号データと共に削除されます。

※『OBCマイナンバーサービス』に接続して運用している場合で、当システムで社員情報から過去の年末調整に含まれていた扶養家族を削除した場合は、『OBCマイナンバーサービス』の利用者の家族情報が過去配偶者情報・過去扶養家族情報に移行します。また、[受給者情報]-[個人番号処理[社員]]-[OBCマイナンバーサービス利用者設定[社員]]メニューで過去の扶養家族情報を『OBCマイナンバーサービス』の利用者情報に追加や関連付けることができます。

#### ≪ 関連メニュー ≫

- ・[受給者情報]-[社員情報登録]-[社員情報登録]メニュー
- ・[受給者情報]-[個人番号処理[社員]]-[OBCマイナンバーサービス利用者設定[社 員]]メニュー
- ・[受給者情報]-[個人番号処理[社員]]-[個人番号一括入力[社員]]メニュー
- ・[受給者情報]-[個人番号処理[社員]]-[OBCマイナンバーサービス連携]-[個人番
   号アップロード[社員]]メニュー
- ・[受給者情報]-[個人番号処理[社員]]-[OBCマイナンバーサービス連携]-[個人番
   号ダウンロード[社員]]メニュー
- ・[随時処理]-[奉行連動データ受入]-[給与奉行→法定調書奉行データ受入]メニュー

#### ● 既存の利用者情報との関連付けの際の設定状況の表示を改善

- く『OBCマイナンバーサービス』をお使いの場合>
- <『年末調整申告書サービス』をお使いの場合>

今までは、[OBCマイナンバーサービス利用者設定[社員] - 条件設定]画面の[基本設 定]ページで設定内容 に「既存の利用者情報との関連付け」を選択して画面を表示した場 合に、これから関連付ける利用者情報の氏名の右側には何も表示されていませんでした。 今回から、氏名の右側に<未設定>と表示されるように変更されました。

<未設定>と表示されることで、関連付けされていない社員や扶養家族がわかりやすくなります。

| 論定内容   | 開内容             |     |        |             |            |
|--------|-----------------|-----|--------|-------------|------------|
| 080747 | ンバーサービス<br>If ま |     | 総ち単行・法 | 定該書要行・人事要行  |            |
| 100000 | 山田一開<br>花子      | 記儀者 | 100000 | 山田 一則<br>花子 | +設定<br>未設定 |

※『年末調整申告書サービス』をお使いの場合は、[年末調整]-[年末調整申告書サービス 連携]-[年末調整申告書サービス利用者設定]メニューになります。

- ●別データ領域と関連付いている利用者情報を一括で解除可能
- <『OBCマイナンバーサービス』をお使いの場合>
- <『年末調整申告書サービス』をお使いの場合>

現在のデータ領域ではなく別データ領域で、『OBCマイナンバーサービス』の利用者情報と関連付けられている社員や扶養家族がいる場合に、一括で関連付けを解除し、再設定できるようになりました。

その場合は、[OBCマイナンバーサービス利用者設定[社員] - 条件設定]画面の[基本設 定]ページで設定内容に「既存の利用者情報との関連付け」を選択して画面を表示し、

再設定と「を押します。

別データ領域との関連付けが解除され、現在のデータ領域で利用者情報の関連付けが再設 定されます。

※『年末調整申告書サービス』をお使いの場合は、[年末調整]-[年末調整申告書サービス 連携]-[年末調整申告書サービス利用者設定]メニューになります。

# 『OBCマイナンバーサービス』と連携する項目に居住者区分が追加 <『OBCマイナンバーサービス』をお使いの場合>

社員本人や家族が非居住者か否かによって個人番号の保管の必要性が異なるため、『OB Cマイナンバーサービス』の利用者情報の項目に、「居住者区分(個人番号保管対象)」 が追加されました。

これに伴い、当システムの[受給者情報]-[個人番号処理[社員]]-[OBCマイナンバーサ ービス利用者設定[社員]]メニューで『OBCマイナンバーサービス』に連携する項目と して、「居住者区分(個人番号保管対象)」が追加されました。

※[OBCマイナンバーサービス利用者設定[社員] - 条件設定]画面の[基本設定]ページ で設定内容 に「利用者情報の更新」を選択し、[詳細設定]ページで「居住者区分」や 「家族情報」にチェックを付けると、本人や家族の居住者区分を更新することもできま す。

# ●地方税電子申告の際に、会社情報に差異がないかのチェックを追加

給与支払報告書申告データを作成する際に、当システムで登録されている[導入処理]-[会 社情報登録]メニューと、地方税ポータルシステム(eLTAX)に登録されている納税 者情報に差異が無いかをチェックするようになりました。

当システムと e L T A X に差異がある場合は、[会社情報項目チェック]画面が表示され、 差異がある項目を確認できます。

|        | 出システムの「会社情報」     | 1 |           | eLTAXD 「利切打會1番組」                                                                                                 |
|--------|------------------|---|-----------|----------------------------------------------------------------------------------------------------|
| 出人香粉   | 100000000000     |   | 進人番号      | and the second second second second second second second second second second second second second second second |
| 会社名1   | OBC商事株式会社        |   | 违人名       | OBC商事件式会社                                                                                                    |
| 彩度香号   | 1636032          |   | 解使音号      | 163 6032                                                                                                    |
| 由用 1   | 東京都新宿区西新宿6丁目8番1号 |   | 所在地       | 東京都新宿区西新宿6丁目8番1号                                                                                                 |
| 住所 2   | 住友不動産新宿オークタワー    |   | ビル・マンション名 | 住友不動産新宿オークタワー                                                                                                    |
| 電話番号   | 0333421890       |   | 電話番号1     | 0333421880                                                                                                    |
| 代表者名力ナ | タナカショウゾウ         |   | 共名力ナ      | ヤマグチカズオ                                                                                                    |
| 代表着名   | 田中正遺             |   | <b>共名</b> | 山口和夫                                                                                                    |
|        |                  |   | 2         |                                                                                                    |
|        |                  |   |           |                                                                                                    |
|        |                  |   | ñ         |                                                                                                    |
|        |                  | - |           |                                                                                                    |

[OK] ボタンをクリックすると[納税者情報変更]メニューヘジャンプし、 e L T A X の納 税者情報を変更してから電子申告データを作成するように変更されました。

また、[導入処理]-[電子申告情報変更]-[納税者情報変更]メニューも同様に、[会社情報 項目チェック]画面で差異がある項目を確認できるように変更されました。

#### ≪ 関連メニュー ≫

[電子申告]-[給与支払報告書]-[給与支払報告書申告データ送信]メニュー ※[導入処理]-[運用設定]-[法定調書設定]メニューの[電子申告]ページが「2」の場合は、[電

子申告]-[給与支払報告書]-[給与支払報告書申告データ作成]メニュー

※ASOS会員のお客様の場合は、[電子申告]-[給与支払報告書]-[給与支払報告書申告データ 作成]メニュー

## ● 法人番号に13桁未満の番号も入力可能

[導入処理]-[会社情報登録]メニューの[基本]ページで法人番号 に13桁未満の番号も入力 できるようになりました。

法人の会社で、一部、個人事業主として給与支払されている場合に、源泉徴収票や法定調 書合計表に、入力した13桁未満の番号で印字できます。

# 搭載辞書を更新

| 郵便番号辞書 | 平成29年1月31日時点  |
|--------|---------------|
| 銀行支店辞書 | 平成29年2月1日時点   |
| 市町村辞書  | 平成28年10月10日時点 |
| 電子申告辞書 | 平成29年1月4日時点   |

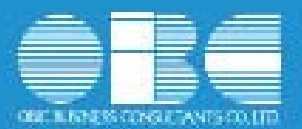

# 法定調書奉行*i*10シリーズ 機能アップガイド

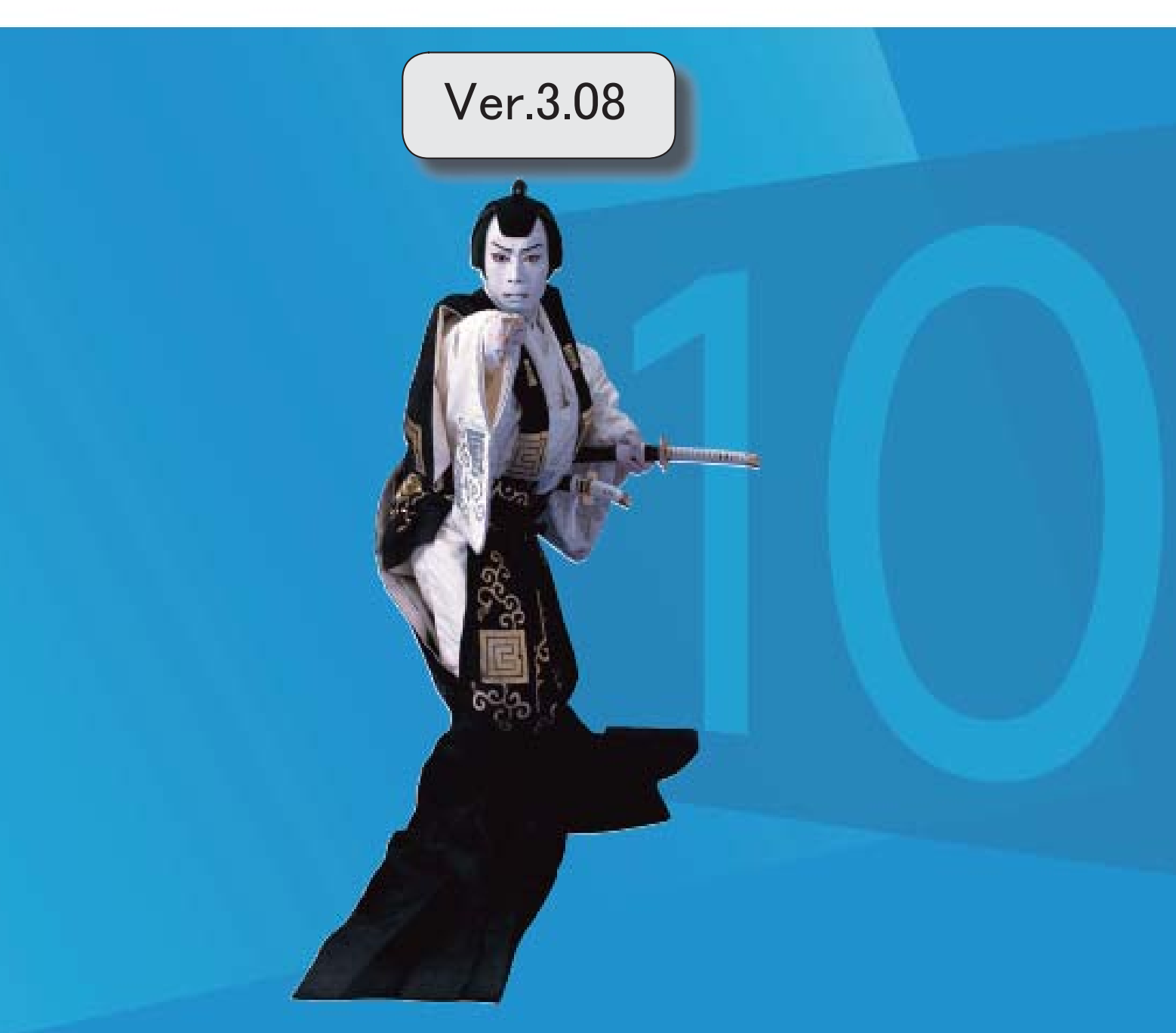

# 目次

| 改正情報                                                                     |   |
|--------------------------------------------------------------------------|---|
| 平成28年分電子申告に対応                                                            | 2 |
| 機能追加                                                                     |   |
| PCdeskで取り込める給与支払報告書データを、CSV形式で作成可能                                       | 2 |
| 機能追加        PCdeskで取り込める給与支払報告書データを、CSV形式で作成可能     2       搭載辞書を更新     2 |   |

#### 

# 平成28年分 電子申告に対応

平成28年分のマイナンバー対応や「源泉徴収票(給与支払報告書)」等のレイアウト変 更に伴い、国税電子申告(e-Tax)および地方税電子申告(eLTAX)のレイアウトが変更されています。 これに伴い、当システムの電子申告も対応しました。 また、平成29年1月4日時点の電子申告辞書に更新しています。

## PCdeskで取り込める給与支払報告書データを、CSV形式で作成可能

当システムから電子申告を行わず、PCdeskから電子申告を行う場合に使用する[電子申告]-[給与支払報告書]-[PCdesk用CSV取込データ作成]メニューが追加されました。 PCdeskで取り込める給与支払報告書データを、CSV形式のファイルで作成します。 作成したCSV形式のファイルをPCdeskで取り込み、給与支払報告書を作成してください。

# ● 搭載辞書を更新

| 郵便番号辞書 | 平成28年10月31日時点 |
|--------|---------------|
| 銀行支店辞書 | 平成28年11月2日時点  |
| 市町村辞書  | 平成28年10月10日時点 |
| 電子申告辞書 | 平成29年1月4日時点   |

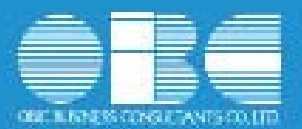

# 法定調書奉行*i*10シリーズ 機能アップガイド

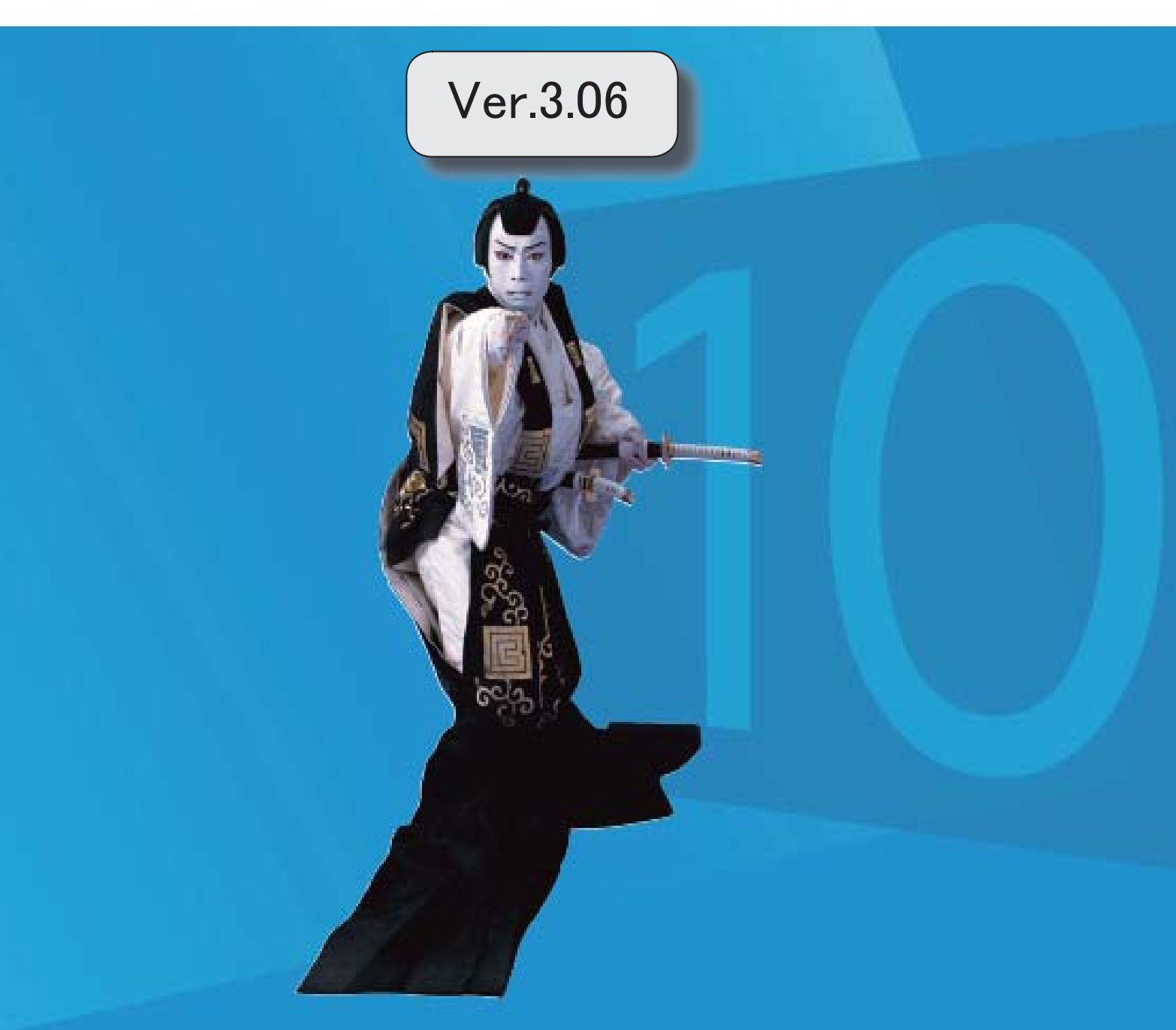

「ジマークは、おすすめする機能アップ内容や、注目していただきたい変更内容になります。

|    | 改正情報                                       |   |
|----|--------------------------------------------|---|
|    | 平成28年分給与所得の源泉徴収票の新様式に対応                    | 2 |
|    | 給与所得控除の上限額の引き下げの改正に対応                      | 3 |
|    | 源泉徴収簿に「非課税となる通勤手当」を表示・印字可能                 | 4 |
|    | 給与支払報告書(総括表)の新様式に対応                        | 4 |
| 1F | 扶養控除等異動申告書の欄外に「提供済みの個人番号と相違ない」旨の印字と個人番号欄の印 | 4 |
|    | 字方法を追加                                     |   |
|    | 平成28年分 保険料控除等申告書 レイアウトに対応                  | 5 |
|    | 配当等の支払調書と合計表の帳票名を変更                        | 6 |
|    | 磁気ディスク提出用データの改正レイアウトに対応                    | 6 |
|    | 機能追加                                       |   |
| F  | 源泉徴収票一覧表で個人番号を表示可能                         | 6 |
| R. | 個人番号を一括で削除可能                               | 6 |
|    |                                            | 7 |
|    | 不動産の使用料等の支払調書で共有持分不明の場合の摘要出力に対応            | 7 |
|    | 磁気ディスク提出用データの氏名の出力方法を一部変更                  | 7 |
| B. | 電子申告を行うメニューが1メニューに集約                       | 7 |
|    | 年末調整申告書サービスデータをダウンロード可能                    | 8 |
|    | <『年末調整申告書サービス』をお使いの場合>                     |   |
|    | 個人番号操作履歴で個人番号の用途が明確に分かるように改善               | 9 |
|    | 搭載辞書を更新                                    | 9 |

# 注意

機能アップによって新しく追加されたメニューが画面に表示されない場合は、[権限管理]メニューで利用者ご とにメニュー権限を設定してください。

● 平成28年分給与所得の源泉徴収票の新様式に対応

平成28年分給与所得の源泉徴収票については、社会保障・税番号制度の導入に伴い、大幅に 項目やレイアウト等が変更されました。

これに伴い、新様式に対応した奉行サプライ[6109]単票源泉徴収票と[6009]源泉徴収票を、ご 用意いたしました。

[6109]単票源泉徴収票の「給与所得の源泉徴収票」は、税務署提出用と受給者交付用で1枚の用紙になっています。

[6109]単票源泉徴収票の「給与支払報告書(個人明細書)」は、市町村提出用2片で1枚の 用紙になっています。

源泉徴収票を印刷するか、給与支払報告書を印刷するかは、[源泉徴収票 - 印刷条件設定] 画面の[基本設定]ページで設定できます。

[6009]源泉徴収票は、「給与所得の源泉徴収票」は税務署提出用と受給者交付用、「給与支 払報告書(個人明細書)」は市区町村提出用2枚の4枚複写になっています。

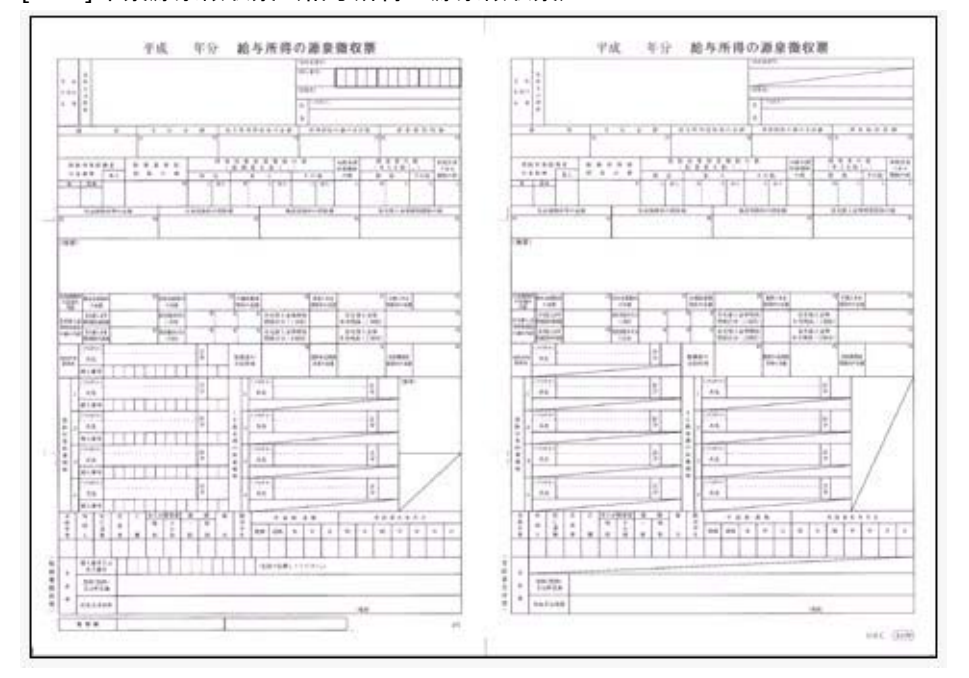

[6109]単票源泉徴収票(給与所得の源泉徴収票)

# [6109] 単票源泉徵収票(給与支払報告書)

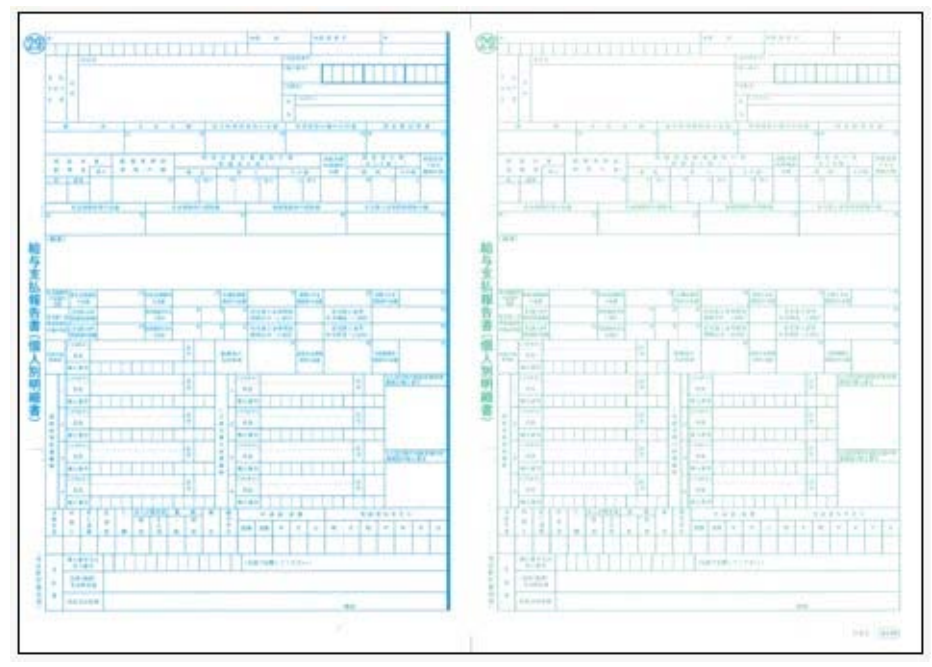

[6109]単票退職者用源泉徴収票に、給与所得の源泉徴収票を印字することもできます。 過去年の源泉徴収票は、旧様式の奉行サプライ([4109]単票源泉徴収票、[4009]源泉徴収 票)に印刷できます。

参考
 [源泉徴収票 - 印刷条件設定]画面の[基本設定]ページで、「個人番号を印字する」にチェックを付けると、個人番号が印字されます。
 チェックを付けても、源泉徴収票の受給者交付用には個人番号は印字されません。

# • 給与所得控除の上限額の引き下げの改正に対応

給与所得控除の上限額が、下表のとおり、平成29年分の所得税から引き下げられることとさ れました。

|                   | 改正前        | 改正後        |
|-------------------|------------|------------|
|                   | 平成28年分の所得税 | 平成29年分の所得税 |
| 上限額が適用される<br>給与収入 | 1,200万円超   | 1,000万円超   |
| 給与所得控除の<br>上限額    | 230万円      | 220万円      |

上記の改正に伴い、平成29年分の「年末調整等のための給与所得控除後の給与等の金額の表」 等が改正されました。

平成28年以前の年末調整を行う場合は、平成28年以前の税額表で所得税が計算されます。

# ● 源泉徴収簿に「非課税となる通勤手当」を表示・印字可能

平成28年1月1日以後に支払われる通勤手当の1ヵ月の非課税限度額が、10万円から15 万円に引き上げられたことに伴い、通勤手当を精算する社員がいる場合は、源泉徴収簿に「非 課税となる通勤手当」を印字する必要があります。

当システムでは、[年末調整]-[給料等調整入力]-[給料等調整入力]メニューで 通勤精算 を 押し、非課税となる通勤手当を入力すると、[年末調整]-[源泉徴収簿]-[源泉徴収簿]メニュー で表示・印字できるようになりました。

|       | <u>z</u> 9  | 金額        | 18 LA      |  |  |
|-------|-------------|-----------|------------|--|--|
|       | 合料・手当等      | 2,896,000 | 35,310     |  |  |
|       | 1 与 等       | 0         | 0          |  |  |
|       | 的建筑基本       | 1,000,000 | 10,000     |  |  |
|       | 1t          | 3,896,000 | 45.310     |  |  |
| <#    | 与所得控除後>     | 2,576,800 | 配偶者合計所得    |  |  |
| 社会的   | 給与損除分       | 62,659    | 0          |  |  |
| 陳和朝   | 申告投除分       | 0         | 旧長期損害保険料   |  |  |
| 年 招移業 | 小規模共済計金     | 0         | 0          |  |  |
| 生     | 在保護大利特的全部   | 0         | 小規模共済掛金    |  |  |
| 地     | 警保FF关*并控制注意 | 0         | 0          |  |  |
| 記     | 青者 特别用亚称 题  | 0         | 国民年金保険料    |  |  |
| 木 配領  | 扶養菌毒植物類     | 2,350,000 | 0          |  |  |
| <府    | 得控除合計額>     | 2,412,659 | 非課税となる通動手は |  |  |
| <1    | 制税给与所得 >    | 164,000   | 10,000     |  |  |

#### 給与支払報告書(総括表)の新様式に対応

平成29年度給与支払報告書(総括表)については、法人番号欄が追加された新様式に変更さ れました。

これに伴い、当システムでは、[年末調整]-[給与支払報告書(総括表)]メニューで、新様式 に対応した給与支払報告書(総括表)が印刷できるようになりました。

内訳なしの場合

内訳ありの場合

| 平成29:             | 平度給与支払報告書(総括表) = <u>東 刊 = 東</u><br>                                                                            | 4.6.2                   |                |                                     | 与支払報告書 (amm)<br>市区町村長殿<br>FM 2.4 1.5 1.855 | - A<br>10 - 0 | 3 49.55                                | 484           |
|-------------------|----------------------------------------------------------------------------------------------------|-------------------------|----------------|-------------------------------------|--------------------------------------------|---------------|----------------------------------------|---------------|
|                   | Vet 21 4 1 Anth 12 Anth7                                                                                       | (                       |                | 0.5-71.09<br>0.575.97<br>5.27111.57 | Ed the react lights                        |               | 9.1                                    | P             |
|                   | ▼ 140-6022 ["<br>\/449565"1021055"10466[_304655"66665"1296096                                                  | 18A.1                   | ###165<br>#255 | ******                              | 05C#######                                 | -             | ANABJ710                               | 47.4          |
| 1.1               | 東京都県毎辺四県毎6丁目6番1号<br>住式平衡復興竜ホークタワー<br>和時 15-15年-1991 ●                                                          | 418 48<br>4047<br>67 Hb | 3              |                                     | osc∰≢#ncelt                                | . 2223        | ************************************** | - 8<br>- 5 ,A |
| (92.891           | NUMBER OF STREET, NUMBER OF STREET, STREET, STREET, STREET, STREET, STREET, STREET, STREET, STREET, STREET, ST | 17.1                    | 47.4           | 7.1.8.4                             | **************************************     |               | #/.#itTS 0.0#                          | 4.4           |
| 0.4               | CICRENCOL EFER-INGREE<br>CREACER                                                                               | 1.1                     | 7.4            | HLONGE                              | 住文下動産新産オークタワー<br>〒103-000                  |               |                                        | 5.1           |
| 9444              | 40 hh                                                                                                    | 0.1                     |                | 第4页和图书语<br>人们和高博士石<br>代表来方的语        | 10 MA 6                                    | 0.000         | ・ 単行振り込み<br>単方25日                      |               |
|                   | CHRASS S AL PH B LOAD A                                                                                        | 48<br>6738<br>888       | 17             |                                     |                                            |               | 49<br>17389<br>822                     |               |
| ******<br>* 0 4 R | 0008P 00-000-112 0 001000                                                                                      | \$1041                  | SSLERGE.       |                                     | 188 (5-154-012) I E                        | 11/112        | 20263                                  | -             |

「給与支払報告書(総括表)資料」の印刷レイアウトも、あわせて変更されました。

# 

[年末調整]-[控除申告書]-[扶養控除等異動申告書]メニューで出力する扶養控除等異動申告書の左上に「個人番号については給与支払者に提供済みの個人番号と相違ありません。」、右端に「既に提供を受けている個人番号については給与支払者において確認済みです。」と印字する設定が追加されました。

また、社員とその家族の個人番号欄の印字について、今までは個人番号を印字するか否かを設 定していましたが、今回から、[扶養控除等異動申告書 - 印刷条件設定]画面の[詳細設定]ペ ージに、個人番号の代わりに「\*」を印字する設定と、個人番号を記入できないように斜線を 引く設定が追加されました。

| 共義控除等異動中告書 - 印刷条件設定 基本設済 「詳細設定」「リンク設定  印刷情報  ⑦ 所轄税務署長  ⑦ 市区町村長  ⑦ 結与の支払者情報  ⑦ 本人情報  ⑦ 主たる給与から控除を受ける格  ⑦ 住民税に関する事項  個人番号  ① 印字する  ② 個人番号を「*」に換えて印  ③ 印字しない  個人番号  [] 提供済みの個人番号と相違ない | <ul> <li>「個人番号を「*」に換えて印字する」を選択</li> <li>(フリガナ) ヤマダ イチロウ<br/>山田 一明</li> <li>たなたの氏も 山田 一明</li> <li>たなたのほ人母号 * * * * * * * * * * * *</li> <li>※個人番号が登録されている場合だけ、「*」で印字さい<br/>個人番号が登録されていない場合は空欄になります。</li> <li>「印字しない」「斜線」を選択した場合</li> <li>(フリガナ) ヤマダ イチロウ<br/>山田 一明</li> </ul> | れ、ナ。 |
|----------------------------------------------------------------------------------------------------|----------------------------------------------------------------------------------------------------|------|
| <ul> <li>○ 印字する</li> <li>○ 個人番号を「*」に換えて印</li> <li>◎ 印字しない 個人番号</li> <li>□ 提供済みの個人番号と相違ない</li> </ul>                                                                                | Fする<br>時間:空間<br>一                                                                                                    |      |
| 欄外<br>□ 所居コードを印字する<br>□ 社員番号を印字する<br>フォントサイズ: 7 →                                                                                                    | 印刷オブション<br>「提供済みの個人番号と相違ない旨を印字する」に<br>チェックを付けると、左上に印字されます。                                                                                                    |      |
|                                                                                                    | 所調投語署長等<br>治与の支払者<br>の名称(氏名)<br>新宿                                                                                                    | ]    |

# ● 平成28年分 保険料控除等申告書レイアウトに対応

平成28年分保険料控除等申告書のレイアウトが変更されました。 これに伴い、[保険料控除等申告書]メニューの[配偶者特別控除]ページに、「配偶者の生年月 日」「非居住者である配偶者」「生計を一にする事実」が追加されました。

| 305 営業部 営業推進課 |                                                                                                    |                                            |                                                    |
|---------------|----------------------------------------------------------------------------------------------------|--------------------------------------------|----------------------------------------------------|
| 00001         | NA UFる                                                                                                    | <在贈>                                       |                                                    |
| 生<br>配偶者特别控除  | <ul> <li>保険料控除</li> <li>地震・社会部</li> <li>本年中の合計所得見積額</li> <li>(フリガナ)</li> <li>配偶者の氏名</li> <li>配偶者の氏年月日</li> <li>配偶者のた年月日</li> </ul> | (1)(2)(2)(2)(2)(2)(2)(2)(2)(2)(2)(2)(2)(2) | 【社員情報登録】メニューの<br>居住者区分が「1:非居住者」の<br>場合は、「○」が表示されます |
|               | に調査の住所文は場所<br>非居住者である記儀者<br>生計を一にする事実<br>記儀者の合計所得見積額<br>記憶者の合計所得見積額                                                                | 0 P                                        | ■                                                  |

また、印刷時には平成28年分の新しいレイアウトで出力され、給与の支払者の法人番号も印字 されます。

## 配当等の支払調書と合計表の帳票名を変更

[支払調書]-[配当等]-[配当等の支払調書]メニューで出力する「配当、剰余金の分配及び基金 利息の支払調書」および[支払調書]-[配当等]-[配当等の支払調書合計表]メニューで出力する 「配当、剰余金の分配及び基金利息の支払調書合計表」の帳票名が変更されました。

これに伴い、[支払調書]-[配当等]メニューで印刷される支払調書と合計表の帳票名が、「配 当、剰余金の分配、金銭の分配及び基金利息の支払調書」および「配当、剰余金の分配、金銭 の分配及び基金利息の支払調書合計表」に変更されました。

#### ● 磁気ディスク提出用データの改正レイアウトに対応

源泉徴収票のレイアウト変更や、各支払調書の個人番号や法人番号の記載に伴うレイアウト変 更に伴い、磁気ディスク提出用データレイアウトが変更になりました。 これに伴い、当システムでは、[随時処理]-[磁気ディスク提出用データ作成]メニューで作成 する磁気ディスク提出用データも、新しいレイアウトで出力できるようになりました。

#### 関連メニュー

・[随時処理]-[磁気ディスク提出用データ作成]-[税務署提出用データ作成]メニュー

・[随時処理]-[磁気ディスク提出用データ作成]-[市町村提出用データ作成]メニュー

#### 

## 【☆ ● 源泉徴収票一覧表で個人番号を表示可能

[年末調整]-[源泉徴収票]-[源泉徴収票一覧表]メニューで、社員本人や家族の個人番号を表示 することができるようになりました。

表示する場合は、[源泉徴収票一覧表 - 条件設定]画面の[集計項目設定]ページで、「個人番 号を表示する」にチェックを付けます。その後、社員本人の個人番号を表示するのか、家族の 個人番号を表示するのかを設定します。

また、表示する家族情報が増えたため、家族1人につき1行で表示できるようになりました。 1人につき1行で表示する場合は、[源泉徴収票一覧表 - 条件設定]画面の[集計項目設定]ペ ージで「配偶者・扶養親族1人につき1行で表示する」にチェックを付けます。

上記の他に、集計項目に「非居住者である親族の数」が追加されました。

また、住宅控除情報の表示方法も変更されました。今までは、特定取得に該当する場合は居 住開始年月日欄に「(特定)」と表示されていました。今回から、区分欄に「(特)」と表 示されるようになりました。また、適用数欄が追加され、2以上の住宅控除を受けている場 合は「2」、受けていない場合は「1」と表示されるようになりました。

# 🔯 🎐 個人番号を一括で削除可能

[受給者情報]-[個人番号処理[社員]]-[個人番号ー括削除[社員]]メニューと[受給者情報]-[個 人番号処理[受給者]]-[個人番号ー括削除[受給者]]メニューが追加されました。 個人番号の管理が不要となった退職社員や家族、受給者がいる場合に、個人番号を一括で削除 できます。 関連メニュー

・[受給者情報]-[個人番号処理[社員]]-[個人番号一括削除[社員]]メニュー

・[受給者情報]-[個人番号処理[受給者]]-[個人番号一括削除[受給者]]メニュー

## 受給者区分が「0:その他」でも法人番号を登録可能

[受給者情報]-[受給者情報登録]-[受給者情報登録[報酬等]]メニューで、今までは受給者区分 が「2:法人」の場合だけ法人番号が登録できましたが、今回から「0:その他」の場合でも法 人番号が登録できるようになりました。

# • 不動産の使用料等の支払調書で共有持分不明の場合の摘要出力に対応

[支払調書1]-[不動産の使用料等の支払調書]メニューで、共有持分不明の場合の摘要出力に 対応しました。

これに伴い、[共有者]ボタンが追加され、[不動産の使用料等の支払調書 共有持分不明共 有者]画面で共有者の受給者番号と人数を登録できるようになりました。

登録した受給者と人数をもとに、摘要欄に「他の共有者の氏名(名称)」「人数」「個人番号 または法人番号」が出力されるようになりました。

■磁気ディスク提出用データの氏名の出力方法を一部変更

磁気ディスク提出用データを出力する際に、氏名にスペースが入っている場合もカットしない ようにしました。

#### 関連メニュー

・[随時処理]-[磁気ディスク提出用データ作成]-[税務署提出用データ作成]メニュー ・[随時処理]-[磁気ディスク提出用データ作成]-[市町村提出用データ作成]メニュー

# 🔯 🎐 電子申告を行うメニューが1メニューに集約

今回から、[法定調書設定]メニューの[電子申告]ページに付与署名数(「1」または「2以上」のいずれかを選択)が追加され、電子申告データに複数の署名を付与するかを設定できるようになりました。

通常は電子申告データに対して1つの署名を付与するため、付与署名数は「1」を選択しま す。 複数の署名を付与する場合だけ「2以上」を選択します。

署名付与数が「1」の場合は、電子申告データ作成から送信までを1メニューに集約し、[電 子申告]-[法定調書]-[法定調書申請データ送信]メニューですべて行えるように変更されまし た。

ASOS会員のお客様の場合は、署名付与と送信が[電子申告]-[法定調書]-[法定調書申請デー タ送信]メニューに集約されます。

[法定調書申請データ作成]メニューで電子申告データを作成し、[法定調書申請データ送信]メニ ューで署名を付与して送信します。

署名付与数が「2以上」の場合は、今まで通り、[電子申告]-[法定調書]-[法定調書申請デー タ作成]メニューでデータを作成し、[電子申告]-[法定調書]-[法定調書]-[法定調書書名付与]メニューで 署名を付与し、[電子申告]-[法定調書]-[法定調書申請データ送信]メニューで送信します。 送信後のメッセージボックス確認は、今までと変更ありません。

地方税についても同様に、付与署名数が「1」の場合は、[電子申告]-[給与支払報告書]-[給 与支払報告書申告データ送信]メニューで給与支払報告書申告データの作成から送信まで行う ように変更されました。
付与署名数による、メニュー構成は以下です。

#### メニュー構成

- <付与署名数「1」の場合>
- ・国税
  - [電子申告]-[法定調書]-[法定調書申請データ送信]メニュー
- 地方税

[電子申告]-[給与支払報告書]-[給与支払報告書申告データ送信]メニュー

<付与署名数「2以上」の場合>

・国税

[電子申告]-[法定調書]-[法定調書申請データ作成]メニュー

- [電子申告]-[法定調書]-[法定調書署名付与]メニュー
- [電子申告]-[法定調書]-[法定調書申請データ送信]メニュー
- ・地方税

[電子申告]-[給与支払報告書]-[給与支払報告書申告データ作成]メニュー [電子申告]-[給与支払報告書]-[給与支払報告書署名付与]メニュー [電子申告]-[給与支払報告書]-[給与支払報告書申告データ送信]メニュー

#### ASOS会員のお客様の場合のメニュー構成

<付与署名数「1」の場合> 電子署名の付与と送信を1メニューで行います。 ・国税 [電子申告]-[法定調書]-[法定調書申請データ作成]メニュー [電子申告]-[法定調書]-[法定調書申請データ送信]メニュー 地方税 [電子申告]-[給与支払報告書]-[給与支払報告書申告データ作成]メニュー [電子申告]-[給与支払報告書]-[給与支払報告書申告データ送信]メニュー <付与署名数「2以上」の場合> 電子申告データの作成、電子署名の付与、送信をそれぞれのメニューで行います。 ・国税 [電子申告]-[法定調書]-[法定調書申請データ作成]メニュー [電子申告]-[法定調書]-[法定調書署名付与]メニュー [電子申告]-[法定調書]-[法定調書申請データ送信]メニュー 地方税 [電子申告]-[給与支払報告書]-[給与支払報告書申告データ作成]メニュー [電子申告]-[給与支払報告書]-[給与支払報告書署名付与]メニュー [電子申告]-[給与支払報告書]-[給与支払報告書申告データ送信]メニュー

### 年末調整申告書サービスデータをダウンロード可能 <『年末調整申告書サービス』をお使いの場合>

[年末調整]-[年末調整申告書サービス連携]-[年末調整申告書サービスデータダウンロード]メ ニューが追加されました。

年末調整処理を行う前までに、『年末調整申告書サービス』に登録されている「扶養控除等 (異動)申告書」「保険料控除申告書」「配偶者特別控除申告書」「住宅借入金等特別控除申 告書」などの申告書データを、当システムにダウンロードします。

また、必要に応じて、翌年分の扶養控除等(異動)申告書の申告書データをダウンロードする こともできます。 当システムがセットアップされているコンピュータでダウンロードできない場合は、[随時 処理]-[汎用データ受入]-[年末調整データ受入]-[年末調整データ受入]メニューで申告書デ ータを受け入れることもできます。

『年末調整申告書サービス』の[申告書データ出力]メニューで出力した申告書データを受け 入れる場合は、[年末調整データ受入 - 受入条件設定]画面の[受入ファイル設定]ページの 受入データ形式で「年末調整申告書サービスデータ形式」を選択して受け入れます。

#### ● 個人番号操作履歴で個人番号の用途が明確に分かるように改善

[受給者情報]-[個人番号処理[社員]]-[個人番号操作履歴[社員]]メニューで、どのメニューで 個人番号を操作したかを確認できましたが、より用途が明確に分かるように、処理メニューの 後に「 〇年分」や「 データ」など、必要に応じて表示されるようになりました。

| 12 1 HATE 2016/ | 09/01 00:00:00 ~                                                             | 2016/ 12/ 27                      | 23: 58: 59                                                            |                                        |                             |                   |                              |
|-----------------|------------------------------------------------------------------------------|-----------------------------------|-----------------------------------------------------------------------|----------------------------------------|-----------------------------|-------------------|------------------------------|
| (用47カウント        | 811-450<br>3016/36/27 14:15:15<br>3016/36/27 14:21:38<br>2016/36/13 13:21:38 | 製品名<br>法定調書事行<br>法定調書事行<br>法定調書事行 | 乾曜メニュー<br>批務審領出用データ作成一平成別年分 / 源泉数収累データ<br>源泉数収累一平成別年分<br>信人番号一括入力(社員) | 71.4 5 9<br>100001<br>100001<br>100001 | <b>氏石</b><br>川谷<br>川谷<br>川谷 | しげる<br>しげる<br>しげる | 排作对象<br>信人委号<br>信人委号<br>信人委号 |

#### 関連メニュー

[受給者情報]-[個人番号処理[受給者]]-[個人番号操作履歴[受給者]]メニュー

<『OBCマイナンバーサービス』をお使いの場合>

『OBCマイナンバーサービス』の[会社情報登録]メニューの個人番号操作ログ設定で、利用 目的の記録を「する」に設定している場合は、[ログ参照]メニューの[個人番号操作ログ]ペー ジの利用目的欄に「 〇年分」や「 データ」など、必要に応じて表示されるようにな りました。

#### ● 搭載辞書を更新

| 郵便番号辞書 | 平成28年8月31日時点 |
|--------|--------------|
| 銀行支店辞書 | 平成28年8月31日時点 |
| 市町村辞書  | 平成27年2月1日時点  |
| 電子申告辞書 | 平成28年9月20日時点 |

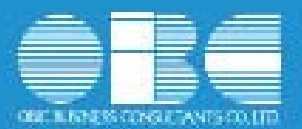

# 法定調書奉行*i*10シリーズ 機能アップガイド

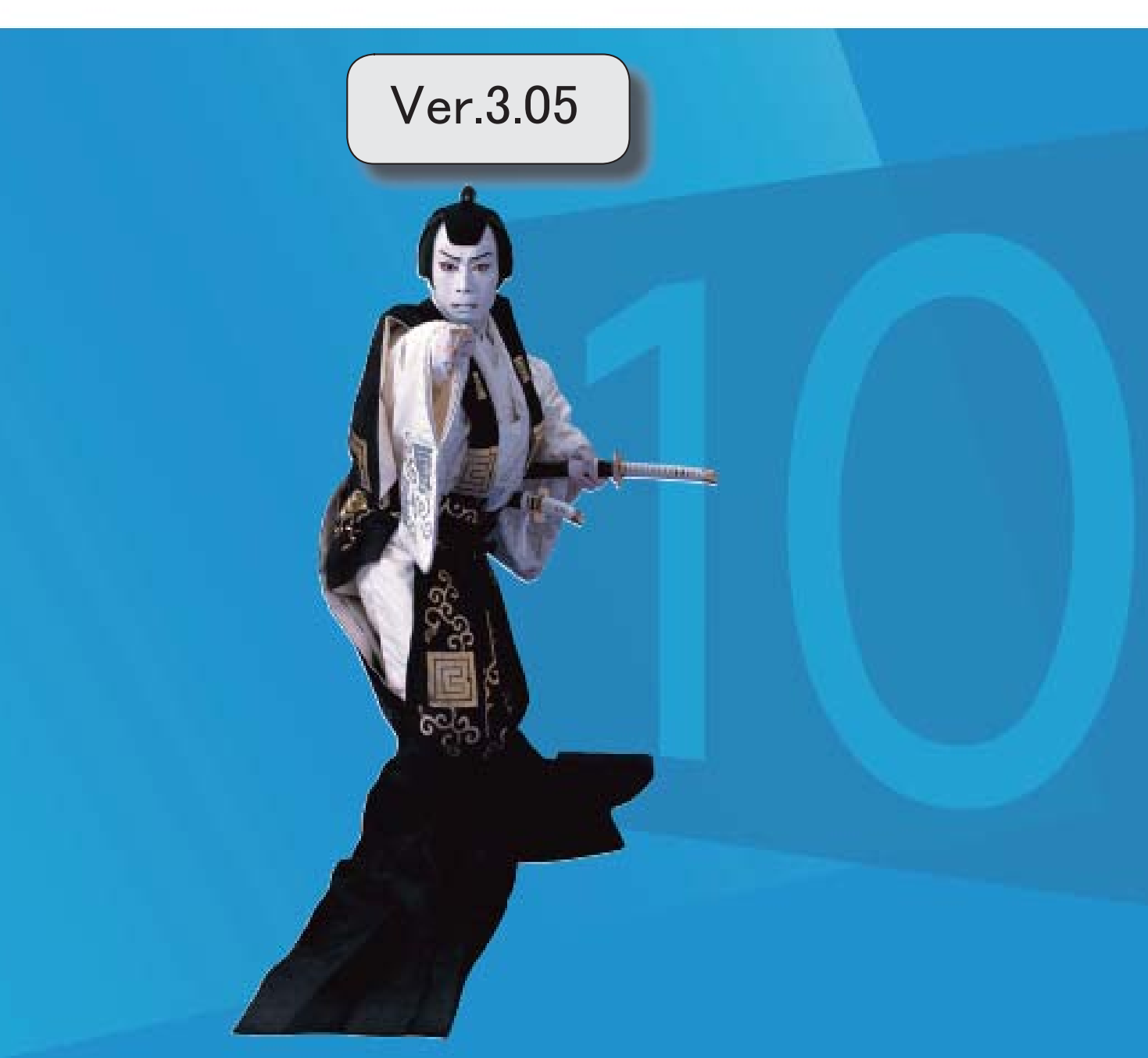

| 『OMSS+ 年末調整申告書サービス』との連携に対応 |   |  |
|----------------------------|---|--|
| <『年末調整申告書サービス』をお使いの場合>     |   |  |
| 搭載辞書を更新                    | 2 |  |

### 『OMSS+ 年末調整申告書サービス』との連携に対応 <『年末調整申告書サービス』をお使いの場合>

『OMSS+ 年末調整申告書サービス』(以下、『年末調整申告書サービス』)とは、従業 員が年末調整時に提出する「扶養控除等(異動)申告書」や「保険料控除申告書」などの申告 書を、スムーズに配布・回収・内容確認できる弊社の業務サービスです。 当システムと『年末調整申告書サービス』の申告書データを連携して利用することで、各申告 書の印刷や郵送にかかるコスト、年末調整処理の入力業務を大幅に削減できます。

#### 参考

『年末調整申告書サービス』の詳細については、以下のサイトをご参照ください。 http://www.obc.co.jp/click/bugyo-i/nencho/

#### 注意

「OMSS」および「OMSS+」の契約期間が終了した時点で、『年末調整申告書サービス』と接続できなくなりますので、ご注意ください。

#### 参考

操作説明(ヘルプ)では、「OMSS+」の業務サービスで提供する機能を、以下のように 記載しています。

OMSSELLS または『OMSS+』

#### 関連メニュー

[導入処理]-[運用設定]-[年末調整申告書サービス連携設定]メニュー

『年末調整申告書サービス』のサービス開始に伴い、『OBCマイナンバーサービス』に接続して運用 している場合に表示される[個人番号収集対象者設定[社員]]メニューと[個人番号収集対象者設定[受給 者]]メニューのメニュー名が、[受給者情報]-[個人番号処理[社員]]-[OBCマイナンバーサービス利 用者設定[社員]]メニューと[受給者情報]-[個人番号処理[受給者]]-[OBCマイナンバーサービス利用 者設定[受給者]]メニューに変更されました。

#### ● 搭載辞書を更新

| 郵便番号辞書 | 平成28年7月29日時点 |
|--------|--------------|
| 銀行支店辞書 | 平成28年8月3日時点  |
| 市町村辞書  | 平成27年2月1日時点  |
| 電子申告辞書 | 平成28年6月13日時点 |

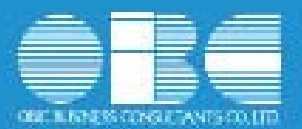

# 法定調書奉行*i*10シリーズ 機能アップガイド

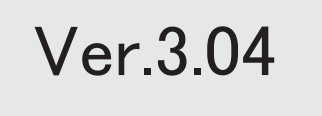

| 退職社員の個人番号データを受入可能               | 2 |
|---------------------------------|---|
| 『マイナンバー収集・保管サービス』の名称が変更         | 2 |
| <『OBCマイナンバーサービス』をお使いの場合>        |   |
| 当システムから電子証明書の更新が可能              | 2 |
| <『OBCマイナンバーサービス』をお使いの場合>        |   |
| 別データ領域の利用者も関連付けが可能              | 2 |
| <『OBCマイナンバーサービス』をお使いの場合>        |   |
| 給与奉行で受け入れる連動データに、個人番号を含めるかを設定可能 | 2 |
| 支払調書の金額の桁数が変更                   | 3 |
| 搭載辞書を更新                         | 3 |

#### 退職社員の個人番号データを受入可能

[受給者情報]-[個人番号処理[社員]]-[個人番号データ受入[社員]]メニューで、退職社員の 個人番号データも受け入れられるようになりました。退職社員の個人番号データを受け入 れる場合は、[個人番号データ受入[社員] - 条件設定]画面の[基本設定]ページの「年月 日以降に退職した社員のデータも受け入れる」にチェックを付けます。

#### ● 『マイナンバー収集・保管サービス』の名称が変更

#### <『OBCマイナンバーサービス』をお使いの場合>

『マイナンバー収集・保管サービス』の名称が、『OBCマイナンバーサービス』に変更 されました。

これに伴い、[導入処理]-[運用設定]-[マイナンバー収集・保管サービス運用設定]メニュ ーのメニュー名が、[導入処理]-[運用設定]-[OBCマイナンバーサービス運用設定]メニ ューに変更されました。

#### ● 当システムから電子証明書の更新が可能

#### <『OBCマイナンパーサービス』をお使いの場合>

当システムから電子証明書の有効期限を更新できるようになりました。 更新する場合は、[導入処理]-[運用設定]-[OBCマイナンバーサービス運用設定]メニュ ーで 証明書 を押して、電子証明書を更新します。

#### ● 別データ領域の利用者も関連付けが可能

<『OBCマイナンバーサービス』をお使いの場合>

[受給者情報]-[個人番号処理[社員]]-[個人番号収集対象者設定[社員]]メニューで[個人番 号収集対象者設定[社員] - 条件設定]画面の[基本設定]ページの設定内容で「既存の利用 者情報との関連付け」を選択している場合に、別データ領域に関連付けられている利用者 も表示することができるようになりました。別データ領域に関連付けられている利用者も 表示する場合は、[個人番号収集対象者設定[社員] - 条件設定]画面の[詳細設定]ページ で、「別データ領域に関連付けられている利用者も表示する」にチェックを付けます。

#### 関連メニュー

・[受給者情報]-[個人番号処理[社員]]-[個人番号収集対象者設定[社員]]メニュー

・[受給者情報]-[個人番号処理[受給者]]-[個人番号収集対象者設定[受給者]]メニュー

#### ●給与奉行で受け入れる連動データに、個人番号を含めるかを設定可能

[随時処理]-[奉行連動データ作成]-[法定調書奉行 給与奉行データ作成]メニューで連動 データを作成する際に、個人番号を含めて作成するかを設定できるようになりました。 今までは、必ず個人番号を含めて連動データが作成されました。今回から個人番号を含め ずに連動データを作成することもできます。個人番号を含めずに連動データを作成する場 合は、[法定調書奉行 給与奉行データ作成 - 条件設定]画面の[基本設定]ページで、 「個人番号を含めて作成する」のチェックを外します。

#### ● 支払調書の金額の桁数が変更

[支払調書1]-[不動産等の譲受けの対価の支払調書]メニューの支払金額と、[支払調書 1]-[不動産等のあっせん手数料の支払調書]メニューの取引金額の桁数が、10桁から11桁 に変更されました。

これに伴い、汎用データの不動産等の譲受けの対価データと不動産等のあっせん手数料データの受入桁数も変更されました。

| 項目名               | 受入記号    | 受入桁数 | 受入種別 | 備考                       |  |  |  |
|-------------------|---------|------|------|--------------------------|--|--|--|
| 【不動産等の譲受けの対価データ】  |         |      |      |                          |  |  |  |
| 支払金額              | PRCD010 | 11   | 文字   | 受入桁数の変更<br>(「10」から「11」へ) |  |  |  |
| 【不動産等のあっせん手数料データ】 |         |      |      |                          |  |  |  |
| 取引金額              | PRMD010 | 11   | 文字   | 受入桁数の変更<br>(「10」から「11」へ) |  |  |  |

#### 搭載辞書を更新

| 郵便番号辞書 | 平成28年5月31日時点 |
|--------|--------------|
| 銀行支店辞書 | 平成28年6月1日時点  |
| 市町村辞書  | 平成27年2月1日時点  |
| 電子申告辞書 | 平成28年6月13日時点 |

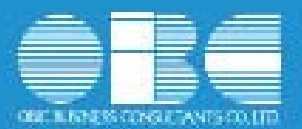

# 法定調書奉行*i*10シリーズ 機能アップガイド

## Ver.3.03 / Ver.3.02

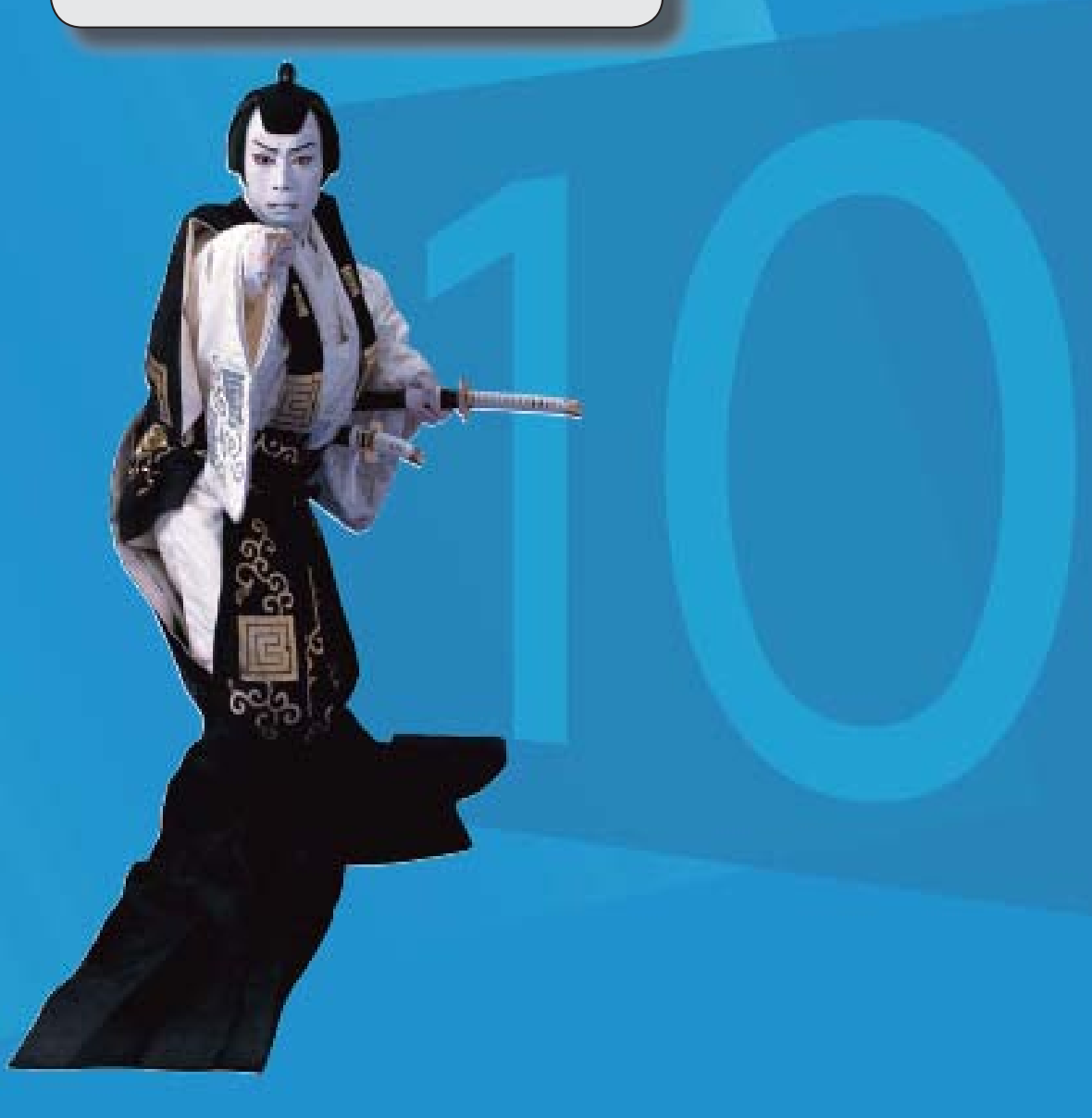

#### ≪改正情報≫

平成28年分給与所得の源泉徴収票の新様式に対応

平成28年分 扶養控除等異動申告書 レイアウトに対応

#### ≪機能追加≫

確認したい電子申告のメッセージだけを最初から表示可能

「OBCプログラムアップデート」機能の改善

#### < 『ネットワーク対応製品』以外をお使いの場合>

2

5

5

5

5

#### 搭載辞書を更新

データコンバートできる対象製品を追加

#### ● 平成28年分給与所得の源泉徴収票の新様式に対応

平成28年分給与所得の源泉徴収票については、社会保障・税番号制度の導入に伴い、大幅に項目やレイアウト等が変更されました。

これに伴い、奉行サプライの「源泉徴収票」を変更し、平成28年中の退職者に配布する 源泉徴収票としてご利用いただけるようになりました。

[6109] 単票退職者用源泉徵収票

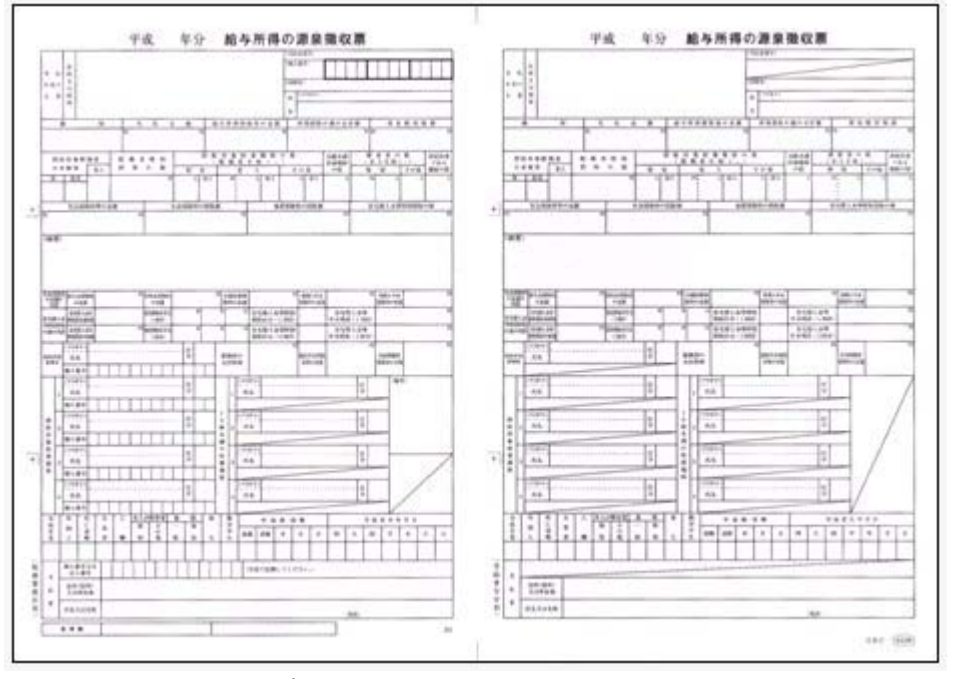

※新しい様式の奉行サプライは、品番が変更されていますので、ご注意ください。

印刷する奉行サプライに合わせて、[源泉徴収票 - 印刷条件設定]画面の[基本設定]ページで、用紙種類を選択してください。

※平成27年以前の源泉徴収票については、今までの旧様式の奉行サプライ([4109] 単 票源泉徴収票、[4009] 源泉徴収票)に印刷できます。

源泉徴収票の新様式対応に伴い、[社員情報登録]メニューの[家族・所得税]ページの【家 族情報】に、居住者区分が追加されました。

扶養控除等(異動)申告書または配偶者特別控除申告書で「非居住者である親族」として 提出された扶養親族の場合は、「1:非居住者」を設定します。

また、【扶養人数情報】に上記の人数が集計される非居住者親族も追加されました。 非居住者の扶養親族については、源泉徴収票の非居住者である扶養親族の数欄に人数、区 分欄に〇が表示・印字されます。

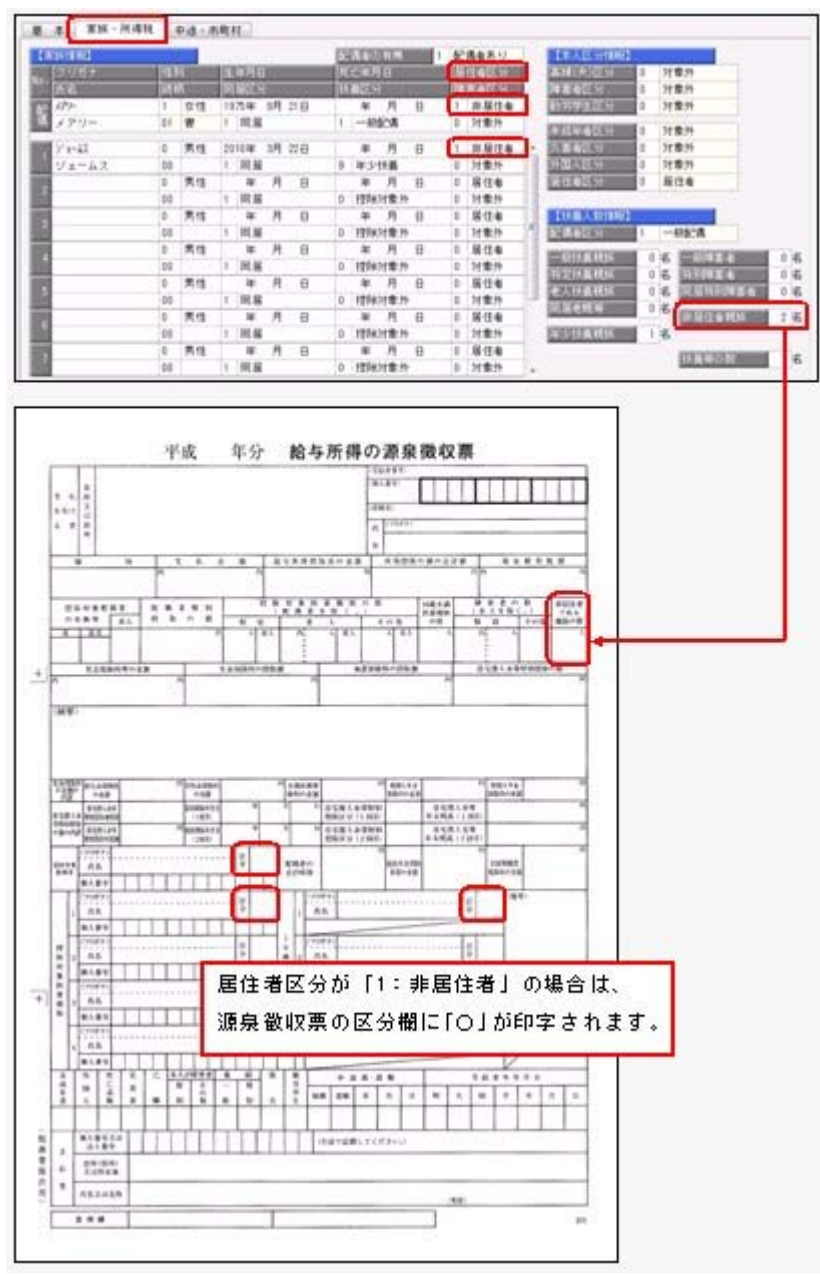

これに伴い、汎用データの社員情報データと年末調整データに、以下の項目が追加されました。

受入記号 受入桁数 受入種別 備考 項目名 【家族情報】 配偶者 居住者区分 EFMM019 1 数字 0:居住者 1:非居住者 扶養親族1~10 0:居住者 1:非居住者 2人目以降の受入記号 居住者区分 EFMD020 EFMD120 EFMD220 EFMD320 1 数字 EFMD420 EFMD520 EFMD620 EFMD720 EFMD820 EFMD920 【扶養人数情報】 ESUP014 数字 非居住者親族 2

### <社員情報データ>

| く年末調整データ | > |
|----------|---|
|          |   |

| 項目名        | 受入記号    | 受入桁数 | 受入種別 | 備考                                                                                                    |
|------------|---------|------|------|----------------------------------------------------------------------------------------------------|
| 【家族情報】     |         |      |      |                                                                                                    |
| 配偶者        |         |      |      |                                                                                                    |
| 居住者区分      | EFMM019 | 1    | 数字   | 0:居住者 1:非居住者                                                                                                |
| 扶養親族 1 ~10 |         |      |      |                                                                                                    |
| 居住者区分      | EFMD020 | 1    | 数字   | 0:居住者 1:非居住者<br>2人目以降の受入記号<br>EFMD120 EFMD220 EFMD320<br>EFMD420 EFMD520 EFMD620<br>EFMD720 EFMD820 EFMD920 |
| 【所得税情報】    |         |      |      |                                                                                                    |
| 非居住者親族     | ESUP014 | 2    | 数字   |                                                                                                    |

#### ● 平成28年分 扶養控除等異動申告書 レイアウトに対応

扶養控除等異動申告書の平成28年分レイアウトに合わせて、[年末調整]-[控除申告書]-[扶養控除等異動申告書]メニューの[主たる給与から控除を受ける]ページに「非居住 者」欄および「生計を一にする事実」欄が、[住民税に関する事項]ページに「非居住者」 欄が追加されました。

※平成28年用の扶養控除等異動申告書の印刷については、すでに対応済みのため、画面 のみの変更です。

|                      | 東日本営業課<br>16名                         |                                           |                           | 社員番号順                           | 2015年分                          |
|----------------------|---------------------------------------|-------------------------------------------|---------------------------|---------------------------------|---------------------------------|
| 0000<br>)동文(1 동)     | 山田 一別                                 | <2冊>                                      | 生年月日<br>昭和32年 9月21日       | 世帯主の氏名<br>山田 一朝                 | <ul> <li>         ・読時</li></ul> |
| 162-0052             | 東京都新宿区戸山2-13-8                        | ロイヤルバークマンショ                               | a 1,605                   |                                 | 記憶者あり                           |
| 主たる総                 | <b>みから枝珍を受ける</b>                      | 住民税に関する                                   | ья,                       |                                 |                                 |
| A                    | 氏名<br>胡桃 士家商用                         | 老人 神道                                     |                           | 住所又は展開<br>                      | 新建の見続け                          |
| 1216318<br>E & 4     | 洋子<br>昭和35年 5月 3日                     | 2                                         | 東京都新宿区戸山2-1               | 3-8ロイヤルバークマンション6<br>月 日         | 05 0                            |
|                      | 洋創<br>子 昭和60年6月30日                    | 同居老親等<br>その他                              | 東京都新宿区戸山2-1               | <u>3-8日イヤルバ</u> ークマンション6<br>月 日 | 05 0 4                          |
|                      | 仲介 子 平成1年1月11日                        | 同居老親等<br>その他                              | 東京都新宿区戸山2-1               | 3-80-イヤルバークマンション6<br>月 日        | 05 0                            |
| 1256.31章<br>社員現以     | 大原とし<br>母 大正14年 3月23日                 | <ul> <li>() 同居老親等</li> <li>その他</li> </ul> | 東京都新省区戸山2-1               | 3-8日イヤルバークマンション6<br>月 日         | 05 0                            |
| с<br>1984            | 和聖者 本人 3                              | 「非居(<br>年末調<br>入力し。                       | 主者」の場合は<br>窒時に本年中に<br>ます。 | 「生計を一にする事<br>送金等をした金額の          | 実」 欄に<br>合計額を                   |
| - 春神<br>春天又は<br>和男学生 | ————————————————————————————————————— | Å                                         | 6 ×                       | 月 日<br>月 日                      |                                 |

#### ● 確認したい電子申告のメッセージだけを最初から表示可能

[電子申告]-[法定調書]-[国税メッセージボックス確認]メニューで電子申告のメッセージ を確認する際に、確認したい目的にあわせた内容だけを最初から表示できるようになりま した。

例えば、今回一括で申告した結果や特定の顧問先の申告結果だけをスムーズに確認できます。

地方税([地方税メッセージボックス確認]メニュー)も同様です。

#### ≪ 関連メニュー ≫

- ・[電子申告]-[法定調書]-[国税メッセージボックス確認]メニュー
- ・[電子申告]-[給与支払報告書]-[地方税メッセージボックス確認]メニュー

#### ● 「OBCプログラムアップデート」機能の改善

<『ネットワーク対応製品』以外をお使いの場合>

最新プログラムを今すぐではなく後からセットアップする場合は、製品起動時の「最新プ ログラムのお知らせ」の通知を表示させないように設定できます。 ただし、後からセットアップする場合は、手動でセットアップします。 ※複数の奉行製品を同じコンピュータで運用している場合は、製品ごとに設定できます。 ※設定後、さらに新しいプログラムが公開された際は、通知が表示されます。

#### 搭載辞書を更新

| 郵便番号辞書 | 平成28年1月29日時点 |
|--------|--------------|
| 銀行支店辞書 | 平成28年2月3日時点  |
| 市町村辞書  | 平成27年2月1日時点  |
| 電子申告辞書 | 平成28年1月4日時点  |

#### ● データコンバートできる対象製品を追加

旧奉行シリーズ(法定調書奉行 i 8シリーズ/ i シリーズ) からも、データコンバートでき るようになります。

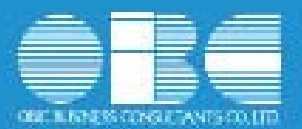

# 法定調書奉行*i*10シリーズ 機能アップガイド

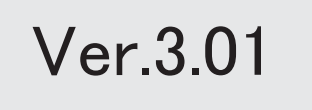

※ 🔯 マークは、おすすめする機能アップ内容や、注目していただきたい変更内容になります。

| -  |                                                         |   |  |  |  |
|----|---------------------------------------------------------|---|--|--|--|
| ·  | ≪改正情報≫                                                  |   |  |  |  |
|    | 各種支払調書が平成28年分印刷レイアウトに対応                                 | 2 |  |  |  |
|    | 法定調書合計表の画面レイアウト変更                                       | 3 |  |  |  |
|    | 磁気ディスク提出用データにおいて、配当等の支払調書および利子等の支払調書の平成28年用<br>レイアウトに対応 | 3 |  |  |  |
| ·  | 電子申告データおよび磁気ディスク提出用データにおいて、住宅取得の改正(特定取得区分の<br>追加)に対応    | 3 |  |  |  |
| •  | 給与支払報告書 電子申告データに「特別徴収税額通知の受取方法」が追加                      |   |  |  |  |
| ·  | ≪機能追加≫                                                  |   |  |  |  |
| R. | 「番号確認書類」と「身元確認書類」を一括で受入可能                               | 4 |  |  |  |
| F  | 個人番号一括入力メニューで、個人番号が登録済みの扶養家族も表示                         | 5 |  |  |  |
|    | 社員情報登録で配偶者の情報を削除可能                                      | 6 |  |  |  |
|    | 個人番号を参照する際の利用目的を登録可能                                    | 6 |  |  |  |
|    | <『マイナンバー収集・保管サービス』をお使いの場合>                              |   |  |  |  |
|    | マイナンバー収集・保管サービス運用設定の設定内容を印刷可能                           | 7 |  |  |  |
|    | <『マイナンバー収集・保管サービス』をお使いの場合>                              |   |  |  |  |
| •  | 『OMSS+ マイナンバー収集・保管サービス』と連携する際のパフォーマンスを改善                | 7 |  |  |  |
|    | <『マイナンバー収集・保管サービス』をお使いの場合>                              |   |  |  |  |
|    | 搭載辞書を更新                                                 | 7 |  |  |  |

#### ≪改正情報≫-

#### ●各種支払調書が平成28年版印刷レイアウトに対応

平成28年分より、以下の支払調書のレイアウトが変更されました。

- ・「報酬、料金、契約金及び賞金の支払調書」
- 「退職所得の源泉徴収票」
- 「不動産の使用料等の支払調書」
- ・「不動産等の譲受けの対価の支払調書」
- ・「不動産等の売買又は貸付けのあっせん手数料の支払調書」
- 「配当、剰余金の分配及び基金利息の支払調書」
- 「利子等の支払調書」
- 「非居住者等に支払われる給与、報酬、年金及び賞金の支払調書」

これに伴い、平成28年分の支払調書は、新しいレイアウトで出力されます。

また、各支払調書の[印刷条件設定]画面に、「個人番号を印字する」のチェックボックス が追加され、

平成28年以降の新しいレイアウトで支払調書を印刷する際に、個人番号を印字するかを設 定できるようになりました。

| A CONTRACT OF A CONTRACT OF A |                        | ETER(P)    |
|----------------------------------------------------------------------------------------------------|------------------------|------------|
| 範囲建定                                                                                                    |                        | THE SHOT   |
| 受给者善亏                                                                                                    |                        | 1 10 3 111 |
| <u>●●初</u> [                                                                                                    | ~                      |            |
| 泉 往                                                                                                    | 22                     |            |
| 🔄 支払金額がない使給者を含めて印刷する                                                                                                    |                        |            |
| Eniliatat                                                                                                    |                        |            |
| 受给着交付用 1                                                                                                    | 部 用途単位で印刷する<br>通 日 通 2 |            |
| 税務署提出用・市区町村提出用(提出するもののみ) Ⅰ<br>図 個人番号を印字する                                                                                                    | 9<br>9                 |            |
| 四つ切線を印下する                                                                                                    |                        |            |
| ] 記入紙用として印刷する                                                                                                    |                        |            |
| NHする範囲を指定します。<br>N示されている番号を消すと、初期値(最初・最後)に戻ります。<br>実業⇔(Space)キー                                                                                                    |                        |            |
|                                                                                                    |                        | 2606       |

#### ≪ 関連メニュー ≫

- ・ [支払調書 1]- [報酬等の支払調書] メニュー
- 「支払調書1]-「退職所得の源泉徴収票」メニュー
- ・[支払調書1]-[不動産の使用料等の支払調書]メニュー
- ・[支払調書1]-[不動産等の譲受けの対価の支払調書]メニュー
- ・[支払調書1]-[不動産等のあっせん手数料の支払調書]メニュー
- ・ [支払調書2]- [配当等]- [配当等の支払調書] メニュー
- ・ [支払調書2]- [利子等]- [利子等の支払調書] メニュー
- ・[支払調書2]-[非居住者の給与等]-[非居住者の給与等の支払調]メニュー

#### ● 法定調書合計表の画面レイアウト変更

給与所得の源泉徴収票等の法定調書合計表の平成28年1月1日以後提出用のレイアウトに 合わせて、[支払調書1]-[法定調書合計表]-[法定調書合計表]メニューの画面レイアウト が変更されました。

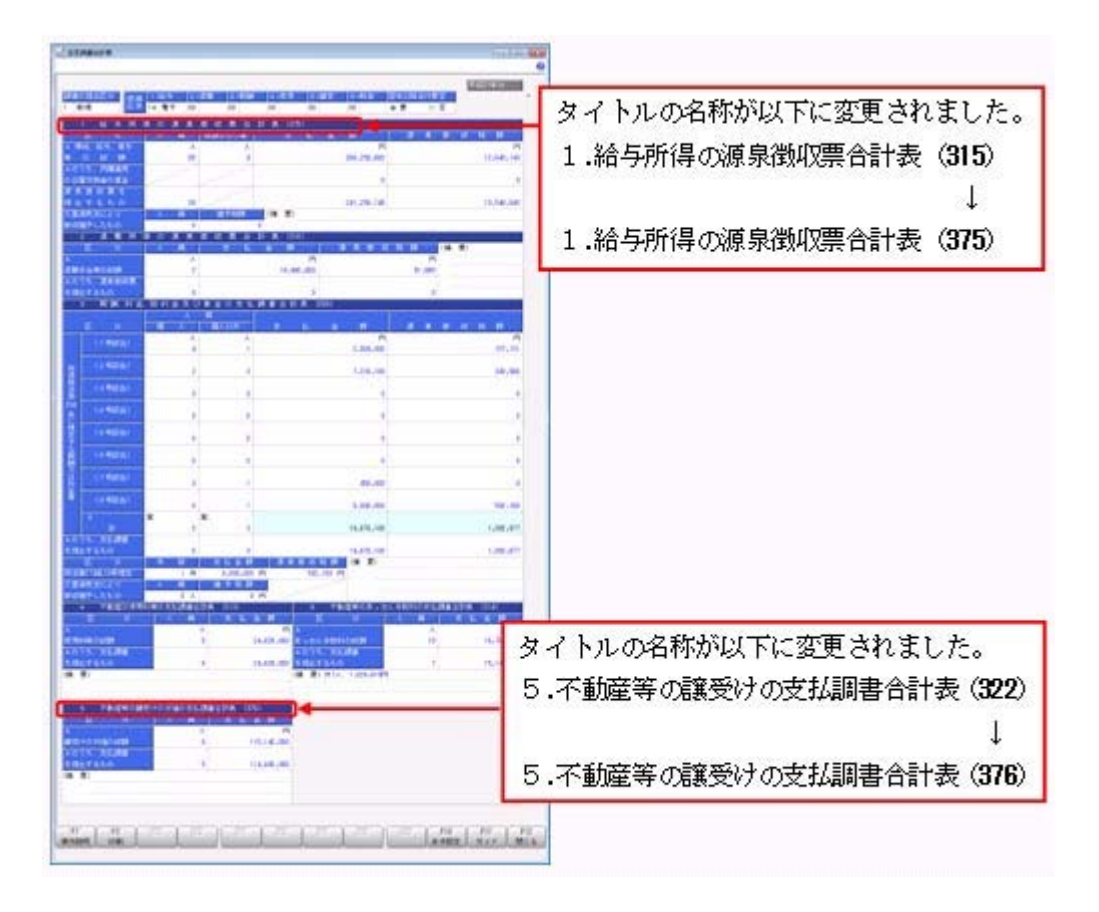

## 磁気ディスク提出用データにおいて、配当等の支払調書および利子等の支払調書の平成28年用レイアウトに対応

[随時処理]-[磁気ディスク提出用データ作成]-[税務署提出用データ作成]メニューの「配 当等の支払調書データ」および「利子等の支払調書データ」において、平成28年分のフォ ーマット形式に対応しました。

電子申告データおよび磁気ディスク提出用データにおいて、住宅取得の改正(特定取得区分の追加)に対応

住宅借入金等特別控除の改正に伴い、特定取得に該当する場合の出力に対応しました。

#### ≪ 関連メニュー ≫

- ・[随時処理]-[磁気ディスク提出用データ作成]-[税務署提出用データ作成]メニュー
- ・[随時処理]-[磁気ディスク提出用データ作成]-[市町村提出用データ作成]メニュー ・[電子申告]-[給与支払報告書]-[給与支払報告書申告データ作成]メニュー
- ※[電子申告]-[法定調書]-[法定調書申請データ作成]メニューについては、Ver.2.50で対応済 み

#### ● 給与支払報告書 電子申告データに「特別徴収税額通知の受取方法」が追加

給与支払報告書申告データのフォーマット形式に「特別徴収税額通知の受取方法」と「通 知先アドレス」が追加され、特別徴収税額通知の受け取り方法を「電子データ」または 「書面」から選択するように変更されました。

これに伴い、[電子申告]-[給与支払報告書]-[給与支払報告書申告データ作成]メニューに [給与支払報告書申告データ作成 - 受取方法指定]画面が追加されました。

[給与支払報告書申告データ作成]メニューで[実行]を押すと、[給与支払報告書申告デ ータ作成 - 受取方法指定]画面が表示され、「特別徴収税額通知の受取方法」を選択でき るようになりました。

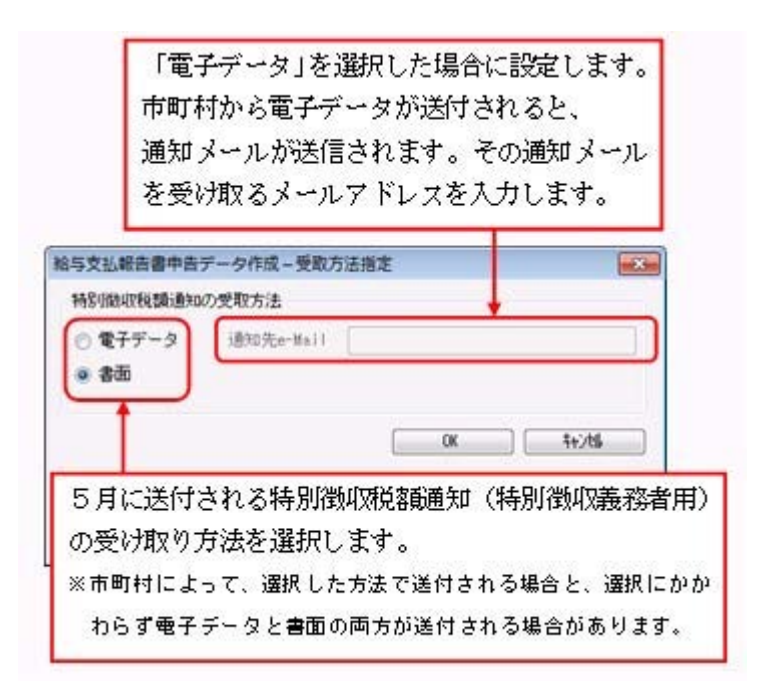

≪機能追加≫-

#### ○「番号確認書類」と「身元確認書類」を一括で受入可能

[受給者情報]-[個人番号処理[社員]]-[個人番号データ受入[社員]]メニューと[受給者情報]-[個人番号処理[受給者]]-[個人番号データ受入[受給者]]メニューで、「番号確認書類」「身元確認書類1」「身元確認書類2」の画像ファイルを受け入れることができるようになりました。 これにより、複数の社員や扶養家族の画像ファイルをまとめて受け入れることができます。

これに伴い、各メニューに以下の受入項目が追加されました。

【個人番号データ受入[社員]の場合】

| 項目名                     | 受入種別 | 受入桁数 |
|-------------------------|------|------|
| 番号確認書類-確認書類リンク          | 文字   | 255  |
| 身元確認書類1-確認書類リンク         | 文字   | 255  |
| 身元確認書類2-確認書類リンク         | 文字   | 255  |
| 配偶者-番号確認書類-確認書類リンク      | 文字   | 255  |
| 配偶者-身元確認書類1-確認書類リンク     | 文字   | 255  |
| 配偶者-身元確認書類2-確認書類リンク     | 文字   | 255  |
| 扶養親族1~10-番号確認書類-確認書類リンク | 文字   | 255  |

【個人番号データ受入[受給者]の場合】

| 項目名             | 受入種別 | 受入桁数 |
|-----------------|------|------|
| 番号確認書類-確認書類リンク  | 文字   | 255  |
| 身元確認書類1-確認書類リンク | 文字   | 255  |
| 身元確認書類2-確認書類リンク | 文字   | 255  |

#### ≪ 関連メニュー ≫

・[社員情報]-[個人番号処理]-[個人番号一括入力]メニュー

・[受給者情報]-[個人番号処理[受給者]]-[個人番号データ受入[受給者]]メニュー

また、[受給者情報]-[個人番号処理[社員]]-[個人番号データ作成[社員]]メニューで、 [個人番号データ作成[社員] - 条件設定]画面の[出力設定]ページの作成形式が「OBC 受入形式」の場合でも、「番号確認書類」「身元確認書類1」「身元確認書類2」を出力 することができるようになりました。

#### ≪ 関連メニュー ≫

・[受給者情報]-[個人番号処理[社員]]-[個人番号データ作成[社員]]メニュー ・[受給者情報]-[個人番号処理[受給者]]-[個人番号データ作成[受給者]]メニュー

#### 🔯 🎐 個人番号一括入力メニューで、個人番号が登録済みの扶養家族も表示

今までは、[受給者情報]-[個人番号処理[社員]]-[個人番号一括入力[社員]]メニューで [個人番号一括入力[社員] - 条件設定]画面の[基本設定]ページの処理区分に「入力」を 選択した場合は、すでに個人番号が登録済みの扶養家族は表示されませんでした。 今回から、すでに個人番号が登録済みの扶養家族も表示されるように変更されました(登 録済みの個人番号は「\*」で表示されます)。これにより、扶養家族の個人番号の登録状 況が把握しやすくなり、扶養家族の個人番号が入力しやすくなりました。

※また、[個人番号ー括入力[社員] - 条件設定]画面の[基本設定]ページの処理区分に「修正」や 「削除」を選択した場合に、個人番号が登録されていない扶養家族も表示されるように変更され ました(個人番号欄は空欄です)。

| A DATE OF THE OWNER OF THE OWNER | 1.000  | and the second second se |   |
|----------------------------------|--------|----------------------------------------------------------------------------------------------------|---|
| 社員審号                             | 氏名     | 個人暫号                                                                                                    |   |
| 00001                            | 川谷 しげる | 1111 1111 1111                                                                                                    | 2 |
|                                  | 智子     | 1111 1111 1111                                                                                                    | Ē |
|                                  | 括也     | 1111 1111 1111                                                                                                    | ۲ |
|                                  | 美恵     | 1                                                                                                    |   |
| 00003                            | 小山 信→  | 1111 1111 1111                                                                                                    |   |
| 010000                           | ひろ子    | 1111 1111 1111                                                                                                    |   |
|                                  | 嗫      | 1111 1111 1111                                                                                                    |   |
|                                  | 润      |                                                                                                    |   |
|                                  | ウメ     | 1111 1111 1111                                                                                                    |   |
| 00004                            | 新井 清雄  |                                                                                                    |   |
|                                  | 綾      | -                                                                                                    |   |
| 00005                            | 麻田 徳治  | 1111 1111 1111                                                                                                    |   |
|                                  | 春子     | 1111 1111 1111                                                                                                    |   |
|                                  | 當枝     | 1111 1111 1111                                                                                                    |   |
|                                  | 暗於帶    |                                                                                                    |   |

#### 社員情報登録で配偶者の情報を削除可能

[社員情報登録]メニューの[家族・所得税]ページで登録されている配偶者の情報(氏名や 生年月日など)を、削除できるようになりました。削除する場合は、[家族・所得税]ペー ジにカーソルを合わせて 配偶者削除 を押します。

※ 配偶者削除 を押して配偶者の情報を削除した場合は、[受給者情報]-[社員情報登録]-[社員情報登録]メニューの[家族・所得税]ページの配偶者の有無が「0:配偶者なし」に変更されます。 また、配偶者の個人番号データも削除されます。

#### ● 個人番号を参照する際の利用目的を登録可能

く『マイナンバー収集・保管サービス』をお使いの場合>

[受給者情報]-[個人番号処理[社員]]-[個人番号一括入力[社員]]メニューで個人番号を参 照する場合([個人番号一括入力[社員] - 条件設定]画面の[基本設定]ページの処理区分 に「参照」を選択した場合)に、その利用目的を登録できるようになりました。当システ ムから『マイナンバー収集・保管サービス』にログインした後に、[利用目的入力]画面が 表示されます。

| 间用目的入力                                         |                | 6              |
|------------------------------------------------|----------------|----------------|
|                                                | ( QK           | <b>te)/tij</b> |
| 個人番号の利用目的を入力します。<br>※入力した利用目的は、『マイナンバー<br>40文字 | - 収集・保管サービス』で確 | 認できます。         |

登録した利用目的は、『マイナンバー収集・保管サービス』の[ログ参照]メニューで確認 できます。

これにより、『マイナンバー収集・保管サービス』側で、「当システムで個人番号を参照 した際の利用目的」を確認することができます。

※当システムで、登録した利用目的を確認することはできません。

※利用目的は、『マイナンバー収集・保管サービス』で利用目的の記録(『マイナンバー収集・保 管サービス』の[会社情報登録]メニューで設定)が「する」に設定されている場合に、登録でき ます。

#### ≪ 関連メニュー ≫

- ・[受給者情報]-[個人番号処理[社員]]-[個人番号一括入力[社員]]メニュー
- ・「受給者情報]-「個人番号処理「社員]]-「個人番号データ作成「社員]]メニュー
- ・[受給者情報]-[個人番号処理[受給者]]-[個人番号一括入力[受給者]]メニュー
- ・[受給者情報]-[個人番号処理[受給者]]-[個人番号データ作成[受給者]]メニュー
- マイナンバー収集・保管サービス運用設定の設定内容を印刷可能
- く『マイナンバー収集・保管サービス』をお使いの場合>

[導入処理]-[運用設定]-[マイナンバー収集・保管サービス運用設定]メニューに、印刷機能が追加されました。設定内容を印刷することができます。 ※上記の他に、ファンクションキーの 電証配置 の名称が、 証明書配置 に変更されました。

- ■『OMSS+ マイナンバー収集・保管サービス』と連携する際のパフォーマンス を改善
- く『マイナンバー収集・保管サービス』をお使いの場合>

個人番号処理関連のメニューで、『マイナンバー収集・保管サービス』と連携する場合の パフォーマンスが改善されました。

#### ≪ 関連メニュー ≫

- ・[受給者情報]-[個人番号処理[社員]]-[個人番号一括入力[社員]]メニュー
- ・[受給者情報]-[個人番号処理[社員]]-[個人番号データ作成[社員]]メニュー
- ・[社員情報]-[個人番号処理]-[個人番号一括入力]メニュー
- ・[受給者情報]-[個人番号処理[社員]]-[マイナンバー収集・保管サービス連携[社 員]]-[個人番号アップロード[社員]]メニュー
- ・[受給者情報]-[個人番号処理[社員]]-[マイナンバー収集・保管サービス連携[社 員]]-[個人番号ダウンロード[社員]]メニュー
- ・[受給者情報]-[個人番号処理[受給者]]-[個人番号一括入力[受給者]]メニュー
- ・[受給者情報]-[個人番号処理[受給者]]-[個人番号データ作成[受給者]]メニュー
- ・[受給者情報]-[個人番号処理[受給者]]-[個人番号データ受入[受給者]]メニュー
- ・[受給者情報]-[個人番号処理[受給者]]-[マイナンバー収集・保管サービス連携[受給者]]-[個人番号アップロード[受給者]]メニュー
- ・[受給者情報]-[個人番号処理[受給者]]-[マイナンバー収集・保管サービス連携[受給者]]-[個人番号ダウンロード[受給者]]メニュー
- ・[年末調整]-[控除申告書]-[扶養控除等異動申告書]メニュー
- ・[随時処理]-[奉行連動データ作成]-[法定調書奉行→給与奉行データ作成]メニュー

#### 搭載辞書を更新

| 郵便番号辞書 | 平成27年10月30日時点 |
|--------|---------------|
| 銀行支店辞書 | 平成27年11月4日時点  |
| 市町村辞書  | 平成27年2月1日時点   |
| 電子申告辞書 | 平成28年1月4日時点   |

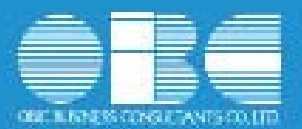

# 法定調書奉行*i*10シリーズ 機能アップガイド

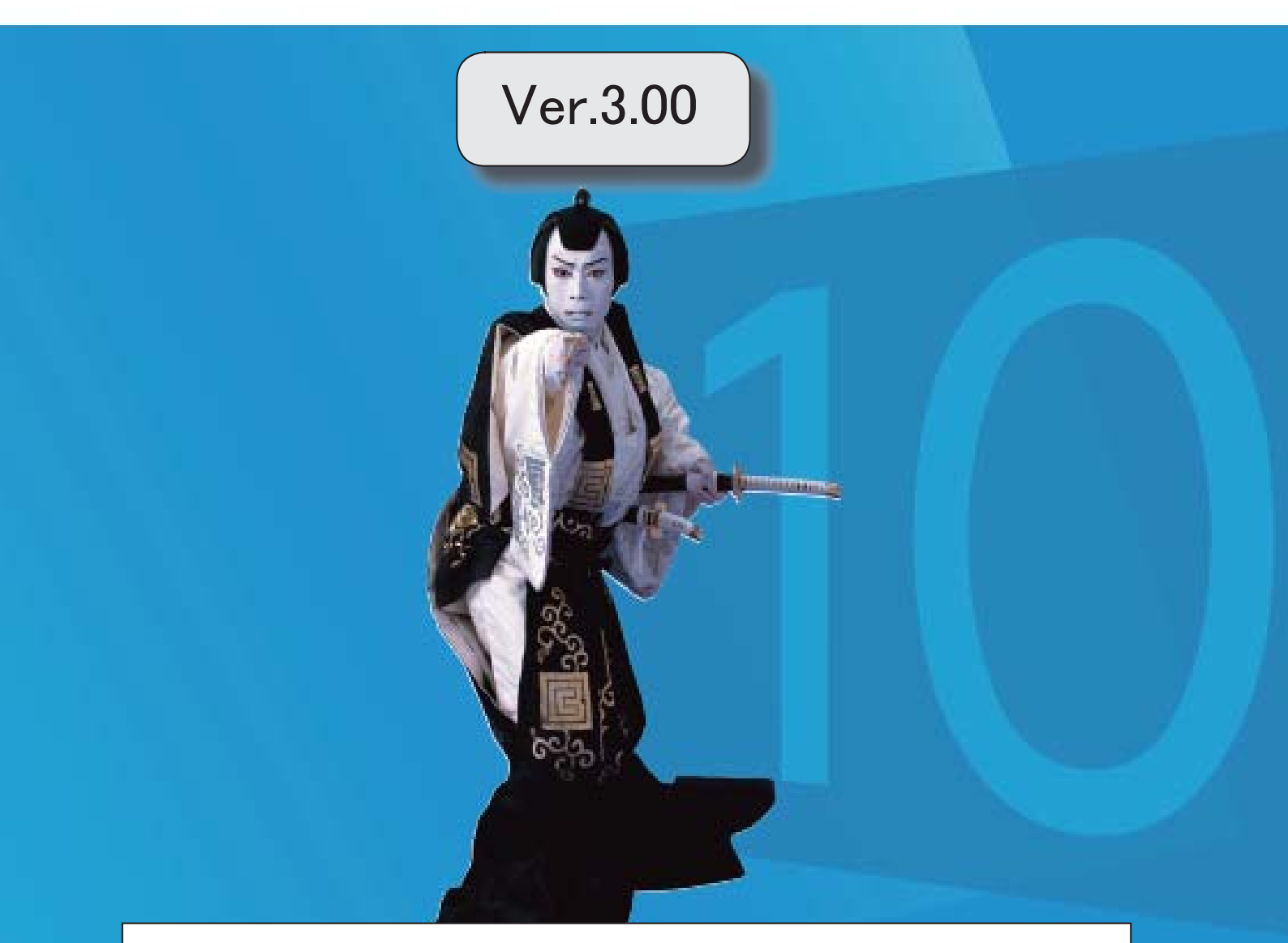

『奉行 / 8 シリーズ』(Ver.2.50)からの変更内容が記載されています。

| ß  | マークは、おすすめする機能アップ内容や、注目していただきたい変更内容になります。   |   |
|----|--------------------------------------------|---|
|    |                                            |   |
| R. |                                            | 2 |
|    | <「OMSS」にご加入場合>                             |   |
| 13 | 「奉行Linkitサービス」を追加                          | 2 |
|    | <「OMSS」にご加入場合>                             |   |
|    | 最新プログラムの自動アップデートに対応                        | 3 |
|    | <「OMSS」にご加入場合>                             |   |
|    | [会社運用設定]メニューの設定内容を、他の利用者が報酬等入力などの作業中でも確認可能 | 3 |
|    |                                            |   |

### 目次

『奉行i8』 (Ver.2.50) からの機能アップ内容が記載されています。

## ● 「奉行Myスペース」機能を追加 <「OMSS」にご加入の場合>

「奉行Myスペース」は、奉行上で自身(または担当者間で)の「お知らせ」や「タスク (作業)」を管理できます。

| 間日 12015年 4月 1日                                           | 20E:30E             | -        | _           | CT 24                                                                                                    |      |
|-----------------------------------------------------------|---------------------|----------|-------------|----------------------------------------------------------------------------------------------------|------|
| メインメニュー                                                   | データ加減管理             |          |             | PY                                                                                                    | I    |
| データ紙成管理                                                   | 1.5-98488           |          |             | HY2M-Z                                                                                                    | L    |
| 😸 UA84                                                    | 2.1(99797/復元 (      | >        |             |                                                                                                    | 1    |
| aneu                                                      | 3.7-91416/14        |          |             |                                                                                                    |      |
| 🚔 ::::::::                                                | 4.5-9年時間守 (         | >        |             |                                                                                                    |      |
| 🤳 #4fml#                                                  | 5.データコンボート          |          |             |                                                                                                    |      |
| a a                                                       | 學行於                 | 1/2-7-2  |             | 2 - 9                                                                                                    | -    |
| 2                                                         | 0                   |          |             | Ja 11                                                                                                    | I.   |
|                                                           |                     |          |             |                                                                                                    |      |
| Ē                                                         |                     |          |             | 922 7                                                                                                    |      |
|                                                           |                     |          | 6           | 田田市 (1000) (100)     日本での作業     作業     作業                                                                                                    |      |
|                                                           | a/(1997)            |          |             | 1935<br>                                                                                                    |      |
| 「<br>王<br>」<br>「<br>また!!!!!!!!!!!!!!!!!!!!!!!!!!!!!!!!!!! | 0)代篇)<br>R          | ~ X -    |             |                                                                                                    | 5.47 |
| 「<br>王<br>タスク(今日主い<br>* 合計法内式用。                           | (0.作業)<br><b>R</b>  | v x 4    | т<br>Т      | 11.1902 1日<br>11.1902 1日<br>今日上での作業<br>作業<br>代税<br>NNE<br>重要度:表                                                                                                    | 587  |
| 2007 (GEZA)<br>* dźłłasza                                 | 0(9=1)<br>R         | (e. a. 4 | т.<br>П     | <ul> <li>第3000 (市)</li> <li>(1)</li> <li>(1</li></ul> |      |
|                                                           | 07.(5≖1)<br>&       | ~ X •    | а<br>Н      | <ul> <li>第300 (市)</li> <li>(1)</li> <li>(1</li></ul>  | 527  |
| 35<br>35<br>★ ☆2145551784                                 | ₩45 <b>=</b> 3<br>R | × 8 •    | н<br>н<br>н | 1. 株式: FR       タクク     市       今日までの作業     作業       分類     振気       修業     分類       加算症:高     中ビス通貨       専門にあれまサービス                                                                                                    |      |

画面は、『勘定奉行』の画面です。

日々、自身が行うタスクが「奉行Myスペース」で一目で確認できるため、作業の漏れや遅 れによるトラブルを防止し、スムーズに日々の業務を遂行できます。また、別の担当者へ の作業依頼などにも活用できます。

### 「奉行Linkitサービス」を追加 く「OMSS」にご加入の場合>

「奉行Linkitサービス」は、快適・安全なコミュニケーション環境で業務生産性を向上させるための企業向けのSNS(ソーシャルネットワーキングサービス)です。社内業務上で発生するコミュニケーションの手間・時間ロス・リスクを減少し、企業全体の情報化を実現します。

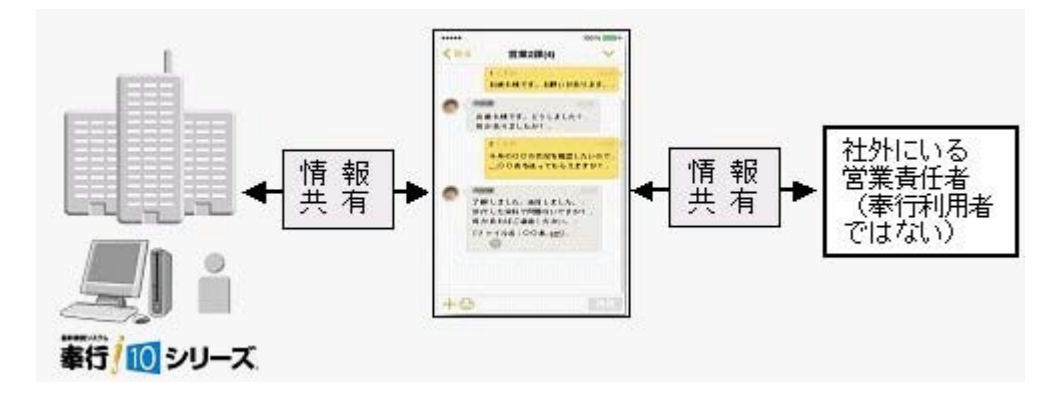

最新プログラムの自動アップデートに対応
 <「OMSS」にご加入の場合>

『ネットワーク対応製品』の場合

お客様のご利用環境に応じて、最新プログラムが自動的にダウンロードされます。 担当者様のダウンロードにかかる負担を軽減し、スピードをもって対応できるようにな りました。

サーバープログラムを更新後、クライアント用コンピュータで奉行製品を起動すると、 「最新プログラムのお知らせ」のメッセージが表示されます。「今すぐ更新する」をク リックし、[次へ]ボタンで進むだけで更新が完了しますので、奉行の担当者でも簡単 に行えます。

『ネットワーク対応版製品』<u>以外</u>の場合 お客様のご利用環境に応じて、最新プログラムに自動アップデートします。 担当者様のセットアップにかかる負担を軽減し、スピードをもって対応できるようにな りました。

## ● [会社運用設定]メニューの設定内容を、他の利用者が報酬等入力などの作成中でも確認可能

今までは、[導入処理]-[運用設定]-[会社運用設定]メニューの設定内容を確認する際に、 他の利用者の作業を止める(メニューを閉じる)必要がありました。今回から、同時にメ ニューを開けるようになりました。

設定を変更する場合は、 修正 を押します。